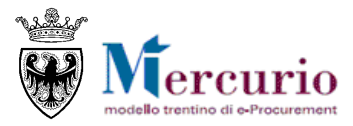

# GARE TELEMATICHE STAZIONI APPALTANTI

APRILE '21 VERSIONE: 03.2

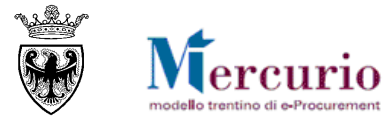

# INDICE

| SEZIONE I - INTRODUZIONE                                                 | 4   |
|--------------------------------------------------------------------------|-----|
| CAPITOLO 1 - PREMESSA                                                    | 5   |
| 1.1 GLOSSARIO E ACRONIMI UTILIZZATI                                      | 5   |
| 1.2 REGOLAMENTO E PRIVACY                                                | 5   |
| 1.3 REQUISITI TECNOLOGICI RICHIESTI                                      | 6   |
| 1.4 PROCESSO E ATTIVITÀ DI UNA GARA TELEMATICA                           | 6   |
| 1.5 RUOLI E AUTORIZZAZIONI                                               | 9   |
| CAPITOLO 2 - ACCESSO AL SISTEMA                                          | 10  |
| SEZIONE II - ELABORAZIONE DELLA GARA                                     | 11  |
| CAPITOLO 1 - CREAZIONE DELLA GARA                                        | 12  |
| CAPITOLO 2 - STATI DELLA PROCEDURA                                       | 14  |
| CAPITOLO 3 - RICERCA DELLA GARA                                          | 15  |
| CAPITOLO 4 - PULSANTI DI GESTIONE DELLA GARA                             | 16  |
| 4.1 PULSANTI ATTIVABILI IN MODIFICA DELLA GARA                           | 16  |
| 4.2 PULSANTI ATTIVABILI IN VISUALIZZAZIONE DELLA GARA                    | 17  |
| CAPITOLO 5 - TESTATA DELLA GARA                                          | 18  |
| 5.1 DATI DI BASE                                                         | 18  |
| 5.2 DOCUMENTAZIONE DI GARA                                               | 20  |
| CAPITOLO 6 - LOTTI DI GARA                                               | 23  |
| 6.1 INFORMAZIONI DI BASE                                                 | 23  |
| 6.2 PULSANTI DI GESTIONE DEL LOTTO                                       | 25  |
| 6.3 INFORMAZIONI DI POSIZIONE (STANDARD)                                 | 25  |
| 6.4 INFORMAZIONI DI POSIZIONE (CON MODELLO LLPP)                         | 34  |
| 6.5 DOCUMENTI OBBLIGATORI PER IL FORNITORE                               | 3/  |
| 6.6 CRITERI DI VALUTAZIONE OFFERTA                                       | 37  |
|                                                                          | 41  |
|                                                                          | 40  |
| 7.1 MODALITA DI RICERCA E INSERIMENTO $7.2$ FORMITORI ADMITATI AL ME PAT | 40  |
|                                                                          | 40  |
| CAPITOLO 8 - CONTROLLO E SALVATAGGIO DELLA GARA                          |     |
| CAPITOLO 9 - PUBBLICAZIONE DELLA GARA                                    | 52  |
| CAPITOLO 10 - GESTIONE CHIARIMENTI E ALTRE COMUNICAZIONI                 | .54 |
| 10.1 CONSULTATIONE DELLE RICHIESTE DI CHIARIMENTO                        | .54 |
| 10.2 RISPOSTA ALQUESITI                                                  | 55  |
| 10.3 COMUNICAZIONI VARIE                                                 | 59  |
| SEZIONE III - APERTURA BUSTE E GRADUATORIA                               | 60  |
| CAPITOLO 1 - APERTURA BUSTE E VALUTAZIONE OFFERTE                        | 61  |

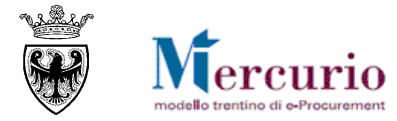

| 1.1 RICERCA PROCEDURA DI GARA                                   | 61    |
|-----------------------------------------------------------------|-------|
| 1.2 APERTURA PLICHI                                             | 63    |
| 1.3 APERTURA BUSTE AMMINISTRATIVE                               | 64    |
| 1.4 APERTURA BUSTE TECNICHE                                     | 66    |
| 1.5 APERTURA BUSTE ECONOMICHE                                   | 67    |
| CAPITOLO 2 - INVALIDAZIONE OFFERTA                              | 70    |
| CAPITOLO 3 - INSERIMENTO PUNTEGGI TECNICO-ECONOMICI             | 72    |
| 3.1 INSERIMENTO PUNTEGGI                                        | 72    |
| CAPITOLO 4 - GRADUATORIA                                        | 74    |
| CAPITOLO 5 - PUBBLICAZIONE DELLA GRADUATORIA                    | 77    |
| 5.1 PUBBLICAZIONE DELLA GRADUATORIA                             | 77    |
| CAPITOLO 6 - CALCOLO ANOMALIA LLPP MES                          | 79    |
| 6.1 SELEZIONE ED ESECUZIONE ALGORITMO DI CALCOLO ANOMALIA       | 79    |
| 6.2 ESCLUSIONE AUTOMATICA OFFERTE ANOMALE                       | 81    |
| 6.3 RESET CALCOLO ANOMALIA ED ESCLUSIONE AUTOMATICA             | 82    |
| CAPITOLO / - VERBALE DELLE OPERAZIONI DI GARA                   | 84    |
| SEZIONE IV - AGGIUDICAZIONE DEFINITIVA E INVIO ODA              | 89    |
| CAPITOLO 1 - AGGIUDICAZIONE DEFINITIVA                          | 90    |
| CAPITOLO 2 - CREAZIONE E INVIO ODA                              | 92    |
| CAPITOLO 3 - ARCHIVIAZIONE APPALTO                              | 94    |
| SEZIONE V - COMUNICAZIONI PEC                                   | 95    |
| CAPITOLO 1 - COMUNICAZIONI PEC                                  | 96    |
| SEZIONE VI - ASSEGNAZIONE PROCEDIMENTO                          | 99    |
|                                                                 | 100   |
|                                                                 | 100   |
| 21 RICERCA E SELEZIONE DEL PROCEDIMENTI PER L'ASSEGNAZIONE      | 101   |
| 22 CREATIONE DEL GRUPPO DI ASSEGNATARI                          | 102   |
| 2.3 VISUALIZZAZIONE DEL GRUPPO DI ASSEGNATARI                   | 104   |
| 2.4 MODIFICA DEL GRUPPO DI ASSEGNATARI                          | 105   |
| SEZIONE VIL - FIRMA DIGITALE E MARCATURA TEMPORALE              | 106   |
|                                                                 | 100   |
| CAPITOLO I - FIRMA DIGITALE DEI DOCUMENTI E MARCATURA TEMPORALE | : 107 |
| I.I MODALITA DI APPOSIZIONE DELLA FIRMA DIGITALE                | 107   |
| 1.2 CONTROLLI DI FIRMA DIGITALE                                 | 10/   |
| I.3 MARCATURA TEMPORALE DEI DOCUMENTI                           | 108   |

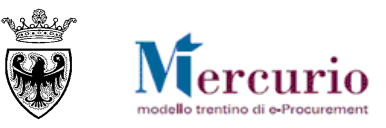

# SEZIONE I - INTRODUZIONE

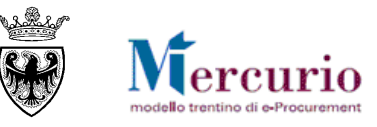

# **CAPITOLO 1 - PREMESSA**

Il presente documento illustra il processo di gestione di una procedura telematica con i diversi sistemi a disposizione, descrivendo in dettaglio i passi che l'Amministrazione deve effettuare sul sistema SAP-SRM per la creazione della propria procedura di gara, la sua pubblicazione e gestione telematica.

# 1.1 GLOSSARIO E ACRONIMI UTILIZZATI

Nel seguito sono riportati alcuni termini, sigle e abbreviazioni utilizzate all'interno del manuale accompagnati dal relativo significato.

| Termine                                     | Significato                                                                                                    |
|---------------------------------------------|----------------------------------------------------------------------------------------------------|
| SAP-SRM o Sistema<br>telematico             | Applicativo "Supplier Relationship Management". E' la soluzione applicativa, il<br>"Sistema Telematico" che la Provincia Autonoma di Trento adotta per la<br>gestione delle procedure telematiche di scelta del contraente, per l'affidamento di<br>lavori e forniture di beni e servizi e, in generale, per la gestione degli<br>approvvigionamenti telematici.                                          |
| Gestore del Sistema                         | Il Gestore del sistema è Informatica Trentina S.p.A., è incaricato della conduzione tecnico-informatica del sistema, provvede alla sicurezza informatica, logica e fisica del sistema, rivestendo il ruolo di responsabile della sicurezza e di amministratore di sistema, ed è inoltre responsabile di tutte le misure stabilite dalla normativa vigente in tema di sicurezza dei trattamenti personali. |
| Utenza                                      | L'utenza consente l'accesso e la partecipazione al Sistema Telematico. A ciascuna utenza vengono associati specifici profili di sistema, secondo le attività da svolgere a sistema.                                                                                                    |
| APAC                                        | Agenzia Provinciale per gli Appalti e Contratti                                                                                                    |
| Amministrazione (o<br>Stazione appaltante)  | le Amministrazioni, Società ed Enti aggiudicatrici che, ai sensi del combinato<br>disposto degli artt. 39 bis della L.P. n. 23 del 19 luglio 1990 e 39 bis, commi 3 e<br>3 bis della L.P. n. 3 del 16 giugno 2006, sono legittimate a utilizzare il Sistema<br>telematico della Provincia autonoma di Trento                                                                                              |
| Gara telematica (o Gara)                    | Procedura di scelta del contraente gestita in modalità telematica dall'Amministrazione.                                                                                                    |
| Offerta telematica (o<br>Offerta)           | La proposta contrattuale inviata dal Fornitore, sul Sistema telematico, all'Amministrazione in riferimento a una gara telematica.                                                                                                    |
| Ordinativo di fornitura<br>(o Ordine o OdA) | La manifestazione di volontà predisposta sul Sistema telematico dall'Amministrazione e inviata tramite posta elettronica certificata al Fornitore per l'acquisto di beni e/o servizi.                                                                                                    |
| Posta Elettronica<br>Certificata (o PEC)    | Sistema di comunicazione in grado di attestare l'invio e l'avvenuta consegna di<br>un messaggio di posta elettronica e di fornire ricevute opponibili ai terzi, ai sensi<br>dell'art. 1, lett. v-bis) del Codice dell'Amministrazione Digitale (CAD)                                                                                                    |

# **1.2 REGOLAMENTO E PRIVACY**

Prima di accedere al Sistema telematico visualizzare il sito internet http://www.mercurio.provincia.tn.it e:

- attraverso l'apposito link "<u>Regolamento del sistema</u>", scaricare e leggere attentamente il regolamento che disciplina le procedure telematiche svolte sul sistema SAP-SRM;
- prendere visione dei contenuti della sezione denominata "Legal Agreement and Privacy Policy".

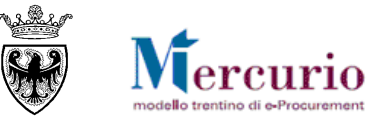

### **1.3 REQUISITI TECNOLOGICI RICHIESTI**

Prima di accedere al Sistema telematico è indispensabile verificare i requisiti tecnologici minimi per poter accedere al Sistema SAP-SRM e poter validamente svolgere le attività richieste nell'ambito di una procedura di gara telematica.

- Disponibilità di un personal computer con Internet Explorer (versione 11.0), Chrome (versione 65.0);
- o Disponibilità di un collegamento ad internet;
- o Possesso di un dispositivo (kit) per l'apposizione della firma digitale sui documenti informatici;
- o Possesso di una casella di posta elettronica certificata (PEC);
- o Acrobat Reader installato sul proprio pc (gratuito e scaricabile dal sito <u>www.adobe.it</u>):
- per leggere i documenti in qualsiasi versione;
- per compilare i documenti nella versione 10.1 o successive;
  - Per la verifica della validità dei certificati di firma in formato PAdES-T (.PDF), è disponibile per l'installazione sui proprio personal computer il componente aggiuntivo della Adobe, scaricabile gratuitamente.
  - La verifica delle firme in formato .PDF può essere eseguita anche con il software di apposizione della firma in formato CAdES-T (.P7M) qualora previsto tra le funzionalità del software stesso.

## **1.4 PROCESSO E ATTIVITÀ DI UNA GARA TELEMATICA**

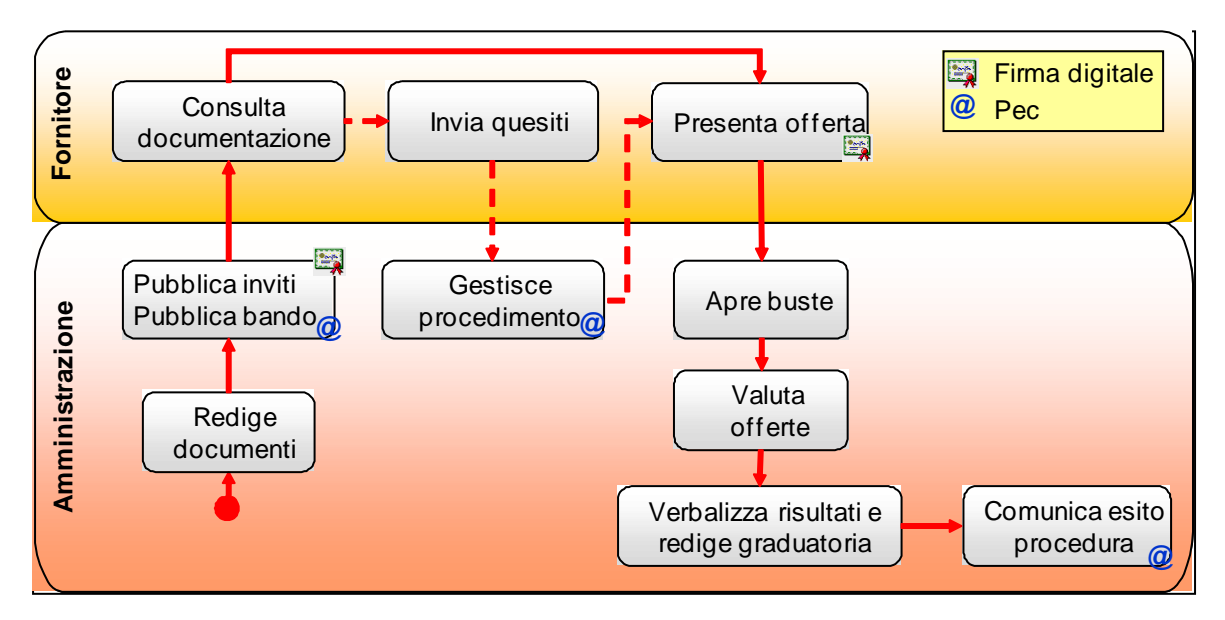

## Pubblicazione inviti

L'Amministrazione crea la gara telematica inserendo a sistema tutte le informazioni necessarie per determinare le regole di svolgimento: il criterio di aggiudicazione, gli step per le fasi di apertura buste, il valore a base d'asta, le tempistiche e la documentazione di gara, le informazioni tecniche inerenti l'oggetto della fornitura, i fornitori invitati, il tipo di procedura, ecc... Prima di procedere alla pubblicazione della gara telematica è possibile salvare i dati inseriti e procedere alla pubblicazione in un secondo momento.

Il responsabile del procedimento può caricare nella procedura di gara sia allegati firmati sia non firmati digitalmente. I documenti che vengono firmati digitalmente devono necessariamente avere un formato PDF per essere caricati a sistema come documenti validi. Il sistema consente di caricare anche documenti che non hanno formato PDF, ma solo se non firmati digitalmente.

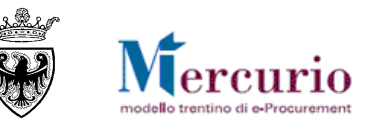

#### NOTA BENE: Solo per gare di lavori pubblici.

Ai fini della selezione delle imprese da invitare **al cottimo fiduciario o alla procedura negoziata di lavori**, la struttura competente procede alla consultazione dell'Elenco telematico delle imprese di lavori, istituito ai sensi dell'art. 54 del regolamento della L.P. 26/93. Per le imprese l'iscrizione a tale elenco:

- è necessaria ai fini della selezione delle imprese da invitare a procedura negoziata di lavori senza previa pubblicazione del bando di gara;
- è facoltativa ai fini della selezione delle imprese da invitare alle procedure di affidamento di spese in economia (cottimi fiduciari), ai sensi dell'art. 178 comma 1 del D.P.P. 11/05/2012, n. 9-84/Leg.

L'iscrizione all'elenco telematico delle imprese non determina l'invito "automatico" alle procedure telematiche di lavori; verranno selezionate per l'invito le sole imprese che la struttura competente valuti opportuno invitare ad una procedura negoziata di lavori senza previa pubblicazione del bando di gara (da selezionare obbligatoriamente dall'Elenco telematico di lavori) o ad un cottimo fiduciario (da selezionare in modo facoltativo dall'Elenco telematico di lavori).

Nel caso in cui la struttura competente ritenga opportuno invitare l'impresa, se non già registrata a SAP-SRM, essa deve preliminarmente effettuare le operazioni per la registrazione al Sistema telematico. Una volta registrata l'impresa riceve la comunicazione contenente le utenze e la password di primo accesso e può essere inserita tra gli invitati alla procedura telematica di gara, da parte della Stazione appaltante.

La pubblicazione della gara telematica determina il contestuale invio alle imprese invitate delle comunicazioni di invito, mediante posta elettronica certificata.

#### Gestione procedimento

La gara telematica rimane modificabile/integrabile dall'Amministrazione fino al "termine per la presentazione delle offerte". Da un punto di vista normativo sarebbe opportuno non effettuare modifiche se vi sono offerte già presentate a sistema; nell'eventualità in cui la scelta sia comunque quella di procedere con le modifiche, si raccomanda di informare tutti gli invitati alla procedura delle modifiche intervenute per permettere loro di presentare, nell'eventualità, una nuova offerta sostitutiva della precedente.

#### Consultazione documentazione di gara e invio quesiti

A partire dalla pubblicazione della procedura di gara le imprese possono consultare la documentazione di gara.

Fino alla data di "termine chiarimenti" indicata a sistema, ogni singola impresa può chiedere chiarimenti direttamente sul sistema piattaforma SAP-SRM; la risposta alle richieste di chiarimento, se di interesse generale, sarà inviata a tutte le imprese invitate alla gara e sarà disponibile sul sistema telematico, mentre, se di interesse particolare di una specifica impresa, sarà resa disponibile sul sistema telematico solo all'impresa che ha formulato il quesito.

#### Presentazione offerte

Ogni impresa sottopone la propria offerta con eventuale possibilità di modificarla anche dopo averla presentata, mediante un nuovo invio in sostituzione del precedente, entro il "termine per la presentazione delle offerte".

Considerando le modalità di presentazione delle offerte, l'Amministrazione ha a disposizione differenti configurazioni di gara:

• GARA TELEMATICA: la procedura di gara è gestita dall'Amministrazione in modo che all'impresa, in sede di presentazione dell'offerta, è richiesto l'inserimento sulle schermate web del Sistema di tutti i Prezzi Unitari dei prodotti/servizi che compongono il/i Lotto/i di aggiudicazione, su tutte le posizioni di lotto disponibili per ogni Lotto. Contestualmente, all'impresa può essere anche richiesto di allegare obbligatoriamente la documentazione amministrativa. La tipologia di gara GARA TELEMATICA è di esclusivo utilizzo per l'affidamento delle forniture/servizi.

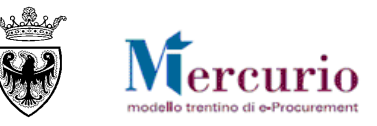

- GARA A MASSIMO RIBASSO: la procedura di gara è gestita dall'Amministrazione in modo che all'impresa, in sede di presentazione dell'offerta, è richiesto l'inserimento del Ribasso Percentuale Unico da applicare al valore complessivo, su ciascuna posizione del lotto.
  - Le gare di lavori tendenzialmente saranno gestite a sistema dall'amministrazione con un'unica posizione e all'impresa verrà chiesto di allegare obbligatoriamente il documento economico contenente il dettaglio dei prezzi unitari (elenco prezzi) che l'impresa è chiamata a ribassare.
  - Le gare di forniture/servizi, potenzialmente, potranno essere gestite a sistema dall'amministrazione con più posizioni e all'impresa potrà essere richiesto di ribassare tutte le posizioni del lotto, in modo distinto.

Contestualmente, all'impresa viene richiesto di allegare obbligatoriamente la documentazione amministrativa e il documento economico contenente il dettaglio dei prezzi unitari (elenco prezzi) che l'impresa è chiamata a ribassare.

• GARA A PREZZI UNITARI: la procedura di gara è gestita dall'Amministrazione in modo che all'impresa, in sede di presentazione dell'offerta, è richiesto l'inserimento sulle schermate web del Sistema dell'Importo a valore complessivo dei lavori oggetto della procedura, su ciascuna posizione del lotto di gara. Contestualmente, all'impresa viene richiesto di allegare obbligatoriamente la documentazione amministrativa e il documento economico contenente il dettaglio dei prezzi unitari ("lista delle categorie" o "lista lavorazioni e forniture") che compongono l'affidamento.

#### Apertura buste e valutazione offerte

I dati delle offerte sono visualizzabili dall'Amministrazione solamente dopo le operazioni di apertura delle buste, necessariamente successive al termine di presentazione delle offerte.

Trascorso il termine per la presentazione delle offerte, la stazione appaltante può procedere, per ogni specifico lotto di gara, all'apertura delle buste secondo step diversi in relazione alla tipologia di apertura buste definita per la specifica procedura di gara:

- NESSUNA APERTURA: le offerte, una volta trascorso il termine per la loro presentazione, possono essere visualizzate in tutto il loro contenuto senza necessità di procedere a una loro apertura, a eccezione del caso in cui sia definita una Data/ora apertura buste, che blocca la visibilità delle offerte fino a tale data;
- APERTURA PLICHI: le offerte, una volta trascorso il termine per la loro presentazione, possono essere visualizzate in tutto il loro contenuto (amministrativo, tecnico, economico) solo dopo aver proceduto a un'unica apertura dei plichi (singola per ogni impresa o massiva per tutte le imprese offerenti);
- APERTURA DUE STEP: le offerte, una volta trascorso il termine per la loro presentazione, possono essere visualizzate in modo sequenziale sui contenuti di tipo amministrativo e successivamente di tipo economico solo dopo aver proceduto all'apertura della relativa busta (apertura singola);
- APERTURA TRE STEP: le offerte, una volta trascorso il termine per la loro presentazione, possono essere visualizzate in modo sequenziale sui contenuti di tipo amministrativo, successivamente di tipo tecnico e infine di tipo economico solo dopo aver proceduto all'apertura della relativa busta (apertura singola).

L'Amministrazione, nei vari step di apertura buste, procede alla valutazione delle offerte pervenute e alla loro ammissione/invalidazione con le relative motivazioni.

## Redazione della graduatoria

Dopo aver vagliato tutte le offerte pervenute viene formata la relativa graduatoria di gara (definitiva ma non ancora esecutiva), dopo la quale le imprese possono consultare la graduatoria a sistema o nel verbale di gara allegato a una eventuale successiva comunicazione. Dopo aver eseguito le verifiche sulla documentazione prodotta dall'impresa affidataria, la stazione appaltante procede con la chiusura della gara telematica sul sistema.

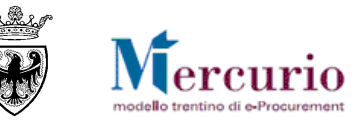

# **1.5 RUOLI E AUTORIZZAZIONI**

Nell'ambito delle procedure telematiche di gara sono attivi i seguenti ruoli utente con particolare riferimento alle operazioni eseguibili sul sistema SAP-SRM.

- $\sqrt{}$  = l'utente è autorizzato alla funzionalità
- $\mathbf{X}$  = l'utente non risulta autorizzato alla funzionalità

| Ambito          | Attività                        | Banditore    | Assistente Banditore |
|-----------------|---------------------------------|--------------|----------------------|
|                 | Visualizzazione ME-PAT e Scelta | 2            | 2                    |
|                 | fornitori                       | v            | v                    |
|                 | Creazione procedura telematica  | $\checkmark$ | $\checkmark$         |
|                 | Assegnazione procedura          | 2            | Y                    |
|                 | telematica                      | v            | A                    |
|                 | Pubblicazione procedura         | 2            | v                    |
| Gara telematica | telematica                      | V            | Α                    |
|                 | Gestione chiarimenti            | $\checkmark$ | $\checkmark$         |
|                 | Consultazione Monitor PEC       | $\checkmark$ | $\checkmark$         |
|                 | Apertura buste                  | $\checkmark$ | X                    |
|                 | Generazione graduatoria         | $\checkmark$ | X                    |
|                 | Invio comunicazioni di gara     | $\checkmark$ | $\checkmark$         |
|                 | Creazione OdA                   | $\checkmark$ | $\checkmark$         |
| Ordinativo di   | Compilazione OdA                | $\checkmark$ | $\checkmark$         |
| fornitura (OdA) | Firma digitale OdA              | $\checkmark$ | X                    |
|                 | Emissione/invio OdA             | $\checkmark$ |                      |

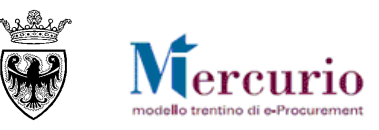

# **CAPITOLO 2 - ACCESSO AL SISTEMA**

**Se non già registrato**, l'utente è tenuto a richiedere la registrazione al sistema di e-procurement. Le modalità operative e la documentazione che l'utente è tenuto a presentare per essere registrato al Sistema telematico sono descritte al seguente link del sito Mercurio <u>http://www.mercurio.provincia.tn.it/areaEnti/registrazione.asp</u>.

**Se già registrato**, l'utente può accedere al Sistema telematico con le credenziali (ID utente e password) ricevute durante le fasi di registrazione.

Per accedere al sistema utilizzare il seguente indirizzo: <u>https://www.acquistionline.pat.provincia.tn.it</u> dove appare la seguente schermata:

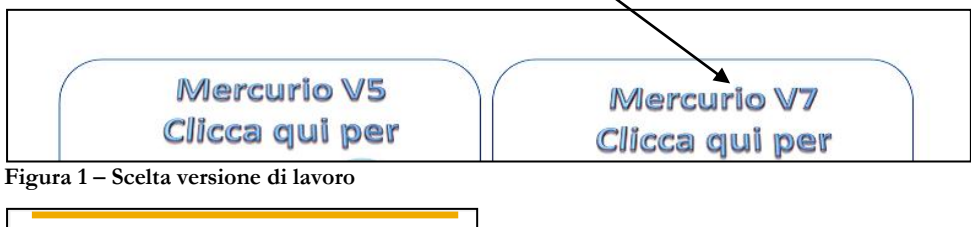

| Sistema:    | PR4              |    |  |
|-------------|------------------|----|--|
| Mandante: * | 100              |    |  |
| Utente: *   |                  |    |  |
| Password: * |                  |    |  |
| Lingua:     | Italiano         | ~  |  |
|             | Accesso facilita | to |  |
|             | Logon            |    |  |

Figura 2 – Schermata di Logon

Inserire Utente e Password per l'accesso alla versione V7, lasciando inalterate le altre opzioni.

Entrati nell'applicazione, è visualizzato il menu attraverso il quale è possibile accedere alle varie funzionalità offerte dal sistema.

| SAP Business Client                                                                                                    |                                                                                                    | Lopoff                                                    |
|----------------------------------------------------------------------------------------------------|----------------------------------------------------------------------------------------------------|-----------------------------------------------------------|
| Appalti Ordini d'Acquisto Richieste d'Acquisto Mercato Elettronico Gestione Comunicazioni                                                                                                    |                                                                                                    | [                                                         |
| Gestione gara     Comunicazioni     Manualistica     Gestione gara     Comunicazioni     Manualistica     Gestione gara     Elaborare gara     Comunicazioni     Comunicazioni     Inviare comunicazioni procedimento     Inviare comunicazioni procedimento | Anualistica<br>anuale gare telematiche di lavori<br>Supporto video per gare di lavori pubbl<br>Manuale gare telematiche beni e servizi<br>Supporto video per gare beni e servizi | Per uscire dall'applicazione SAP-<br>SRM in modo corretto |

Figura 3-Menu iniziale

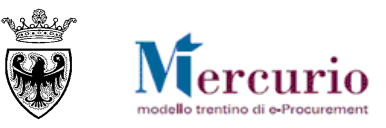

# SEZIONE II - ELABORAZIONE DELLA GARA

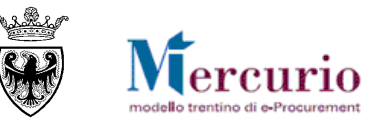

# CAPITOLO 1 - CREAZIONE DELLA GARA

Per creare la procedura di gara sul Sistema telematico è necessario selezionare la voce di menu "**Elaborare** gara".

Nella sezione "Creare appalto", visualizzata nella parte superiore della schermata di "**Elaborare Appalto**", utilizzando il menu a tendina è possibile selezionare la tipologia di procedura che si desidera gestire sul sistema telematico e cliccare sul tasto "**Creare appalto**".

| Elaborare Appaito                                                      |        |
|------------------------------------------------------------------------|--------|
| Creare appalto                                                         |        |
| Selezionare un tipo d'operazione:<br>Gara Telematica<br>Creare appalto |        |
| Q Ricerca appalti                                                      |        |
| Numero operazione: 💠                                                   | A      |
| Selezionare un tipo d'operazione:                                      | -      |
| Descrizione:                                                           |        |
| <u>Stato</u> :                                                         | -      |
| Periodo:                                                               | Oggi 🗨 |
| Organizzazione acquisti:                                               | -      |
| Avvio ricerca documenti                                                |        |

Figura 4 – Creare gara

| Elaborare Appalto                 | )     |           |
|-----------------------------------|-------|-----------|
| Creare appalto                    |       |           |
| Selezionare un tipo d             | d'ope | erazione: |
| Gara Telematica                   | -     |           |
|                                   |       |           |
| Gara Telematica                   |       |           |
| Gara Telematica<br>Prezzi Unitari |       |           |

Figura 5 - Selezionare tipologia di gara

Le tipologie di gara gestibili sulla piattaforma di e-procurement per l'affidamento di forniture e/o servizi sono le seguenti:

- GARA TELEMATICA: la procedura di gara è gestita dall'Amministrazione in modo che all'impresa, in sede di presentazione dell'offerta, è richiesto l'inserimento sulle schermate web del Sistema di tutti i Prezzi Unitari dei prodotti/servizi che compongono il/i Lotto/i di aggiudicazione, su tutte le posizioni di lotto disponibili per ogni Lotto.
- GARA A MASSIMO RIBASSO %: la procedura di gara è gestita dall'Amministrazione in modo che all'impresa, in sede di presentazione dell'offerta, è richiesto l'inserimento del Ribasso Percentuale Unico da applicare al valore complessivo, su ciascuna posizione del lotto.

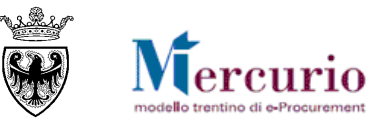

- Le gare di lavori tendenzialmente saranno gestite a sistema dall'amministrazione con un'unica posizione e all'impresa verrà chiesto di allegare obbligatoriamente il documento economico contenente il dettaglio dei prezzi unitari (elenco prezzi) che l'impresa è chiamata a ribassare.
- Le gare di forniture/servizi, potenzialmente, potranno essere gestite a sistema dall'amministrazione con più posizioni e all'impresa potrà essere richiesto di ribassare tutte le posizioni del lotto, in modo distinto.

Contestualmente, all'impresa viene richiesto di allegare obbligatoriamente la documentazione amministrativa e il documento economico contenente il dettaglio dei prezzi unitari (elenco prezzi) che l'impresa è chiamata a ribassare.

- GARA A PREZZI UNITARI: la procedura di gara è gestita dall'Amministrazione in modo che:
  - nel caso in cui la Stazione appaltante richieda l'utilizzo dei modelli "Lista categorie" o "MES" previsti per l'affidamento dei LLPP (vd. § SEZIONE II 5.1 "Dati di base", campo "Tipo modello "5.1), all'impresa sia richiesto di scaricare/compilare/ricaricare sul sistema il template di offerta economica previsto per la tipologia di modello;
  - nel caso in cui la Stazione appaltante NON richieda l'utilizzo dei modelli previsti per l'affidamento LLPP, all'impresa sia richiesto l'inserimento sulle schermate web del Sistema del Prezzo dei lavori oggetto della procedura, su ciascuna posizione del lotto di gara.

Le informazioni che possono essere gestite all'interno della procedura di gara sono suddivise in :

- Informazioni di **"Testata**" (date di riferimento, tipologia di apertura buste, documentazione di gara, ecc.) valide per l'intera procedura di gara (vd.CAPITOLO 5 -TESTATA DELLA GARA).
- Informazioni di **"Lotto"** (valore a base d'asta, criterio di aggiudicazione, documentazione obbligatoria per l'impresa, criteri di valutazione delle offerte) relative ai lotti di affidamento messi a gara
- Informazioni di **"Posizione**" (date di consegna, quantità richieste, testi descrittivi del bene/servizio richiesto, ecc.) relative al dettaglio dei singoli beni/servizi/lavori . Tale sezione permette di accedere al catalogo ME-PAT e/o a eventuali richieste di approvvigionamento da sviluppare mediante una procedura di gara (vd.SEZIONE II 6.3Informazioni di posizione).
- Informazioni relative ai **"Fornitori invitati**", per tutte le gare tranne quelle ad evidenza pubblica,tra cui la Ragione sociale, l'e-mail a cui contattare le imprese (vd. SEZIONE II CAPITOLO 7 -FORNITORI INVITATI).

Il dettaglio delle informazioni che possono essere gestite all'interno della procedura di gara è descritto nella SEZIONE II - CAPITOLO 4 - "PULSANTI DI GESTIONE DELLA GARA".

Fin dalla prima attività di creazione della gara, in ogni momento, dopo aver inserito le informazioni richieste dal sistema, è opportuno salvare le informazioni della procedura attraverso il pulsante **Salvare**.

L'attività di salvataggio della propria procedura di gara è un'operazione che **consente di non perdere le informazioni inserite fino a quel momento**. In ogni istante successivo alla creazione, quindi, l'utente può salvare i dati inseriti sul Sistema, portando la propria procedura di gara nello stato **"In attesa"**.

| Dati generali gara                                                                 |                                                                                                    |
|------------------------------------------------------------------------------------|----------------------------------------------------------------------------------------------------|
| * Descrizione: Procedura di gara<br>Tipo: ZGB1 Gara Telematica<br>Stato: In attesa | Numero Gara:         31592           Data:         30.03.2018 10:45:25           Stato della gara: "In attesa" |

#### Figura 6 - Salvataggio della gara - Stato "In attesa"

Gli utenti autorizzati all'utilizzo della voce di menu "Assegnazione procedimento", durante tutto il ciclo di vita di una procedura di gara (fino alla sua chiusura o annullamento) hanno la possibilità di assegnare la gara telematica a uno o più utenti registrati sul sistema telematico, appartenenti all'Organizzazione acquisti per cui risulta autorizzato l'utente che sta procedendo con l'assegnazione. Le attività per l'assegnazione delle procedure di gara vengono descritte nella sezione SEZIONE VI - ASSEGNAZIONE PROCEDIMENTO.

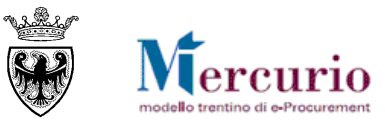

# **CAPITOLO 2 - STATI DELLA PROCEDURA**

Dal momento della sua creazione, una procedura di gara può assumere 4 stati principali, con cui la stessa procedura può essere ricercata:

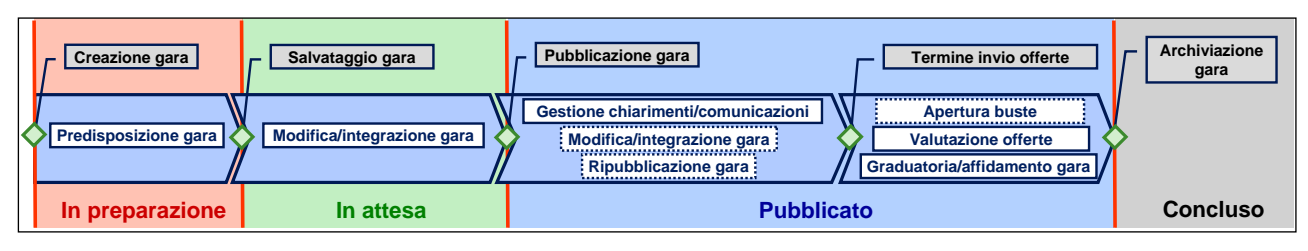

- In preparazione: si tratta dello stato che di fatto la gara assume solo nelle fasi iniziali di creazione, fino al primo salvataggio a sistema, quando la stessa procedura viene salvata sul sistema con lo stato "In attesa".
- In attesa: si tratta dello stato che la procedura assume durante le fasi di predisposizione delle informazioni pre-pubblicazione oppure, durante le fasi di modifica/integrazione delle informazioni della procedura post-pubblicazione, se l'utente decide di salvare la gara senza procedere direttamente alla pubblicazione della stessa.
- **Pubblicato**: si tratta dello stato che la procedura assume per tutta la sua gestione post-pubblicazione. Anche durante le fasi di eventuale Sospensione/Riattivazione, Apertura buste, Valutazione delle offerte, Redazione della graduatoria e Affidamento, la procedura telematica mantiene lo stato "Pubblicato" e rimane ricercabile solo con tale stato.
- **Concluso**: si tratta dello stato che la procedura assume dopo l'archiviazione della gara che può essere attivata dall'utente quando desidera concludere definitivamente il procedimento di gara oppure in caso di annullamento dello stesso.

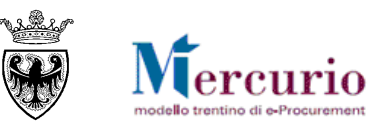

# **CAPITOLO 3 - RICERCA DELLA GARA**

Per cercare la procedura di gara è necessario selezionare la voce di menu "Elaborare Gara".

Nella sezione "Ricerca appalti", visualizzata nella parte inferiore della schermata di "**Elaborare Appalto**", utilizzando i diversi criteri di ricerca è possibile ricercare la procedura già creata sul sistema che si desidera gestire, cliccando sul tasto "**Avvio ricerca documenti**".

| Elaborare Appaito                                                    |  |
|----------------------------------------------------------------------|--|
| Creare appalto                                                       |  |
| Selezionare un tipo d'operazione:<br>Gara Telematica  Creare appalto |  |
|                                                                      |  |
| Q Ricerca appalti                                                    |  |
| Numero operazione: 🔷 📃 A 📄 🕏                                         |  |
| Selezionare un tipo d'operazione:                                    |  |
| Descrizione:                                                         |  |
| Stato:                                                               |  |
| Periodo: Oggi                                                        |  |
| Organizzazione acquisti:                                             |  |
| Avvio ricerca documenti                                              |  |

Figura 7 – Ricerca Gara

Le procedure di interesse possono essere ricercate per uno o più dei seguenti criteri di ricerca:

- Tipo operazione: tipologie di gara gestibili sul sistema;
- Numero operazione: numero identificativo della procedura telematica;
- **Descrizione**: descrizione della procedura telematica;
- Stato: stato della procedura telematica;
- Periodo: data di creazione della procedura telematica;
- Organizzazione acquisti: Amministrazione/Ente/Società di appartenenza;

Una volta impostati i filtri di ricerca e dopo aver cliccato sul tasto "Avvio ricerca documenti" a sistema compare l'elenco delle procedure di gara che soddisfano i criteri di ricerca impostati. Nel riepilogo dei risultati della ricerca per ogni procedura telematica sono attive le informazioni essenziali (Numero e descrizione della procedura, Tipologia di gara, Organizzazione acquisti, Stato della procedura, Termine presentazione offerte).

| m Risultati       |                   |                                                                                 |                                                                                                    |                                                                                                    |                                                                                                    |                                                                                                    |                                                                                                    |
|-------------------|-------------------|---------------------------------------------------------------------------------|----------------------------------------------------------------------------------------------------|----------------------------------------------------------------------------------------------------|----------------------------------------------------------------------------------------------------|----------------------------------------------------------------------------------------------------|----------------------------------------------------------------------------------------------------|
| Numero operazione | Descrizione       | Tipo operazione                                                                 | Organizzazione acquisti                                                                                                    | Stato                                                                                                    | Sc. off.                                                                                                    | Scadenza dell'offerta                                                                                                    | Numero offerte                                                                                                    |
| <u>31872</u>      | Procedura di gara | Gara Telematica                                                                 | Comune di Upgrade                                                                                                    | In attesa                                                                                                    | 07.04.2018                                                                                                    | 12:00:00                                                                                                    | 0                                                                                                    |
|                   | Numero operazione | Numero operazione         Descrizione           31872         Procedura di gara | Numero operazione         Descrizione         Tipo operazione           31872         Procedura di gara         Gara Telematica | Numero operazione         Descrizione         Tipo operazione         Organizzazione acquisti           31872         Procedura di gara         Gara Telematica         Comune di Upgrade | Numero operazione         Descrizione         Tipo operazione         Organizzazione acquisti         Stato           31872         Procedura di gara         Gara Telematica         Comune di Upgrade         In attesa | Numero operazione         Descrizione         Tipo operazione         Organizzazione acquisti         Stato         Sc. off.           31872         Procedura di gara         Gara Telematica         Comune di Upgrade         In attesa         07.04.2018 | Numero operazione         Descrizione         Tipo operazione         Organizzazione acquisti         Stato         Sc. off.         Scadenza dell'offerta           31872         Procedura di gara         Gara Telematica         Comune di Upgrade         In attesa         07.04.2018         12:00:00 |

Figura 8 – Risultati della ricerca

Per ogni procedura telematica sono attivi i relativi "tasti azione".

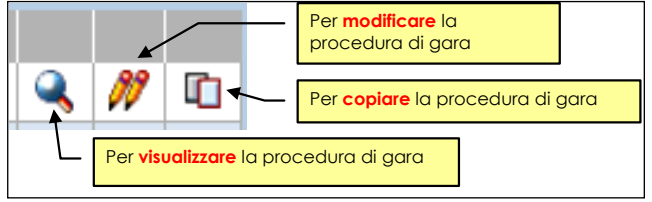

Figura 9 – Legenda icone

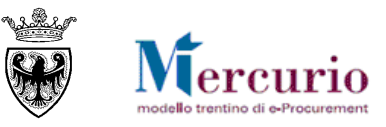

# **CAPITOLO 4 - PULSANTI DI GESTIONE DELLA GARA**

La procedura di gara può essere gestita mediante i pulsanti che si attivano nella barra superiore della schermata per l'inserimento dati nella procedura telematica. I pulsanti attivi si distinguono a seconda che l'utente effettui:

- l'accesso alla procedura di gara in modalità di "Modifca";
- l'accesso alla procedura di gara in modalità di "Visualizzazione".
- L'attivazione dei pulsanti è inoltre correlata alla fase in cui si trova la procedura di gara, per cui a sistema sono presenti specifici controlli che attivano alcuni pulsanti solo in determinati step della procedura di gara.

## 4.1 PULSANTI ATTIVABILI IN MODIFICA DELLA GARA

L'utente può accedere alla procedura di gara in modalità di "Modifica" in qualsiasi momento prima della prima pubblicazione, successivamente solo fino alla scadenza del Termine per la presentazione delle offerte. I pulsanti che si attivano in modalità di "Modifica" sono i seguenti:

| Pubblicare         Salvare         Controllare         Cancellare gara         Sintesi gara         Visualizzare         Annulla | gara Sospendere Archivia gara Indietro alla schermata di ricerca. |
|----------------------------------------------------------------------------------------------------|-------------------------------------------------------------------|

Figura 10 - Pulsanti di gestione in modalità "Modifica"

- **Pubblicare**: permette all'utente di pubblicare la procedura di gara, una volta che la stessa sia stata predisposta con tutte le informazioni essenziali, possibile solo fino alla scadenza del Termine per la presentazione delle offerte;
- Salvare: permette all'utente di salvare sul sistema le informazioni inserite fino a quel momento nella procedura di gara, possibile solo fino alla scadenza del Termine per la presentazione delle offerte;
- **Controllare**: permette all'utente di verificare sulla propria procedura di gara se esistono delle informazioni/attività ancora da completare prima di poter procedere alla sua pubblicazione;
- **Cancellare gara**: permette all'utente di cancellare la propria procedura di gara, possibile solo fino alla prima pubblicazione;
- Sintesi gara: permette all'utente di visualizzare in formato .pdf i dati di riepilogo della procedura di gara;
- Visualizzare: permette all'utente di tornare alla modalità di "Visualizzazione" della procedura di gara. Attivando il pulsante dalla modalità di "Modifica" della gara il sistema visualizza una finestra pop-up che conferma la perdita delle informazioni non salvate in memoria fino a quel momento. Confermando il pop-up l'utente torna alla modalità di "Visualizzazione" della procedura di gara.

| Attenzione ! | ×                                                            |
|--------------|--------------------------------------------------------------|
| 0            | Le modifiche andranno perse.<br>Interrompere l'elaborazione? |
|              | Si No                                                        |

Figura 11 - "Visualizzare"

- Sospendere/Riattivare: permette all'utente di Sospendere/Riattivare la procedura di gara, possibile solo dopo la prima pubblicazione e fino alla scadenza del Termine per la presentazione delle offerte;
- Indietro alla schermata di ricerca: permette all'utente di tornare alla schermata iniziale di creazione/ricerca delle procedure di gara. Attivando il pulsante dalla modalità di "Modifica" della gara il sistema visualizza una finestra pop-up che conferma la perdita delle informazioni non salvate in memoria

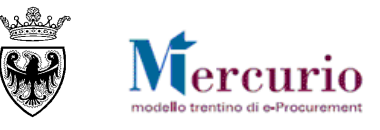

fino a quel momento. Confermando il pop-up l'utente torna alla schermata di ricerca delle procedure telematiche e perde i dati sino a quel momento non salvati.

## 4.2 PULSANTI ATTIVABILI IN VISUALIZZAZIONE DELLA GARA

L'utente può accedere alla procedura di gara in modalità di "Visualizzazione" in qualsiasi momento a partire dalla creazione della procedura di gara. I pulsanti che si attivano in modalità di "Visualizzazione" sono i seguenti:

 Pubblicare
 Salvare
 Controllare
 Cancellare gara
 Sintesi gara
 Modificare
 Annullare gara
 Sospendere
 Archivia gara
 Indietro alla schermata di ricerca.

Figura 12 - Pulsanti di gestione in modalità "Visualizzazione"

- **Controllare**: permette all'utente di verificare sulla propria procedura di gara se esistono delle informazioni/attività ancora da completare o incoerenti;
- Sintesi gara: permette all'utente di visualizzare in formato .pdf i dati di riepilogo della procedura di gara;
- **Modificare**: permette all'utente di modificare la procedura di gara (passando dalla modalità di "Visualizzazione" a quella di "Modifica"). L'utente può accedere alla procedura di gara in modalità di "Modifica" in qualsiasi momento prima della prima pubblicazione, successivamente solo fino alla scadenza del Termine per la presentazione delle offerte. Se l'utente prova ad accedere alla procedura oltre tale termine il sistema visualizza un messaggio di errore.
- Annullare gara: permette all'utente di Annullare la procedura di gara, possibile solo dopo la prima pubblicazione e fino alla chiusura definitiva della procedura;
- Archivia gara: permette all'utente di archiviare definitivamente la procedura di gara, possibile solo dopo la prima pubblicazione e fino all'archiviazione definitiva della procedura.

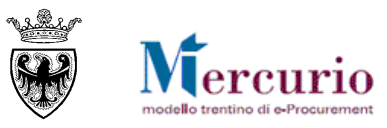

# **CAPITOLO 5 - TESTATA DELLA GARA**

All'interno dell'appalto è mostrato il riquadro "Dati generali gara" dove si trovano i dati generali della gara.

| Dati generali gara                                  |                           |  |  |  |  |  |  |
|-----------------------------------------------------|---------------------------|--|--|--|--|--|--|
| * Descrizione: Procedura di gara Numero Gara: 31872 |                           |  |  |  |  |  |  |
| Tipo: ZGB1 Gara Telematica                          | Data: 06.04.2018 12:07:08 |  |  |  |  |  |  |
| Stato: In attesa                                    |                           |  |  |  |  |  |  |

#### Figura 13 – Dati generali della gara telematica

| Termine                                                                                                    | Significato                                                                                                    |
|----------------------------------------------------------------------------------------------------|----------------------------------------------------------------------------------------------------|
| Descrizione *                                                                                                    | La descrizione sintetica della gara, campo a compilazione obbligatoria.                                                                                                    |
| Numero Gara Codice univoco identificativo della gara sul sistema telematico, attrib<br>automaticamente al momento del primo salvataggio sul sistema. |                                                                                                    |
| Тіро                                                                                                    | Attribuito automaticamente dal sistema in funzione del tipo di gara selezionato<br>in fase di creazione della procedura.                                                        |
| Data                                                                                                    | Campo data/ora di creazione della gara valorizzato in automatico dal sistema al momento del primo salvataggio sul sistema.                                                      |
| Stato                                                                                                    | Stato della procedura attribuito automaticamente dal sistema in funzione della fase in cui si trova la procedura di gara (vd. SEZIONE II - CAPITOLO 2 - STATI DELLA PROCEDURA). |

Le Informazioni di Testata della gara sono suddivise in più sezioni descritte in dettaglio nei paragrafi successivi.

| Testata                              |                              |
|--------------------------------------|------------------------------|
| 冯 Dati di base 🛛 🗍 Documenti di gara |                              |
|                                      |                              |
| Dati di base                         |                              |
|                                      |                              |
| * Tipo di pubblicazione:             | Appalto a trattativa privata |
| * Organizzazione acquisti:           | Comune di Upgrade            |
|                                      |                              |

Figura 14 – Testata

# 5.1 DATI DI BASE

Nella sezione "Dati di base" delle informazioni di "Testata" della gara, l'utente può specificare, in particolare:

| 遇 Dati di base 🛛 <u>()</u> Documenti di gara            |                                         |          |
|---------------------------------------------------------|-----------------------------------------|----------|
| Dati di base                                            |                                         |          |
| * Tipo di pubblicazione:                                | Appalto a trattativa privata            |          |
| * Organizzazione acquisti:                              | Comune di Upgrade                       | •        |
| * Gruppo acquisti:                                      | Grup. acq. Comune Upgrade               |          |
| * Tipologia apertura buste:                             | Apertura tre step                       |          |
| Importo complessivo appalto:                            | 0,00                                    |          |
| Divisa:                                                 | EUR                                     |          |
| * Data/ora scadenza presentazione offerte (gg.mm.aaaa): | 07.04.2018                              | 12:00:00 |
| Data/ora apertura buste (gg.mm.aaaa):                   |                                         | 00:00:00 |
| Data/ora termine anteprima (gg.mm.aaaa):                |                                         | 00:00:00 |
| Data/ora termine richiesta chiarimenti (gg.mm.aaaa):    |                                         | 00:00:00 |
| * Tipo di Appalto:                                      | Forniture                               |          |
| * Tipo di Procedura:                                    | Trattativa privata - art. 21 L.P. 23/90 | •        |

Figura 15 – Sezione "Dati di base"

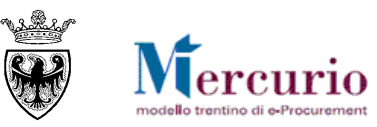

| Termine                                      | Significato                                                                                                    |  |  |  |  |
|----------------------------------------------|----------------------------------------------------------------------------------------------------|--|--|--|--|
| Tipo di pubblicazione *                      | Attribuito automaticamente dal sistema come "Appalto a trattativa privata",<br>trattandosi di una procedura a invito. Il sistema consente di gestire anche le<br>procedure ad evidenza pubblica ("Appalto ad evidenza pubblica").                                                                                                    |  |  |  |  |
| Organizzazione acquisti *                    | Valorizzata in automatico dal sistema, con l'Amministrazione/Ente/Società<br>di appartenenza                                                                                                    |  |  |  |  |
| Gruppo acquisti *                            | Valorizzata in automatico dal sistema, con la Struttura/Ufficio interna all'Ente di appartenenza                                                                                                    |  |  |  |  |
|                                              | Indica la tipologia di apertura buste che verrà eseguita per la procedura di gara:                                                                                                    |  |  |  |  |
|                                              | NESSUNA APERTURA: le offerte, mano a mano che vengono inviate, sono<br>già visibili all'Amministrazione, senza necessità di procedere ad una loro<br>apertura, a eccezione del caso in cui sia definita una Data/ora apertura buste,<br>che blocca la visibilità delle offerte fino a tale data;                                          |  |  |  |  |
| Tipologia apertura buste*                    | APERTURA PLICHI: le offerte, una volta trascorso il termine per la loro<br>presentazione, possono essere visualizzate in tutto il loro contenuto<br>(amministrativo, tecnico, economico) solo dopo aver proceduto a un'unica<br>apertura dei plichi (singola per ogni impresa o massiva per tutte le imprese<br>offerenti);               |  |  |  |  |
|                                              | APERTURA DUE STEP: le offerte, una volta trascorso il termine per la loro<br>presentazione, possono essere visualizzate – in modo sequenziale sui<br>contenuti di tipo amministrativo e successivamente di tipo economico - solo<br>dopo aver proceduto all'apertura della relativa busta (apertura singola);                             |  |  |  |  |
|                                              | APETURA TRE STEP: le offerte, una volta trascorso il termine per la loro<br>presentazione, possono essere visualizzate – in modo sequenziale sui<br>contenuti di tipo amministrativo e successivamente di tipo tecnico ed infine<br>di tipo economico - solo dopo aver proceduto all'apertura della relativa busta<br>(apertura singola). |  |  |  |  |
| Data/ora scadenza<br>presentazione offerte * | Data/ora entro la quale i fornitori invitati devono presentare la propria offerta                                                                                                    |  |  |  |  |
| Data/ora apertura buste                      | Solo se trascorsa tale data/ora sarà possibile eseguire le operazioni di apertura delle buste sul sistema. Se non valorizzata, il termine iniziale per l'apertura delle buste coincide con la "Data/ora scadenza presentazione offerte".                                                                                                  |  |  |  |  |
| Data/ora termine anteprima                   | Data/ora a partire dalla quale il fornitore può presentare le offerte, dopo<br>averle eventualmente abbozzate. Se non valorizzata i fornitori possono<br>presentare le proprie offerte a partire dalla pubblicazione della procedura<br>telematica.                                                                                       |  |  |  |  |
| Data/ora termine richiesta<br>chiarimenti    | Data/ora entro la quale i fornitori possono richiedere chiarimenti. Se non<br>valorizzata i fornitori possono presentare le proprie richieste di chiarimento<br>fino al la "Data/ora scadenza presentazione offerte".                                                                                                    |  |  |  |  |
| Tipo di Appalto *                            | Ambito di riferimento dell'oggetto dell'affidamento ("Forniture", "Servizi", "Lavori").                                                                                                    |  |  |  |  |
| Tipo di Procedura *                          | Tipo di procedura normativa ai sensi della quale viene indetto il procedimento di scelta del contraente.                                                                                                    |  |  |  |  |
| Tipo modello                                 | Campo presente (e selezionabile) solo nel caso in cui il tipo di appalto sia<br>"Lavori": esistono 4 tipi di modello:<br>• Lista categorie Misura                                                                                                    |  |  |  |  |

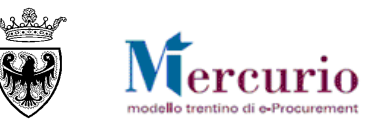

| Termine | Significato           |
|---------|-----------------------|
|         | Lista categorie Corpo |
|         | MES misura            |
|         | • MES corpo           |

I campi contrassegnati con il simbolo \* devono essere compilati obbligatoriamente per poter pubblicare la procedura telematica.

Per le sole procedure di lavori (Tipo di Appalto = "Lavori") è possibile per l'Amministrazione indicare il tipo di modello "Lista categorie" o "MES" previsto per l'affidamento dei LLPP di interesse. La selezione del tipo di modello impatta fortemente sulle modalità di creazione/modifica dei lotti di gara (per la Stazione appaltante) e sulle modalità di creazione/modifica delle offerte economiche su lotto (per l'Impresa).

| Data/ora apertura buste (gg.mm.aaaa):                | 00:00:00                                 |
|------------------------------------------------------|------------------------------------------|
| Data/ora termine anteprima (gg.mm.aaaa):             | 00:00:00                                 |
| Data/ora termine richiesta chiarimenti (gg.mm.aaaa): | 00:00:00                                 |
| * Tipo di Appalto:                                   | Lavori                                   |
| * Tipo di Procedura:                                 | Spese in economia - art. 52 L.P. 26/93 💌 |
| Tipo modello:                                        | MES Corpo                                |
| * Tipo di Procedura:<br>Tipo modello:                | Spese in economia - art. 52 L.P. 26/93   |

Figura 16 - "Dati di base" - "Tipo modello"

Nel caso in cui la Stazione appaltante, per una procedura di gara tipo "Lavori" con già almeno un lotto impostato con uno dei "tipi modello" previsti per i LLPP, desideri modificare il "Tipo modello" (es. da MES Misura a MES Corpo) e/o il "Tipo di Appalto" (es. da Lavori a Forniture), il sistema informa che provvederà a cancellare il lotto già creato.

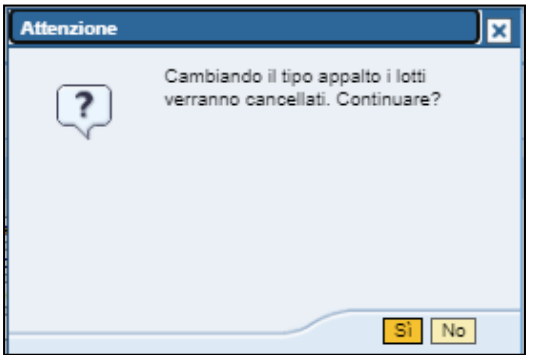

Figura 17 – "Dati di base" – Cambio del "Tipo appalto" o "Tipo modello"

Una volta completato l'inserimento di tutti i campi obbligatori apparirà il Tab Lotti.

## 5.2 **DOCUMENTAZIONE DI GARA**

#### NOTA BENE:

L'Amministrazione non è obbligata alla firma digitale degli allegati caricati all'interno dei "Documenti di gara", che quindi possono essere o meno firmati digitalmente. Tuttavia, se firmati digitalmente, i documenti caricati sul sistema sono automaticamente sottoposti ai controlli e alle verifiche descritte a pagina 107. I fornitori, invece, sono obbligati a firmare digitalmente l'offerta, completa di tutti gli allegati. L'offerta viene automaticamente sottoposta ai controlli e alle verifiche descritte a pagina 107.

All'interno della sezione "**Documenti**" della "Testata" della gara, l'utente può caricare la documentazione di gara. Una volta pubblicata la procedura, la documentazione può essere visualizzata e/o scaricata sul proprio PC da parte dei fornitori invitati.

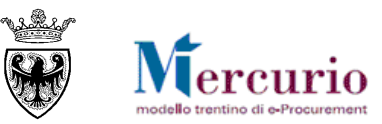

| Testata Lotti                                                                                                    |                    |  |  |  |  |  |
|----------------------------------------------------------------------------------------------------|--------------------|--|--|--|--|--|
| 🚨 <u>Dati di base</u> 💭 Documenti di gara                                                                         |                    |  |  |  |  |  |
| Riepilogo allegati                                                                                                | Riepilogo allegati |  |  |  |  |  |
| Descrizione:<br>Allegato ad uso interno<br>Scegli file Nessun file selezionato                                    |                    |  |  |  |  |  |
| 🗄 Riepilogo testi estesi                                                                                          |                    |  |  |  |  |  |
| Riepilogo testi estesi                                                                                            |                    |  |  |  |  |  |
|                                                                                                    | Anteprima          |  |  |  |  |  |
| Testo esteso testata                                                                                              |                    |  |  |  |  |  |
| Appunto interno                                                                                                   |                    |  |  |  |  |  |
| Nota di approvazione                                                                                              |                    |  |  |  |  |  |
| Testo esteso testata<br>La documentazione di testata è disponibile all'interno della procedura di gara telematica |                    |  |  |  |  |  |

Figura 18 - Sezione "Documenti di gara"

In particolare la schermata è suddivisa in due parti: Riepilogo allegati e Riepilogo testi estesi.

Nella sezione "**Riepilogo allegati**" l'utente inserisce gli allegati che poi saranno visualizzati dai fornitori (disciplinare di gara, capitolato tecnico, condizioni generali della fornitura, dichiarazioni, modelli). In relazione alla documentazione da allegare è possibile:

- Inserire allegati: premere il tasto "Sfoglia...", selezionare dal proprio PC il documento da allegare, inserire una "Descrizione" del documento (facoltativo), indicare la tipologia di allegato, definendo se si tratta di "Allegato a uso interno" (che il fornitore non può visualizzare) oppure se l'allegato può essere visualizzato e scaricato dal fornitore. Premere infine "Aggiungere".
- **Cancellare allegati:** l'icona i permette di eliminare il documento di gara.

| 🌒 Riepilogo allegati       |               |            |            |                               |              |                           |
|----------------------------|---------------|------------|------------|-------------------------------|--------------|---------------------------|
| Scegli file Nessun file se | elezionato    |            |            | Allegato ad us                | Pulsante per | scrizione:<br>la<br>e dei |
|                            |               |            |            |                               | documenti d  | i gara                    |
| Descrizione                | Utilizzo int. | Estensione | Dimensioni | Nome file                     | Nome utente  |                           |
| Allegato 1                 |               | p7m        | 1687962    | file firmato.pdf.p7m          | UPD7_BAND_CA |                           |
| File non visibile ai fo    | ornitori 🗸    | p7m        | 667024     | doc firmato per prove.pdf.p7m | UPD7_BAND_CA | Î                         |
|                            |               |            |            |                               |              |                           |

Figura 19 – Sezione "Documenti di gara"- Riepilogo allegati

Nella sezione "**Testi**" l'utente può inserire eventuali testi, cliccando sulla tipologia di testo e valorizzando il riquadro con il testo della comunicazione:

- Testo esteso testata: testo che viene rilevato nella comunicazione di invito alla procedura telematica;
- Appunto: appunto interno visualizzabile solo dall'Amministrazione.

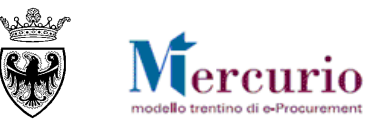

| Riepilogo testi estesi                                                                      |                                                                                                    |                                                                                                    |  |  |  |  |  |
|---------------------------------------------------------------------------------------------|----------------------------------------------------------------------------------------------------|----------------------------------------------------------------------------------------------------|--|--|--|--|--|
|                                                                                             | Anteprima                                                                                                   |                                                                                                    |  |  |  |  |  |
| Testo esteso testata La documentazione di testata è disponibile all'interno della procedura |                                                                                                    |                                                                                                    |  |  |  |  |  |
| ounto interno                                                                               | La documentazione di gara è stata inviata dalla struttura di merito co                                      |                                                                                                    |  |  |  |  |  |
| a di approvazione                                                                           |                                                                                                    |                                                                                                    |  |  |  |  |  |
| Appunto interno                                                                             |                                                                                                    |                                                                                                    |  |  |  |  |  |
| La documentazione di gara è stata inviata dalla struttura di merito co                      |                                                                                                    |                                                                                                    |  |  |  |  |  |
|                                                                                             |                                                                                                    |                                                                                                    |  |  |  |  |  |
|                                                                                             | go testi estesi<br>to esteso testata<br>runto interno<br>a di approvazione<br>interno<br>mentazione di gara | Anteprima  Anteprima  La documentazione di testata è disponibile all'interno della proced  La documentazione di gara è stata inviata dalla struttura di merito  a di approvazione  interno mentazione di gara è stata inviata dalla struttura di merito co |  |  |  |  |  |

Figura 20 – Sezione "Documenti di gara"- Riepilogo testi estesi

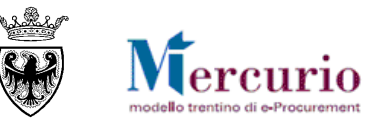

# **CAPITOLO 6 - LOTTI DI GARA**

## 6.1 **INFORMAZIONI DI BASE**

All'interno della sezione "Lotti" è possibile aggiungere nuovi lotti con le relative posizioni.

| Testata Lot            | ti                     |                                        |                  |                         |                    |                    |            |                                      |
|------------------------|------------------------|----------------------------------------|------------------|-------------------------|--------------------|--------------------|------------|--------------------------------------|
| Lotti                  |                        | Per aggiungere a<br>di gara un nuovo k | lla procedura    |                         |                    |                    |            |                                      |
| Aggiungi lotto di gara | Aggiungi lotto di gara |                                        |                  |                         |                    |                    |            |                                      |
| View: [View stands     | ard]                   | <ul> <li>Esportazione a</li> </ul>     |                  |                         |                    |                    |            |                                      |
| Descrizione Lotto *    | Stato                  | Importo complessivo lotto *            | Costo manodopera | Controllo<br>Manodopera | Oneri di sicurezza | Controllo<br>Oneri | Codice CIG | Criterio di aggiudicazione appalto * |

Figura 21 – Aggiungere lotto

In ogni procedura di gara ci deve essere almeno un lotto, in ogni lotto ci deve essere almeno una posizione. All'interno del riepilogo dei lotti di gara è attivo il pulsante "Aggiungi lotto di gara": il pulsante consente di aggiungere alla procedura di gara lotti a "descrizione libera", mediante compilazione manuale delle informazioni di dettaglio.

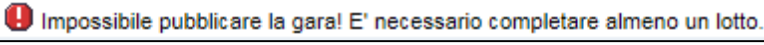

Figura 22 - Messaggio d'errore

|    | Lotto Mobili - Criterio di aggiudicazione: inserir                          | nento obblig | gatorio.                      |                  |            |                    |           |            |                                      |   |  |  |  |
|----|-----------------------------------------------------------------------------|--------------|-------------------------------|------------------|------------|--------------------|-----------|------------|--------------------------------------|---|--|--|--|
|    | Lotto Mobili - Inserire un valore nel campo con                             | trollo manor | dopera                        |                  |            |                    |           |            |                                      |   |  |  |  |
| e  | Lotto Mobili - Inserire un valore nel campo con                             | trollo oneri |                               |                  |            |                    |           |            |                                      |   |  |  |  |
| 0  | Lotto Mobili - Attenzione! E' necessario inserire                           | e almeno un  | a posizione nel lotto.        |                  |            |                    |           |            |                                      |   |  |  |  |
| 0  | Lotto Mobili - Inserire "Importo complessivo lot                            | to"          |                               |                  |            |                    |           |            |                                      |   |  |  |  |
| Θ  | Ucto Arredo ufficio - Criterio di aggiudicazione: inserimento obbligatorio. |              |                               |                  |            |                    |           |            |                                      |   |  |  |  |
| •  | U Lotto Arredo ufficio - Inserire un valore nel campo controllo manodopera  |              |                               |                  |            |                    |           |            |                                      |   |  |  |  |
| •  | U Lotto Arredo ufficio - Inserire un valore nel campo controllo oneri       |              |                               |                  |            |                    |           |            |                                      |   |  |  |  |
| Θ  | Lotto Arredo ufficio - Attenzione! E' necessario                            | inserire alm | neno una posizione nel lotto. |                  |            |                    |           |            |                                      |   |  |  |  |
| Θ  | Lotto Arredo ufficio - Inserire "Importo comples                            | sivo lotto"  |                               |                  |            |                    |           |            |                                      |   |  |  |  |
| 0  | Impossibile pubblicare la gara! E' necessario c                             | ompletare a  | Imeno un lotto.               |                  |            |                    |           |            |                                      |   |  |  |  |
| 1  | Attenzione! Il Tab Fornitori sarà presente non a                            | ppena creat  | a una posizione in un lotto.  |                  |            |                    |           |            |                                      |   |  |  |  |
| Ar | ea elaborazione                                                             |              |                               |                  |            |                    |           |            |                                      |   |  |  |  |
|    |                                                                             |              |                               |                  |            |                    |           |            |                                      |   |  |  |  |
| 0  | ati generali gara                                                           |              |                               |                  |            |                    |           |            |                                      |   |  |  |  |
|    | Descriptions Preux                                                          |              |                               |                  |            |                    |           |            |                                      |   |  |  |  |
| -  | po: ZRLI1 Reazzi Lloitari Di                                                | ata:         | Numero Gar                    | a:               |            |                    |           |            |                                      |   |  |  |  |
|    |                                                                             |              |                               |                  |            |                    |           |            |                                      |   |  |  |  |
| s  | tato: In preparazione                                                       |              |                               |                  |            |                    |           |            |                                      |   |  |  |  |
|    |                                                                             |              |                               |                  |            |                    |           |            |                                      |   |  |  |  |
|    |                                                                             |              |                               |                  |            |                    |           |            |                                      |   |  |  |  |
|    |                                                                             |              |                               |                  |            |                    |           |            |                                      |   |  |  |  |
|    | Testata Lotti                                                               |              |                               |                  |            |                    |           |            |                                      |   |  |  |  |
|    |                                                                             |              |                               |                  |            |                    |           |            |                                      |   |  |  |  |
|    | Lotti                                                                       |              |                               |                  |            |                    |           |            |                                      |   |  |  |  |
|    | Aggiungi lotto di gara                                                      |              |                               |                  |            |                    |           |            |                                      |   |  |  |  |
|    | View: [View standard]                                                       | rtazione 🖌   |                               |                  |            |                    |           |            |                                      |   |  |  |  |
|    |                                                                             |              |                               |                  |            |                    | -         |            |                                      |   |  |  |  |
|    | Descrizione Lotto *                                                         | Stato        | Importo complessivo lotto *   | Costo manodopera | Controllo  | Oneri di sicurezza | Controllo | Codice CIG | Criterio di aggiudicazione appalto * | 4 |  |  |  |
|    |                                                                             |              |                               |                  | Manodopera |                    | Onen      |            |                                      |   |  |  |  |
|    | Mobili                                                                      | In attesa    | 0,00                          | 0,00             | •          | 0,00               | •         |            | •                                    |   |  |  |  |
|    | Arredo ufficio                                                              | In attesa    | 0,00                          | 0.00             | •          | 0,00               | •         |            | •                                    |   |  |  |  |
|    |                                                                             |              |                               |                  |            |                    |           |            |                                      |   |  |  |  |

Figura 23 - Messaggi d'errore per mancata compilazione campi obbligatori del lotto

Di seguito vengono descritte le operazioni per la gestione delle fasi di inserimento/creazione dei lotti di gara, nelle diverse tipologie che il sistema mette a disposizione.

| Testata Lott                                                              | i         |                             |                  |                         |                    |                    |            |                                    |     |  |  |
|---------------------------------------------------------------------------|-----------|-----------------------------|------------------|-------------------------|--------------------|--------------------|------------|------------------------------------|-----|--|--|
| Lotti                                                                     |           |                             |                  |                         |                    |                    |            |                                    |     |  |  |
| Aggiungi lotto di gara       View: [View standard]       V   Esportazione |           |                             |                  |                         |                    |                    |            |                                    |     |  |  |
| Descrizione Lotto *                                                       | Stato     | Importo complessivo lotto * | Costo manodopera | Controllo<br>Manodopera | Oneri di sicurezza | Controllo<br>Oneri | Codice CIG | Criterio di aggiudicazione appalto | •   |  |  |
| Mobili                                                                    | In attesa | 0,00                        | 0,00             | •                       | 0,00               | •                  |            | Prezzo più basso                   | - [ |  |  |

Figura 24 - Sezione "Lotti" - Dati di un lotto al prezzo più basso

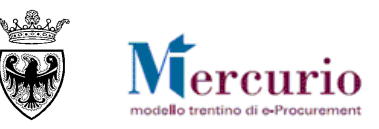

| Testata Lott           | i         |                                    |                  |                         |                    |                    |            |                                      |     |  |
|------------------------|-----------|------------------------------------|------------------|-------------------------|--------------------|--------------------|------------|--------------------------------------|-----|--|
| Lotti                  |           |                                    |                  |                         |                    |                    |            |                                      |     |  |
| Aggiungi lotto di gara |           |                                    |                  |                         |                    |                    |            |                                      |     |  |
| View: [View standa     | ard]      | <ul> <li>Esportazione 4</li> </ul> |                  |                         |                    |                    |            |                                      |     |  |
| Descrizione Lotto *    | Stato     | Importo complessivo lotto *        | Costo manodopera | Controllo<br>Manodopera | Oneri di sicurezza | Controllo<br>Oneri | Codice CIG | Criterio di aggiudicazione appalto * | •   |  |
| Mobili                 | In attesa | 0,00                               | 0,00             | •                       | 0,00               | •                  |            | Offerta economicamente più v 🔹       | · 💽 |  |

Figura 25 - Sezione "Lotti" - Dati di un lotto con criterio "Offerta economicamente più vantaggiosa"

L'utente deve indicare, tra le informazioni essenziali:

- **Descrizione (obbligatoria):** descrizione del lotto oggetto della fornitura. La compilazione del campo avviene digitando il testo nell'apposito riquadro.
- Stato: stato del lotto attribuito automaticamente dal sistema in funzione della fase in cui si trova il lotto
- Importo complessivo lotto: il campo è da compilare obbligatoriamente nel caso di Gara Telematica, come valore totale del lotto di gara, comprensivo degli Oneri di sicurezza e del Costo della mandopera (eventuali, e da specificare poi nei campi successivi), perchè non c'è l'importo a ribasso e gli oneri di sicurezza non ribassabili sulle posizioni. Nel caso di Massimo Ribasso e Prezzi unitari invece il campo è calcolato sulla base delle informazioni di posizione (campo Importo a Ribasso \* Quantità) + Oneri di sicurezza definiti a livello di Lotto.
- **Costo manodopera:** si riferisce al costo della manodopera totale del lotto, incluso nel valore complessivo lotto
- **Controllo manodopera:** il campo è da compilare obbligatoriamente (Sì, No) e definisce, per l'impresa, l'obbligo di compilare con un valore maggiore di zero il campo dell'offerta su lotto relativo al "Costo manodopera".
- Oneri di sicurezza: si riferisce agli oneri di sicurezza totali del lotto, inclusi nel valore complessivo lotto
- **Controllo oneri:** il campo è da compilare obbligatoriamente (Sì, No) e definisce, per l'impresa, l'obbligo di compilare con un valore maggiore o pari a zero il campo dell'offerta su lotto relativo al costo degli "Oneri propri aziendali".
- Codice CIG: Codice CIG del lotto di gara
- Criterio di aggiudicazione appalto (obbligatorio): indica il criterio di aggiudicazione che verrà applicato per definire la graduatoria a sistema:
  - **Prezzo più basso:** le offerte vengono classificate in base al valore (gara telematica) o al ribasso (Massimo Ribasso e Prezzi Unitari) offerto dai fornitori;
  - **Offerta economicamente più vantaggiosa:** le offerte vengono classificate in base al criterio dell'offerta economicamente più vantaggiosa, sulla base dei punteggi inseriti a sistema dalla Commissione di gara.

Quando ci si trova nello stato di gara "**Modificare**" appaiono le icone "**Lente**" e "**Cestino**" che permettono rispettivamente di modificare i dati di dettaglio del lotto e di cancellare il lotto stesso.

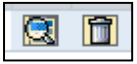

#### Figura 26 - Modifica dati di dettaglio del lotto e cancella lotto

Una volta inserito un lotto senza errori bloccanti appare l'icona **"Bandierina verde"**che permette di completare il lotto.

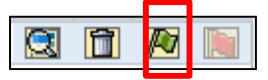

Figura 27 - Completare lotto

Una volta completato il lotto, sempre in modifica della gara, appare l'icona **"Bandierina rossa"** che permette di annullare il lotto

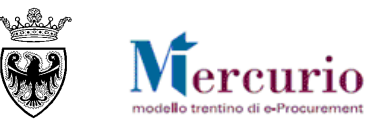

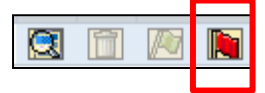

Figura 28 - Annullare lotto

Nello stato di gara "Visualizzare" appare solo l'icona "Lente" che qui permette di visualizzare i dati di dettaglio del lotto.

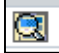

Figura 29 – Visualizza dati di dettaglio del lotto

# 6.2 **PULSANTI DI GESTIONE DEL LOTTO**

Il lotto può essere gestito mediante i pulsanti che si attivano all'interno del dettaglio del lotto in lavorazione.

L'attivazione dei pulsanti è inoltre correlata alla fase in cui si trova il lotto, per cui a sistema sono presenti specifici controlli che attivano alcuni pulsanti solo in determinati step dell'inserimento.

Appena si accede al dettaglio del lotto mediante il pulsante 🖾 si trova il pulsante di "Sintesi lotto", che permette all'utente di visualizzare in formato .pdf i dati di riepilogo del lotto di gara

| Testata       | Lotti | Z | Lotto 1 MES corpo X |  |
|---------------|-------|---|---------------------|--|
| Sintesi lotto |       |   |                     |  |

Figura 30 - Sintesi lotto

Una volta inserita una posizione si attiva l'etichetta "Fornitori"

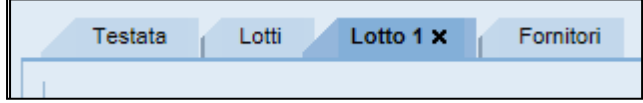

Figura 31 – Attivazione Tab Fornitori

Sono previste due distinte modalità di compilazione dei dati di posizione del lotto, a seconda dell'impostazione della gara definita dalla Stazione appaltante.

Nel caso in cui la Stazione appaltante richieda l'utilizzo dei modelli "Lista categorie" o "MES" previsti per l'affidamento dei LLPP, le posizioni indicano le singole lavorazioni che compongono l'opera. Le modalità di compilazione delle informazioni di posizione sono descritte al successivo § 6.4.

Nel caso in cui, invece, non venga selezionato NESSUN modello "Lista categorie" o "MES", le posizioni indicano l'elenco dei prodotti che compongono la fornitura/servizio oggetto di gara ovvero, nel caso di LLPP, l'opera nel suo complesso. Le modalità di compilazione delle informazioni di posizione sono descritte al successivo § 6.3.

# 6.3 **INFORMAZIONI DI POSIZIONE (STANDARD)**

Una volta entrati nel dettaglio del lotto mediante il pulsante 🖾, nella sezione "Posizione" è contenuto l'elenco dei prodotti che compongono la fornitura/servizio oggetto di gara. Nella schermata di riepilogo ("Riepilogo Posizioni") sono inserite le informazioni di dettaglio dei prodotti oggetto della fornitura/servizio.

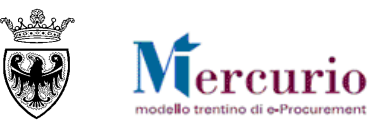

| Riepilogo posizioni                                                              |                                                                                                    |
|----------------------------------------------------------------------------------|----------------------------------------------------------------------------------------------------|
| Possibilità di selezione: Elabora carrelli Selezionare catalogo 4                | Per aggiungere alla procedura di<br>gara una posizione rilevata da uno<br>dei cataloghi del ME-PAT |
| ID prodotto Descrizione Categoria procedura di gara una posizione a "descrizione | ura per Data di consegna Importo a ribasso Oneri di sicurezza Car                                  |

Figura 32 - Sezione "Posizione" - Riepilogo posizioni e pulsanti di attivazione

All'interno del riepilogo delle posizioni di lotto sono presenti diverse modalità di creazione/inserimento delle posizioni:

**Aggiungere posizione:** il pulsante consente di aggiungere al lotto posizioni a "descrizione libera", mediante compilazione manuale delle informazioni di dettaglio.

**Selezionare catalogo...:** il pulsante consente di aggiungere al lotto prodotti e/o servizi, ricercandoli tra i prodotti/servizi pubblicati sul ME-PAT. Le posizioni di lotto aggiunte in questa modalità vengono pre-valorizzate nelle informazioni di dettaglio. Nel caso di affidamento di lavori pubblici questa opzione non è prevista.

Di seguito vengono descritte le operazioni per la gestione delle fasi di inserimento/creazione delle posizioni di lotto, nelle diverse tipologie che il sistema mette a disposizione.

# 6.3.1 Posizioni di lotto a "descrizione libera"

Per aggiungere una posizione di lotto a "descrizione libera" è necessario cliccare sul pulsante "Aggiungere posizione" nella schermata di "Riepilogo posizioni". L'utente deve indicare, tra le informazioni essenziali:

- **Descrizione (obbligatorio)**: descrizione del bene/servizio oggetto della fornitura. La compilazione del campo avviene digitando il testo nell'apposito riquadro.
- Categoria prodotto (obbligatorio): categoria CPV di classificazione (Common Procurement Vocabulary) dell'oggetto della fornitura. La compilazione del campo avviene ricercando e selezionando la categoria CPV dall'elenco delle categorie disponibili sul sistema, utilizzando i filtri di ricerca a disposizione ("ID categoria" e/o "Denom. Categoria"). Per i lavori pubblici selezionare la categoria "Lavori Pubblici".

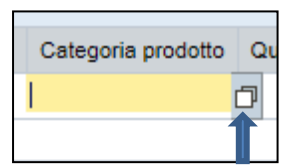

Figura 33 - Attivazione ricerca

| Ricerca: Categoria prodotto                                                                                                    |                                 | □ × |
|----------------------------------------------------------------------------------------------------|---------------------------------|-----|
| Criteri ricerca                                                                                                    | Nascondere i criteri di ricerca | 0   |
| ID categoria                                                                                                    | □ • •                           | •   |
| Denominazione categoria                                                                                                    | •                               | •   |
| Cercare Cancellare inserimenti Resettare a standard<br>Per avviare la ricerca dall'elenco<br>delle categorie CPV presenti a<br>sistema |                                 |     |
|                                                                                                    |                                 |     |

Figura 34 – Filtri di ricerca

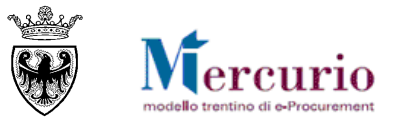

| Ricerca: Categoria prodotto                         | ۵ 🗈                                                         |
|-----------------------------------------------------|-------------------------------------------------------------|
| Criteri ricerca                                     | Nascondere i criteri di ricerca 🛛 😨                         |
| ID categoria                                        | r ☐ ⊕ ⊖<br>r *mobili* ⊕ ⊖<br>a standard                     |
| Lista risultati: 13 risultati trovati per Categoria | Per inserire la<br>categoria cliccare                       |
| 3010000_0                                           | Macchine per ufficio, attrezzature e forniture, esclusi com |
| 39100000_3                                          | Mobili                                                      |
| 39141000_2                                          | Mobili da cucina                                            |
| 39142000_9                                          | Mobili da giardino                                          |
| 39143000                                            | Mobili per camere da letto, sale da pranzo e soggiorni      |
| 39144000_3                                          | Mobili per il bagno                                         |
| 39180000_7                                          | Mobili per laboratorio                                      |
| 39170000_4                                          | Mobili per negozi                                           |
| 33192000_2                                          | Mobili per uso medico                                       |
| 42419500_1                                          | Parti di ascensori, elevatori a skip o scale mobili         |
|                                                     |                                                             |

Selezione "Categoria prodotto"

• Quantità e Unità di misura (obbligatorio): quantità e unità di misura del prodotto oggetto della fornitura. La compilazione della Quantità avviene digitando il valore nell'apposito riquadro. La compilazione dell'Unità di misura avviene invece ricercando e selezionando l'unità di misura tra quelle disponibili sul sistema, utilizzando i pulsanti di scorrimento delle pagine di ricerca, che sono ordinate in ordine alfabetico. Per le tipologie di gara utilizzate per l'affido di lavori pubblici ("Prezzi Unitari" e "Massimo Ribasso") il valore della Quantità viene impostato uguale a 1.

| Unità | Т |
|-------|---|
|       | ð |

Figura 36 - Attivazione ricerca

| Ricerca: Unità           |             |             |
|--------------------------|-------------|-------------|
| Testo UM 1               | U           | Commerciale |
| A Corpo                  | COR         | COR         |
| A Corpo e a Misura       |             |             |
| A Misura                 |             |             |
| Anni IT                  | descrizione | 30110       |
| Bottiglia                | ы           | BI          |
| Cartella                 | CAR         | CAR         |
| Cassa IT                 | CAS         | CAS         |
| Centimetri IT            | CM          | СМ          |
| Centimetri/secondo IT    | CMS         | CMS         |
| Centimetro cubico/SecolT | o C3S       | C3S         |
|                          |             |             |

Figura 37 – Selezione "Unità di misura"

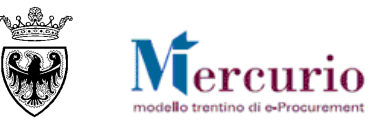

• Data di consegna (facoltativa): data richiesta per la consegna del bene/servizio oggetto della fornitura. La compilazione della "Data di consegna" avviene ricercando e selezionando la data di interesse nel calendario proposto dal sistema.

| •  | •   |     | Aprile |     | <b>&gt; &gt;&gt;</b> |     |     |
|----|-----|-----|--------|-----|----------------------|-----|-----|
|    | Lun | Mar | Mer    | Gio | Ven                  | Sab | Dom |
| 13 | 26  | 27  | 28     | 29  | 30                   | 31  | 1   |
| 14 | 2   | 3   | 4      | 5   | 6                    | 7   | 8   |
| 15 | 9   | 10  | 11     | 12  | 13                   | 14  | 15  |
| 16 | 16  | 17  | 18     | 19  | 20                   | 21  | 22  |
| 17 | 23  | 24  | 25     | 26  | 27                   | 28  | 29  |
| 18 | 30  | 1   | 2      | 3   | 4                    | 5   | 6   |

Figura 38 - Selezione "Data di consegna"

- Importo a ribasso (attivo e obbligatorio solo per i tipi di gara "Massimo Ribasso" e "Prezzi unitari"): importo in Euro che il fornitore dovrà ribassare mediante l'inserimento di una percentuale di ribasso o di un Importo a valore. La compilazione dell'Importo a ribasso avviene digitando il valore nell'apposito riquadro.
- Oneri di sicurezza (attivo e obbligatorio solo per i tipi di gara "Massimo Ribasso" e "Prezzi unitari"): importo in Euro relativo agli oneri della sicurezza. (Nell'importo complessivo lotto non viene tenuto conto di questo campo, ma solo di quello denominato "Oneri di sicurezza" inserito a livello di lotto, che rappresenta il totale degli oneri di sicurezza del lotto.

Il sistema esegue un controllo di coerenza sugli oneri di sicurezza di lotto, rispetto alla sommatoria di quelli inseriti sulle posizioni, i primi devono essere pari o superiori ai secondi.

```
🕒 Lotto Mobili - Oneri sicurezza devono essere maggiori o uguali alle posizioni.
```

Figura 39 – Messaggio incoerenza oneri sicurezza

- Codice Metaprodotto: si riporta automaticamente nel caso in cui il prodotto venga selezionato dal Catalogo ME-PAT
- **Prodotto verde:** indicatore che il bene/servizio richiesto deve rispettare i criteri ambientali definiti dalla PAT in tema di Green Public Procurement.

Di seguito due esempi di posizioni di lotto compilate nelle informazioni essenziali, per le tipologie di gara:

|   | $\sim$ | 71 1 | , ·      |
|---|--------|------|----------|
| 0 | Gara   | 1 el | lematica |
|   |        |      |          |

| Descrizione | Categoria prodotto | Quantità | Unità | Testo un | ità di misura | per | Data di consegna | Importo a ribasso | Oneri di sicurezza | Carrello | Codice Metaprodotto | Prodotto Verde | Testi posizione | Cancellare | Copiare |
|-------------|--------------------|----------|-------|----------|---------------|-----|------------------|-------------------|--------------------|----------|---------------------|----------------|-----------------|------------|---------|
| Prodotto    | Mobili             | 1,000    | PZ    | Pezzi    | IT            | 1   | 14.04.2018       | 0,00              | 0,00               |          |                     |                | $\mathbb{Z}$    | Î          |         |
|             |                    |          |       |          |               | _   |                  |                   |                    |          |                     |                |                 |            | -       |

Figura 40 - Tipo gara "Gara telematica" - Posizione a "descrizione libera" valorizzata con le informazioni essenziali

o Massimo Ribasso

| Descrizione                                                                                                    | Categoria prodotto | Quantità | Unità | Testo uni | ità di misura | per | Data di consegna | Importo a ribasso | Oneri di sicurezza | Carrello | Codice Metaprodotto | Prodotto Verde | Testi posizione | Cancellare | Copiare |
|----------------------------------------------------------------------------------------------------|--------------------|----------|-------|-----------|---------------|-----|------------------|-------------------|--------------------|----------|---------------------|----------------|-----------------|------------|---------|
| Prodotto                                                                                                    | Mobili             | 1,000    | PZ    | Pezzi     | IT            | 1   |                  | 15.000,00         | 150,00             |          |                     |                | 2               | Î          | Ū.      |
| Figura 41 – Tino gara "Massimo Ribasso" – Posizione a "descrizione libera" valorizzata con le informazioni essenziali |                    |          |       |           |               |     |                  |                   |                    |          |                     |                |                 |            |         |

Figura 41 – Tipo gara "Massimo Ribasso" - Posizione a "descrizione libera" valorizzata con le informazioni essenziali

## 6.3.2 Posizioni di lotto trasferite dal ME-PAT

Per aggiungere alla gara i prodotti/servizi pubblicati sul ME-PAT è necessario accedere alla schermata di "Riepilogo posizioni".

NOTA BENE: Il popolamento della posizione di lotto può essere effettuato:

a) DA CATALOGO ME-PAT:

• La selezione dei prodotti e/o dei servizi da includere può essere fatta a partire da prodotti/servizi pubblicati direttamente dai fornitori abilitati al ME-PAT, sul catalogo relativo all'ambito FORNITURE (Catalogo articoli ME-PAT) o all'ambito SERVIZI (Catalogo servizi ME-PAT).

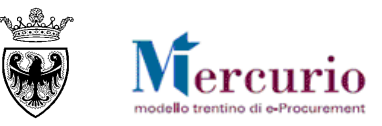

• È opportuno seguire questa modalità di accesso al ME-PAT nel caso in cui le caratteristiche tecniche del prodotto/servizio pubblicato sui cataloghi dei fornitori, siano esattamente (o in parte) corrispondenti alle caratteristiche tecniche del prodotto/servizio di cui necessita l'Amministrazione. In questi casi vengono aggiunti alla procedura di gara beni e/o servizi già qualificati dai fornitori abilitati al ME-PAT in merito alle caratteristiche tecniche ed economiche, sulle quali l'utente potrà effettuare le proprie personalizzazioni, completando o modificando le caratteristiche tecniche richieste nello specifico per l'esecuzione della fornitura o la prestazione del servizio.

#### b) DA VETRINA ME-PAT:

• La selezione dei prodotti e/o dei servizi da includere nella procedura di gara può essere fatta dalla VETRINA DEI METAPRODOTTI del ME-PAT. È opportuno seguire questa seconda modalità di accesso al ME-PAT nel caso in cui, in relazione ai bandi di abilitazione al ME-PAT attivati, il prodotto/servizio di cui necessita l'Amministrazione non sia pubblicato sui cataloghi dei fornitori. In questi casi, sarà possibile scegliere il bando di interesse e selezionare un prodotto/servizio dall'elenco dei metaprodotti "generici" disponibili. Saranno aggiunti alla gara beni e/o servizi privi di qualsiasi connotazione tecnica ed economica, sui quali l'utente dovrà effettuare ogni necessaria personalizzazione, inserendo manualmente le caratteristiche tecniche richieste per l'esecuzione della fornitura o prestazione del servizio.

Cliccando sul pulsante **Selezionare catalogo...** è possibile scegliere il catalogo da visualizzare:

Per accedere ai cataloghi dei fornitori abilitati al ME-PAT:

- cliccando sulla voce "Catalogo articoli ME-PAT" si accede al catalogo ME-PAT delle FORNITURE
- cliccando sulla voce "Catalogo servizi ME-PAT" si accede al catalogo ME-PAT dei SERVIZI
- cliccando sulla voce "Vetrina MetaProdotti ME-PAT" si accede alla vetrina dei meta prodotti appartenenti tanto ai bandi ME-PAT relativi a FORNITURE, quanto a quelli relativi a SERVIZI.

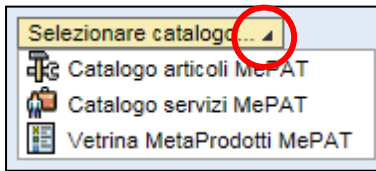

Figura 42 – Cataloghi ME-PAT a disposizione dell'utente

Cliccando sul nome del relativo catalogo, in una nuova finestra del browser viene aperta l'applicazione per la visualizzazione dei suoi contenuti. La schermata iniziale mostra informazioni diverse a seconda che si tratti del "Catalogo articoli ME-PAT", del "Catalogo servizi ME-PAT" o della "Vetrina Metaprodotti ME-PAT".

#### A) "Catalogo articoli ME-PAT" e "Catalogo servizi ME-PAT"

La schermata iniziale, per entrambi i cataloghi, riporta la lista degli articoli/servizi presenti sul Mercato Elettronico. Sono esclusi dalla visualizzazione gli articoli/servizi caricati da fornitori con abilitazione revocata o sospesa per il meta-prodotto di riferimento.

La schermata iniziale, nella tabella di riepilogo dei prodotti/servizi presenti a catalogo, mostra informazioni (colonne) diverse a seconda che si tratti del **Catalogo "Forniture"** o del **Catalogo "Servizi"**.

|   | Aggiun     | gere al ca   | arrello acquisti Cor | nfrontare View risultato: Lista 👻 | F   | Risultati per pagina: 30 💌 Imma | igine disattivata        |            |
|---|------------|--------------|----------------------|-----------------------------------|-----|---------------------------------|--------------------------|------------|
|   | . Quantità | Azione       | Metaprodotto         | Descrizione metaprodotto          | CPV | Denominazione commerciale       | Descrizione              | Fornitore  |
|   | 1          | Ä            | 020100000-001        | Appendiabiti                      |     | Appendiabiti del tipo 1         | Appendiabiti del tipo 1  | Prova link |
| C | 1          | 7            | 020100000-001        | Appendiabiti                      |     | Appendiabiti del tipo 2         | Appendiabiti del tipo 2  | Prova link |
|   | 1          | <u>`</u> !!! | 030100000-008        | Personal Computer                 |     | Personal computer tipo 1        | Personal computer tipo 1 | Prova link |
|   | 1          | <u>`</u> !!  | 030100000-008        | Personal Computer                 |     | Personal computer tipo 2        | Personal computer tipo 2 | Prova link |
|   |            |              |                      |                                   |     |                                 |                          |            |

Figura 43 - Accesso al Mercato Elettronico - Schermata iniziale del "Catalogo articoli ME-PAT"

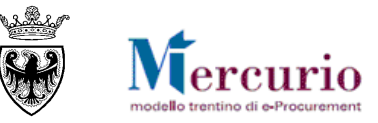

| Aggiungere al carrello acquisti Confrontare View risultato: Lista 💌 Risultati per pagina: 30 💌 Immagine disattivata |        |              |     |                          |                         |                                                                                                    |            |            |  |  |  |  |  |
|----------------------------------------------------------------------------------------------------|--------|--------------|-----|--------------------------|-------------------------|----------------------------------------------------------------------------------------------------|------------|------------|--|--|--|--|--|
| Quantità                                                                                                    | Azione | Metaprodotto | CPV | Descrizione metaprodotto | Denominazione commerci  | Descrizione                                                                                                    | Lin        | Forr       |  |  |  |  |  |
| 1                                                                                                    | Ä      | 50720000-1   |     | Caldaie murali           | Caldaia a condensazione | Caldaia a condensazione; Caldaia a condensazione; Caldaia a<br>condensazione; Caldaia a condensazione; Caldaia a condensazione;<br>Caldaia a condensazione; Caldaia a condensazione; Caldaia a<br>condensazi[]                                                                                                    | <u>All</u> | MEF<br>000 |  |  |  |  |  |
| 1                                                                                                    | Ä      | 50720000-1   |     | Caldaie murali           | Caldaia a gas           | Caldaia a gas; Caldaia a gas; Caldai | <u>All</u> | MEF<br>000 |  |  |  |  |  |
| 1                                                                                                    | Ä      | 50720000-1   |     | Caldaie murali           | Caldaia a gasolio       | Caldaia a gasolio; Caldaia a gasolio; Caldaia a gasolio; Caldaia a<br>gasolio: Caldaia a gasolio: Caldaia a gasolio: Caldaia a gasolio:                                                                                                    | <u>All</u> | MER        |  |  |  |  |  |

Figura 44 – Accesso al Mercato Elettronico – Schermata iniziale del "Catalogo servizi ME-PAT"

L'utente può visualizzare le informazioni di tutti i prodotti/servizi caricati sul catalogo dai fornitori abilitati al ME-PAT e può ricercare e filtrare la lista degli articoli/servizi in base a diversi criteri. Le attività di visualizzazione e ricerca degli articoli/servizi sul catalogo del ME-PAT (ambito FORNITURE e SERVIZI) vengono descritte nella specifica Guida operativa "*Ricerca dei prodotti sul ME-PAT*" pubblicata sul sito Mercurio alla sezione "*Manualistica e FaQ*".

#### B) "Vetrina Metaprodotti ME-PAT"

La schermata iniziale della Vetrina del ME-PAT riporta la gerarchia delle categorie e dei meta-prodotti di riferimento per i quali sono presenti bandi di abilitazione sul Mercato Elettronico.

| Parola chiave:                                                                                                    | Cercare | Articoli nel carrello acquisti<br>Totale parziale: | 0<br>0,00 |
|----------------------------------------------------------------------------------------------------|---------|----------------------------------------------------|-----------|
| Descrizione metaprodotto                                                                                                    |         |                                                    |           |
| <ul> <li>[Tutti]</li> <li>Arredi e Complementi di Arredo</li> <li>Apparecchiature informatiche</li> <li>Attrezzature per Ufficio</li> <li>Cancelleria</li> <li>Attrezzature multimediali</li> <li>Vestiario, Equipaggiamento Tecnico e DPI</li> </ul> |         |                                                    |           |

Figura 45 - Accesso al Mercato Elettronico - Schermata iniziale del "Vetrina Metaprodotti ME-PAT"

Per ricercare in base alla categoria merceologica:

- cliccare sulla freccia accanto alla descrizione della categoria merceologica per visualizzare i livelli gerarchici sottostanti, fino ad arrivare al livello del metaprodotto;
- cliccare sulla categoria merceologica/metaprodotto di interesse.

La lista verrà aggiornata con i soli metaprodotti relativi alla categoria/metaprodotto selezionato.

| Arredi e Complementi di Arredo                              |
|-------------------------------------------------------------|
| Arredi per Ufficio                                          |
| Arredi Scolastici                                           |
| Arredi per Alloggi e Collettività                           |
| Sedute, Sedie, Poltrone e Divani                            |
| Divani e poltrone                                           |
| <ul> <li>Poltroncine per ufficio e sala riunioni</li> </ul> |
| <ul> <li>Sedie fisse</li> </ul>                             |
| Apparecchiature informatiche                                |
| ▶ Attrezzature per Ufficio                                  |

Figura 46 - Vetrina Metaprodotti ME-PAT - Ricerca per categoria merceologica

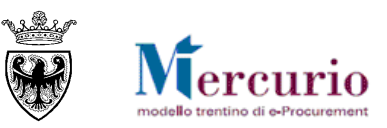

| ••                                                                                                    | T | rovate 3 di 264 | l posizioni; i                                                                        | l sistema n   | e visualizza da 1 a 3                      |                              |                                                                                                    |                                    |  |           |
|----------------------------------------------------------------------------------------------------|---|-----------------|---------------------------------------------------------------------------------------|---------------|--------------------------------------------|------------------------------|----------------------------------------------------------------------------------------------------|------------------------------------|--|-----------|
| Delimitare ricerca                                                                                                    |   | Aggiur          | ngere al carre                                                                        | ello acquisti | Confrontare View risu                      | iltato: Lista 👻 Risultati pe | er pagina: 30 💌 Immagine di                                                                                                    | sattivata                          |  |           |
| Cercare                                                                                                    |   | Selezionare     | ionare Quantità Azione Descrizione metaprodotto Denominazione commerciale Descrizione |               | Descrizione                                | Link ipert.                  | CPV                                                                                                    | Ambito di approvv                  |  |           |
| Resettare filtro Parola chiave: Cercare                                                                                        |   |                 | 1                                                                                     | Ä             | Divani e poltrone                          | Metaprodotto - 020400000-001 | Le caratteristiche tecniche minime<br>del metaprodotto sono definite nel<br>capitolato tecnico del<br>corrispondente bando di<br>abilitazione. | Capitolato tecnico di abilitazione |  | FORNITURA |
| Descrizione metaprodotto Sedute, Sedie, Poltrone e Divani Divani e poltrone Poltroncine per ufficio e sala riunioni Sedie fice |   |                 | 1                                                                                     | Ä             | Poltroncine per ufficio e<br>sala riunioni | Metaprodotto - 020400000-002 | Le caratteristiche tecniche minime<br>del metaprodotto sono definite nel<br>capitolato tecnico del<br>corrispondente bando di<br>abilitazione. | Capitolato tecnico di abilitazione |  | FORNITURA |
|                                                                                                    |   |                 | 1                                                                                     | Ä             | Sedie fisse                                | Metaprodotto - 020400000-003 | Le caratteristiche tecniche minime<br>del metaprodotto sono definite nel<br>capitolato tecnico del<br>corrispondente bando di<br>abilitazione. | Capitolato tecnico di abilitazione |  | FORNITURA |

Figura 47 – Vetrina Metaprodotti ME-PAT – Lista dei meta prodotti filtrati

L'utente può visualizzare la lista di tutti i metaprodotti filtrati e consultare la documentazione tecnica del bando di riferimento (link "Capitolato tecnico di abilitazione") che descrive le caratteristiche tecniche minime che il metaprodotto deve avere.

L'utente può anche ricercare e ulteriormente filtrare la lista dei metaprodotti per parola chiave e descrizione della categoria/metaprodotto. I criteri di ricerca dei metaprodotti sulla Vetrina del ME-PAT sono i medesimi di quelli previsti per i cataloghi del ME-PAT (ambito FORNITURE e SERVIZI), ad eccezione della ricerca per fornitore, evidentemente presente solo sui cataloghi ME-PAT dei fornitori. Le attività di visualizzazione e ricerca degli articoli sul catalogo del ME-PAT vengono descritte nella specifica Guida operativa "*Ricerca dei prodotti sul ME-PAT*" pubblicata sul sito Mercurio alla sezione "Manualistica e FaQ".

Le attività per trasferire gli articoli/servizi dai cataloghi del ME-PAT all'interno della procedura di gara telematica sono le medesime previste per il trasferimento dei metaprodotti generici dalla Vetrina dei Metaprodotti. Il flusso delle attività prevede 2 fasi:

#### 1. Anteprima del trasferimento

Per trasferire uno o più articoli/servizi (da Catalogo ME-PAT) o metaprodotti generici (da Vetrina ME-PAT) nell'anteprima del carrello acquisti:

- selezionarli dalla lista delle posizioni, apponendo la spunta nella relativa casella (modificando eventualmente la quantità da mettere a gara, impostata di default su 1)
- cliccare sul pulsante "Aggiungere al carrello acquisti" o, alternativamente, sull'icona del carrello posta accanto all'articolo.

| Criteri di ricerca                       |              |                 |                         |                                     |                                             |                                         |          |         |
|------------------------------------------|--------------|-----------------|-------------------------|-------------------------------------|---------------------------------------------|-----------------------------------------|----------|---------|
| Parola chiave::                          |              | Cercare         | Ricerca amplia          | Descrizione Metaprodot      Fornito | Totale parziale:                            | 3<br>9,00 EUR<br>Iere ordine d'acquisto |          |         |
| <u>-</u>                                 | Trouato 20 d | i 172 posizion  | i: il cictoma no vicus  | Jirra da 1 a 20                     |                                             |                                         | _        |         |
| Delimitare ricerca                       | Trovate 20 d | 1172 posizion   | ii, ii sistema ne visua |                                     |                                             |                                         |          |         |
| Cercare                                  |              | igiungere al ca | arrello acquisti Co     | nfrontare View risultato: Lista 💌   | Risultati per pagina: 30 🔻                  |                                         |          |         |
| Deserves films                           | Qua          | ntita Azione    | metaprodotto            | Denominazione commerciale           | Descrizione                                 | Fornitore                               | Prezzo   | Prodott |
| Parala abiava                            | [1           | ,<br>Ŵ          | 16000000-001            | Buste in carta mod 1                | Buste in carta mod 1 - chiusura autoadesiva | IMPRESA1, 0000019252                    | 3,00 EUR | Si      |
| Parola Chilave.                          | <b>[1</b> ]  | ببر             | 16000000-001            | Buste in carta mod 2                | Buste in carta mod 2 - chiusura autoadesiva | IMPRESA1, 0000019252                    | 3.00 EUR | Si      |
| Cercare                                  | <b>[</b> 1   | Υ.              | 16000000-001            | Buste in carta mod 3                | Buste in carta mod 3 - chiusura autoadesiva | IMPRESA1, 0000019252                    | 3.00 EUR | Si      |
| Descrizione Metaprodotto                 | <b>1</b> 1   | ÿ               | 16000000-001            | Buste in carta mod 4                | Buste in carta mod 3- chiusura autoadesiva  | IMPRESA1, 0000019252                    | 3.00 EUR | Si      |
| Duttile) > Cancellaria > Carta e cartone | <b>[</b> 1   | <u>بب</u> ر     | 16000000-001            | Buste in carta mod 5                | Buste in carta mod 4 - chiusura autoadesiva | IMPRESA1, 0000019252                    | 3,00 EUR | Si      |
| Buste in carta                           | <b>[</b> 1   | <u>ببر</u>      | 16000000-001            | Buste in carta mod 6                | Buste in carta mod 5 - chiusura autoadesiva | IMPRESA1, 0000019252                    | 3.00 EUR | Si      |
| Carta bianca in risme 80gr/mg            | <b>[</b> 1   | 2002            | 16000000 001            | Pueto in corto mod 7                | Pusto in costo mod 6, chiusura autoadosiva  | INPRESA1 0000010252                     | 4.00 EUR | 01      |

Figura 48 - Catalogo ME-PAT (forniture o servizi) - Trasferimento articoli/servizi nell'Anteprima del carrello acquisti

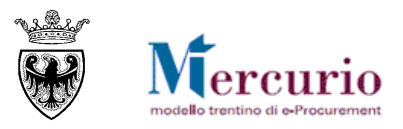

| Parola chiave:                                                                                                    |       |                      | Cercare         | ▶ <u>Desc</u><br>metapro | orizione<br>odotto                         | Visi                         | Articoli nel carrello acquisti:<br>Totale parziale:<br>Jalizzare carrello acquisti Chiudere                                                    | 2<br>ordine d'acquisto             |     |
|----------------------------------------------------------------------------------------------------|-------|----------------------|-----------------|--------------------------|--------------------------------------------|------------------------------|----------------------------------------------------------------------------------------------------|------------------------------------|-----|
| ••                                                                                                    | Trova | te 3 di 26           | 4 posizioni; i  | l sistema n              | ie visualizza da 1 a 3                     |                              |                                                                                                    |                                    |     |
| Delimitare ricerca                                                                                                    |       | Aggiu                | ingere al carre | ello acquisti            | Confrontare View risu                      | Itato: Lista 👻 Risultati pe  | er pagina: 30 💌 Immagine di                                                                                                    | sattivata                          |     |
| Cercare                                                                                                    | Se    | Selezionare Quantità |                 | Azione                   | Descrizione metaprodotto                   | Denominazione commerciale    | Descrizione                                                                                                    | Link ipert.                        | CPV |
| Resettare filtro Parola chiave: Cercare                                                                                             |       | 7                    | 1               | Ä                        | Divani e poltrone                          | Metaprodotto - 020400000-001 | Le caratteristiche tecniche minime<br>del metaprodotto sono definite nel<br>capitolato tecnico del<br>corrispondente bando di<br>abilitazione. | Capitolato tecnico di abilitazione |     |
| Descrizione metaprodotto Sedute, Sedie, Poltrone e Divani Divani e poltrone Poltroncine per ufficio e sala riunioni Scrieti e fisce |       | 7                    | 1               | Ä                        | Poltroncine per ufficio e<br>sala riunioni | Metaprodotto - 020400000-002 | Le caratteristiche tecniche minime<br>del metaprodotto sono definite nel<br>capitolato tecnico del<br>corrispondente bando di<br>abilitazione. | Capitolato tecnico di abilitazione |     |
|                                                                                                    |       |                      | 1               | Ä                        | Sedie fisse                                | Metaprodotto - 020400000-003 | Le caratteristiche tecniche minime<br>del metaprodotto sono definite nel<br>capitolato tecnico del<br>corrispondente bando di                  | Capitolato tecnico di abilitazione |     |

Figura 49 – Vetrina ME-PAT - Trasferimento meta prodotti "generici" nell'Anteprima del carrello acquisti

Per visualizzare l'anteprima del carrello acquisto cliccare sul pulsante **Visualizzare carrello acquisti** sotto il simbolo del carrello.

All'interno dell'anteprima del carrello acquisti, vengono riepilogate le informazioni salienti degli articoli/servizi (Catalogo ME-PAT) o metaprodotti generici (Vetrina ME-PAT) selezionati e l'eventuale valore totale del carrello. E' possibile modificare le quantità che si intende mettere a gara e aggiornare il valore, cliccando sul pulsante **Ricalcolare**.

Per tornare ai risultati della ricerca, cliccare sul pulsante Indietro al risultato della ricerca.

| Anteprima  | nteprima carrello acquisti |                          |                           |                       |            |               |                          |  |  |  |  |  |  |  |
|------------|----------------------------|--------------------------|---------------------------|-----------------------|------------|---------------|--------------------------|--|--|--|--|--|--|--|
| Trasferire |                            |                          |                           |                       |            |               |                          |  |  |  |  |  |  |  |
| Quantità   | Metaprodotto               | Descrizione metaprodotto | Denominazione commerciale | Fornitore             | Prezzo     | Prezzo totale | Selezionare posizioni    |  |  |  |  |  |  |  |
| 20         | 030400000-001              | Calcolatrici             | TI-34 MultiView#          | MEPAT_004, 0000020281 | 100,00 EUR | 2.000,00 EUR  |                          |  |  |  |  |  |  |  |
| 10         | 030400000-001              | Calcolatrici             | Casio FX-CG24D            | MEPAT_003, 0000020279 | 96,00 EUR  | 960,00 EUR    |                          |  |  |  |  |  |  |  |
| 10         | 030400000-001              | Calcolatrici             | Calcolatrice Olivetti     | MEPAT_013, 0000020299 | 15,00 EUR  | 150,00 EUR    |                          |  |  |  |  |  |  |  |
|            |                            |                          |                           |                       |            | Impo          | rto totale: 3.110.00 EUR |  |  |  |  |  |  |  |

Figura 50 – Catalogo ME-PAT (forniture o servizi) - Visualizzazione dell'Anteprima del carrello acquisti

| Anteprima carrello acquisti                                                                                                    |                                         |                              |               |                       |  |  |  |  |  |  |  |  |
|----------------------------------------------------------------------------------------------------|-----------------------------------------|------------------------------|---------------|-----------------------|--|--|--|--|--|--|--|--|
| Trasferire tutti(e) Indietro al risultato della ricerca Ricalcolare Svuotare carrello acquisti Cancellare posizioni selezionate |                                         |                              |               |                       |  |  |  |  |  |  |  |  |
| Quantità                                                                                                    | Descrizione metaprodotto                | Denominazione commerciale    | Metaprodotto  | Selezionare posizioni |  |  |  |  |  |  |  |  |
| 10                                                                                                    | Divani e poltrone                       | Metaprodotto - 020400000-001 | 020400000-001 |                       |  |  |  |  |  |  |  |  |
| 1                                                                                                    | Poltroncine per ufficio e sala riunioni | Metaprodotto - 020400000-002 | 020400000-002 |                       |  |  |  |  |  |  |  |  |
|                                                                                                    |                                         |                              |               | Importo totale: 0,00  |  |  |  |  |  |  |  |  |

Figura 51 - Vetrina ME-PAT - Visualizzazione dell'Anteprima del carrello acquisti

#### 2. Trasferimento degli articoli dall'anteprima alla procedura di gara.

Per trasferire gli articoli/servizi (Catalogo ME-PAT) o i metaprodotti generici (Vetrina ME-PAT) dall'anteprima di carrello del ME-PAT all'interno della procedura di gara è sufficiente cliccare sul pulsante "**Trasferire tutti(e)**" e confermare poi l'importazione dei dati all'interno del "Riepilogo posizioni" cliccando sul pulsante "**Importa dati da ME-PAT**". Ciò comporta il trasferimento completo di tutto il contenuto dell'Anteprima del ME-PAT nella procedura di gara.

|   | Anteprima                                                                                                    | carrello acquisti                             | l l                            |                           |                                     |                   |            |              |                          |  |  |  |  |
|---|----------------------------------------------------------------------------------------------------|-----------------------------------------------|--------------------------------|---------------------------|-------------------------------------|-------------------|------------|--------------|--------------------------|--|--|--|--|
|   | Trasferire tutti(e) Indietro al risultato della ricerca Ricalcolare Svuotare carrello acquisti Cancellare posizioni selezionate |                                               |                                |                           |                                     |                   |            |              |                          |  |  |  |  |
|   | Quantità                                                                                                    | Metaprodotto                                  | Descrizione metaprodotto       | Denominazione commerciale | Denominazione commerciale Fornitore |                   |            |              | Selezionare posizioni    |  |  |  |  |
|   | 20                                                                                                    | 030400000-001                                 | Calcolatrici                   | TI-34 MultiView#          | MEPAT                               | Г_004, 0000020281 | 100,00 EUR | 2.000,00 EUR |                          |  |  |  |  |
|   | Il trasferime                                                                                                    | ento degli articoli o<br>il trasferimento dei | del MePAT all'interno della pr | rocedura di gara non      | MEPA                                | r_003, 0000020279 | 96,00 EUR  | 960,00 EUR   |                          |  |  |  |  |
| l | essere inse                                                                                                    | riti successivamen                            | te dall'Amministrazione, tra   | quelli abilitati al bando | MEPA                                | r_013, 0000020299 | 15,00 EUR  | 150,00 EUR   |                          |  |  |  |  |
|   | cui appan                                                                                                    | engono gli articoli                           | selezionati.                   |                           |                                     |                   |            | Impo         | rto totale: 3.110.00 EUF |  |  |  |  |

Figura 52 - Trasferimento degli articoli dal catalogo alla procedura di gara

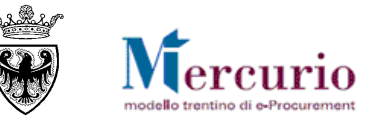

Possibilità di selezione: Elabora carrelli Vetrina MetaProdotti MePAT

Dopo aver selezionato i prodotti dal catalogo MePAT è necessario cliccare sul pulsante "Importa dati da MePAT" per inserire le posizioni nella gara.

Figura 53 – Trasferimento dal ME-PAT – Conferma importazione dei dati

Le posizioni di lotto aggiunte tramite ricerca e selezione dai Cataloghi del ME-PAT (forniture e/o servizi) e/o dalla Vetrina Metaprodotti vengono pre-valorizzate nelle informazioni di dettaglio.

- **Descrizione (obbligatorio)**: viene pre-valorizzata, nel caso dei cataloghi ME-PAT, con la *"Denominazione commerciale"* del prodotto/servizi, nel caso della Vetrina Metaprodotti, con la *"Descrizione del metaprodotto"*. Il campo viene pre-valorizzato ma rimane modificabile dall'utente.
- **Categoria prodotto (obbligatorio)**: viene pre-valorizzata con la categoria CPV associata. Il campo viene pre-valorizzato ma rimane modificabile dall'utente, mediante ricerca e selezione dall'elenco delle categorie disponibili sul sistema
- Quantità e Unità di misura (obbligatorio): vengono pre-valorizzate con i valori inseriti sul ME-PAT (quantità definita dall'utente durante la ricerca a catalogo e unità di misura inserita dal fornitore o, per i meta prodotti generici, definita sulla Vetrina dei Metaprodotti). I campi vengono pre-valorizzati ma rimangono modificabili dall'utente.
- Data di consegna (facoltativa): data richiesta per la consegna del bene/servizio oggetto della fornitura. La compilazione della "Data di consegna" avviene con le modalità già descritte al paragrafo precedente.
- Importo a ribasso (attivo e obbligatorio solo per i tipi di gara "Massimo Ribasso" e "Prezzi unitari"): importo in € che il fornitore dovrà ribassare mediante l'inserimento di una percentuale di ribasso o di un Importo a valore. La compilazione dell'Importo a ribasso avviene digitando il valore nell'apposito riquadro.
- Oneri di sicurezza (attivo e facoltativo solo per i tipi di gara "Massimo Ribasso" e "Prezzi unitari: importo in Euro relativo agli oneri della sicurezza. (Nell'importo complessivo lotto non viene tenuto conto di questo campo, ma solo di quello denominato "Oneri di sicurezza" inserito a livello di lotto, che rappresenta il totale degli oneri di sicurezza del lotto.
- Codice Metaprodotto: viene pre-valorizzato con il codice del "*Metaprodotto*" di riferimento dell'articolo/servizio selezionato dal ME-PAT. Il campo non può essere modificato dall'utente, perché il codice metaprodotto consente di tracciare l'informazione che quel prodotto/servizio (o quel meta prodotto "generico") è stato selezionato dal ME-PAT (da catalogo o dalla vetrina) e di garantire alla procedura di gara la coerenza in termini di fornitori invitati (SEZIONE II -CAPITOLO 7 -0).
- **Prodotto verde:** viene pre-valorizzata con l'indicazione data dal fornitore sul ME-PAT nel campo *"Prodotto verde"* (Sì/No). Il campo viene pre-valorizzato ma rimane modificabile dall'utente. Nel caso di selezione dalla Vetrina Metaprodotti ME-PAT il campo non viene valorizzato e sta all'utente eventualmente valorizzarlo correttamente.

Di seguito due esempi di posizioni rilevate dal ME-PAT, compilate e/o modificate nelle informazioni essenziali, per le tipologie di gara:

o Gara Telematica

| Descrizione    | Categoria prodotto                                                                                      | Quantità | Unità | Testo un | ità di misura | per | Data di consegna | Imp | porto a ribasso | Oneri di sicurezza | Carrello | Codice Metaprodotto | Prodotto Verde | Testi posizione | Cancellare | Copiare |
|----------------|----------------------------------------------------------------------------------------------------|----------|-------|----------|---------------|-----|------------------|-----|-----------------|--------------------|----------|---------------------|----------------|-----------------|------------|---------|
| Prodotto cario | Mobili                                                                                                  | 1,000    | PZ    | Pezzi    | п             | 1   | 20.04.2018       | 67  | 0,00            | 0,00               |          | 020100000-005       |                | 1               | Î          | Ū       |
| Figura !       | igura 54 – Tipo gara "Gara telematica" – Posizione da ME-PAT valorizzata con le informazioni essenziali |          |       |          |               |     |                  |     |                 |                    |          |                     |                |                 |            |         |

Massimo Ribasso

|   | Descrizione    | Categoria prodotto | Quantità | Unità | Testo unità di m | isura | per Data di consegna | Importo a ribasso | Oneri di sicurezza | Carrello | Codice Metaprodotto | Prodotto Verde | Testi posizione | Cancellare | Copiare |
|---|----------------|--------------------|----------|-------|------------------|-------|----------------------|-------------------|--------------------|----------|---------------------|----------------|-----------------|------------|---------|
|   | Prodotto caric | Mobili             | 1,000    | PZ    | Pezzi I          | т     | 1 20.04.2018         | 1.500,00          | 150,00             |          | 020100000-005       |                | 2               | î          |         |
| ] | Figura 5       | 5 – Tipo ga        | ra "M    | lassi | mo Ribas         | so"   | - Posizione d        | a ME-PAT          | valorizzata        | a con    | le informazio       | oni essenz     | ziali           |            |         |

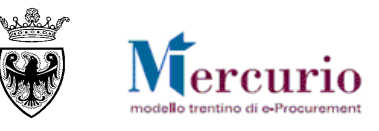

# 6.4 INFORMAZIONI DI POSIZIONE (CON MODELLO LLPP)

Una volta entrati nel dettaglio del lotto mediante il pulsante 🖾, nella sezione "Posizione" devono essere inserite le lavorazioni che compongono l'affidamento oggetto di gara.

Per le tipologie di gare al "Prezzo unitario", che fanno utilizzo dei modelli previsti per i LLPP, le posizioni di gara possono essere caricate esclusivamente mediante il pulsante "Carico massivo posizioni", dopo aver compilato uno dei modelli che vengono messi a disposizione delle Amministrazioni all'interno del menu utente.

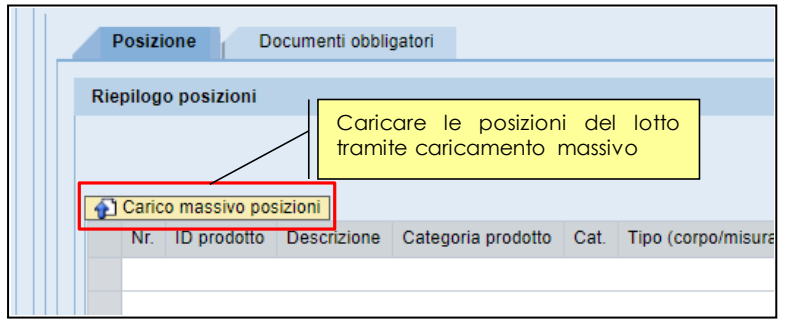

Figura 56 - Sezione "Posizione" - Riepilogo posizioni e pulsante di caricamento massivo

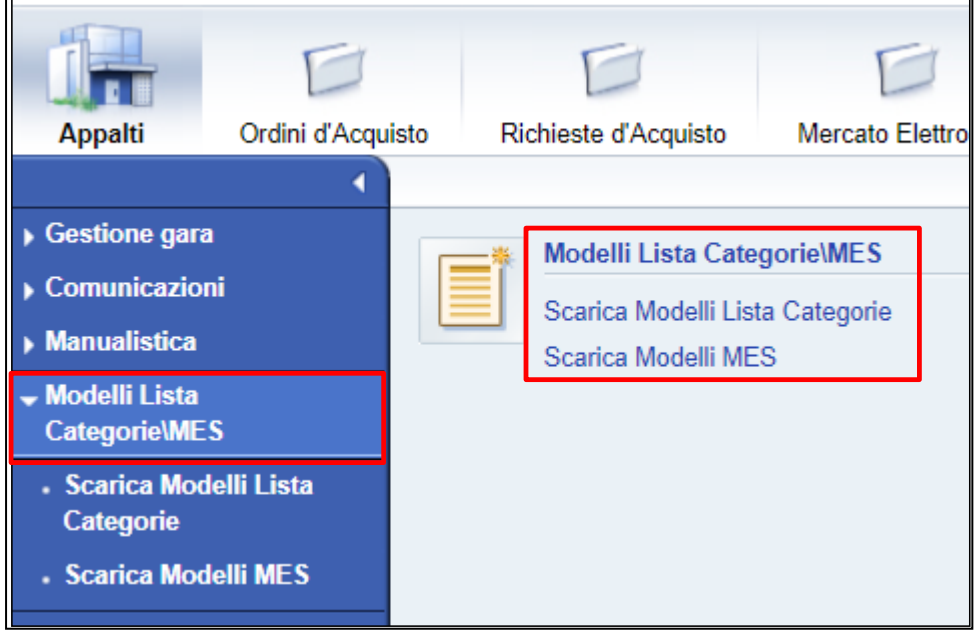

Figura 57 - Menu utente - Scarica Modelli "Lista categorie" e "MES"

I modelli di caricamento che vengono scaricati dal sistema sono dei file con estensione .zip che contengono dei file con estensione .xlsx, che devono essere estratti e aperti sul proprio pc.

Sono presenti 4 tipi di modelli alternativi, come previsto dalle opzioni di configurazione della gara:

- ListaCategorieMisura\_Modello
- ListaCategorieCorpo\_Modello
- MESMisura\_Modello
- MESCorpo\_Modello

In tutti i modelli sono presenti dei controlli sulle celle del file, in modo che per l'utente sia più semplice evitare errori, che altrimenti verrebbero segnalati solo nella fase di caricamento dei dati.

Di seguito una descrizione del contenuto dei diversi modelli previsti.

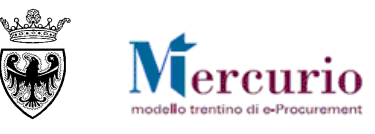

# 6.4.1 Modello "Lista categorie a Misura"

Il modello "Lista categorie a Misura" prevede la compilazione delle seguenti colonne:

- Codice: codice identificativo della singola lavorazione (max 40 caratteri)
- **Categoria**: codice identificativo della categoria SOA relativa alla singola lavorazione, da compilare mediante selezione da specifico elenco associato alla cella
- Voci di ELENCO PREZZI: descrizione della singola lavorazione (max 500 caratteri)
- Unità Misura: unità di misura della lavorazione, da compilare mediante selezione da specifico elenco associato alla cella

La colonna "**Decodifica Unità Misura Sistema**" mostra la nomenclatura dell'Unità di misura selezionata nella colonna "Unità Misura", così come verrà visualizzata a sistema, nel "Riepilogo posizioni".

- Quantità: quantità definita per la singola lavorazione, da compilare come valore numerico, con al massimo 3 cifre decimali.
- **Prezzo unitario**: prezzo unitario della lavorazione, che indice sul calcolo dell'importo a ribasso dell'appalto, da compilare come valore, con al massimo 2 cifre decimali.

Per ovviare ad eventuali scostamenti tra l'importo calcolato dal modello .xlsx (campo "**Importo soggetto a ribasso (senza arrotondamento)**" e il corrispondente importo previsto nella documentazione di gara o nella determina a contrarre è possibile correggere l'importo che verrà caricato effettivamente a sistema mediante il campo "**Arrotondamento**". L'importo effettivo che verrà caricato a sistema corrisponderà al campo "**Importo soggetto a ribasso**" (cella J2).

| Note: Nel foglio viene effettuata per ogni riga una simulazione del calcolo "Importo totale" e l'importo complessivo "Importo soggetto a ribasso (senza arrotondamento)" |               |                       |              |                                    |          |                 | Importo soggetto<br>a ribasso (senza<br>arrotondamento) | Importo soggetto a<br>ribasso |
|----------------------------------------------------------------------------------------------------|---------------|-----------------------|--------------|------------------------------------|----------|-----------------|---------------------------------------------------------|-------------------------------|
| La cena Arronom                                                                                                    | iamento puo e | 0,02                  | 290803,36    | 290803,38                          |          |                 |                                                         |                               |
| Codice                                                                                                    | Categoria     | Voci di ELENCO PREZZI | Unità Misura | Decodifica Unità<br>Misura Sistema | Quantità | Prezzo unitario | Importo totale                                          |                               |
| A.04.10.0010.0<br>05                                                                                                    | O58           | Prova 1               | t            | TO                                 | 109,050  | 13,51           | 1473,27                                                 |                               |
| B.02.10.0110.0<br>05                                                                                                    | O58           | Prova 2               | M2           | M2                                 | 341,600  | 9,01            | 3077,82                                                 |                               |

Figura 58 - Lista categorie e Misura - Correzione dell'Importo soggetto a ribasso, mediante il campo "Arrotondamento"

# 6.4.2 Modello "Lista categorie a Corpo"

Il modello "Lista categorie a Corpo" prevede la compilazione delle medesime colonne previste per il modello "Lista categorie a Misura", con l'aggiunta della possibilità di definire le posizioni su cui l'impresa potrà proporre una quantità diversa da quella definita dalla Stazione appaltante.

La colonna in esame è quella relativa al "**Tipo (corpo/misura)**" da compilare mediante selezione del valore "**A corpo**" ovvero "**A misura**".

Anche nel modello "Lista categorie a Corpo" è possibile effettuare la correzione dell'importo soggetto a ribasso, con le stesse modalità viste per la "Lista categorie a Misura".

| A                                    | В                                                                                                    | C                     | D                      | E            | F                                  | G        | Н               | l.                                                      | J                             |  |
|--------------------------------------|----------------------------------------------------------------------------------------------------|-----------------------|------------------------|--------------|------------------------------------|----------|-----------------|---------------------------------------------------------|-------------------------------|--|
| Note: Nel foglio<br>La cella Arroton | ote: Nel foglio viene effettuata per ogni riga una simulazione del calcolo "Importo totale" e l'Importo complessivo "Importo soggetto a ribasso (senza arrotondamento)"<br>a cella Arrotondamento può essere utilizzata per correggere l'Importo complessivo della base d'asta a sistema "Importo soggetto a ribasso". |                       |                        |              |                                    |          | Arrotondamento  | Importo soggetto<br>a ribasso (senza<br>arrotondamento) | Importo soggetto<br>a ribasso |  |
|                                      |                                                                                                    |                       |                        |              |                                    |          | 0,02            | 290803,36                                               | 290803,38                     |  |
| Codice                               | Categoria                                                                                                    | Voci di ELENCO PREZZI | Tipo<br>(corpo/misura) | Unità Misura | Decodifica Unità<br>Misura Sistema | Quantità | Prezzo unitario | Importo totale                                          |                               |  |
| A.04.10.0010.0<br>05                 | OS8                                                                                                    | Prova 1               | A misura               | t            | то                                 | 109,050  | 13,51           | 1473,27                                                 |                               |  |
| B.02.10.0110.0                       | 059                                                                                                    | Provo 2               | Amicura                | M2           | ыз                                 | 341,600  | 9,01            | 2077 01                                                 |                               |  |

Figura 59 - Lista categorie e Corpo - Correzione dell'Importo soggetto a ribasso, mediante il campo "Arrotondamento"

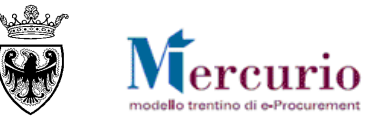

# 6.4.3 Modello "MES a Misura"

Il modello "MES a Misura" prevede la compilazione delle medesime colonne previste per il modello "Lista categorie a Misura":

- con la differenza che al posto della compilazione del Prezzo unitario, è previsto di specificare le componenti di costo del prezzo della lavorazione, compilando le colonne relative a Costo Manodopera, Costo Noli e trasporti e Costo Materiali, come valore numerico, con al massimo 3 cifre decimali.
- con l'aggiunta delle seguenti colonne, che incidono sul calcolo dell'importo a ribasso dell'appalto:
  - Arrotondamento: valore di arrotondamento, da compilare come valore numerico, con al massimo 3 cifre decimali
  - **Spese generali impresa** %: percentuale prevista per le spese generali, da compilare come valore numerico (es. 10 e non 0,10)
  - Utile impresa %: percentuale prevista per l'utile impresa, da compilare come valore numerico (es. 12 e non 0,12)

# 6.4.4 Modello "MES a Corpo"

Il modello "MES a Corpo" prevede la compilazione delle medesime colonne previste per il modello "MES a Misura", con l'aggiunta della possibilità di definire le posizioni su cui l'impresa potrà proporre una quantità diversa da quella definita dalla Stazione appaltante.

La colonna in esame è quella relativa al "**Tipo (corpo/misura)**" da compilare mediante selezione del valore "**A corpo**" ovvero "**A misura**".

# 6.4.1 Caricamento massivo posizioni

Cliccando sul pulsante "Carico massivo posizioni" il sistema propone la seguente pop-up.

| Carico massivo posizioni                                                                                                    | X |
|----------------------------------------------------------------------------------------------------|---|
| Per caricare tutte le posizioni nel lotto di gara selezionare il<br>file in formato .xlsx e premere OK. Verificare l'esito<br>dell'elaborazione nell'area messaggi! |   |
| Scegli file Nessun file selezionato                                                                                                    |   |
| OK Annulla                                                                                                    | ] |
|                                                                                                    |   |
|                                                                                                    |   |

Figura 60 - Pop-up di caricamento massivo posizioni

Selezionare il modello excel, scaricato dal sistema e opportunamente compilato secondo le indicazioni fornite ai paragrafi precedenti. Successivamente premere "**OK**".

| ali Arrotonda     |                                                |                                                                                                    |
|-------------------|------------------------------------------------|----------------------------------------------------------------------------------------------------|
| an Parotonua p    | Spese                                          | Utile                                                                                                    |
| mento             | generali                                       | impresa                                                                                                    |
| <del>}</del> 52 2 | 2                                              | 10                                                                                                    |
| 15 2              | 2                                              | 10                                                                                                    |
| 20 2              | 2                                              | 10                                                                                                    |
| 20 2              | 2                                              | 10                                                                                                    |
| 20 2              | 2                                              | 10                                                                                                    |
| ,9<br>            | ,952 2<br>15 2<br>20 2<br>20 2<br>20 2<br>20 2 | y952 2 2<br>15 2 2<br>20 2 2<br>20 2 2 2<br>20 2 2 2<br>20 2 2 2<br>20 2 2 2 2 |

Figura 61 – Esempio di modello excel di caricamento massivo

Se nel caricamento ci sono degli errori, vengono mostrati nell'area messaggi e il file non viene caricato

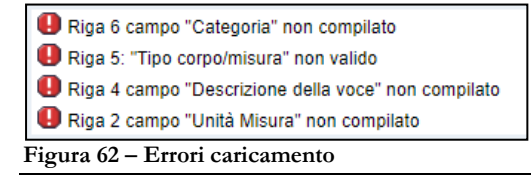
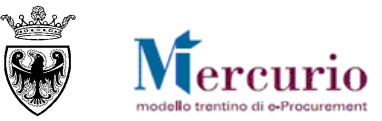

Una volta sistemato il file procedere con un nuovo caricamento.

| Г  | Riepilo                                                                                                    | jo posizioni   |             |                    |      |                     |          |       |                       |     |                  |                   |                    |                  |            |                 |          |                     |                |                   |
|----|----------------------------------------------------------------------------------------------------|----------------|-------------|--------------------|------|---------------------|----------|-------|-----------------------|-----|------------------|-------------------|--------------------|------------------|------------|-----------------|----------|---------------------|----------------|-------------------|
|    |                                                                                                    |                |             |                    |      |                     |          |       |                       |     |                  |                   |                    |                  |            |                 |          |                     |                |                   |
| Ι. |                                                                                                    |                |             |                    |      |                     |          |       |                       |     |                  |                   |                    |                  |            |                 |          |                     |                |                   |
|    | Can     Can     Can | co massivo pos | lizioni     |                    |      |                     |          |       |                       |     |                  |                   |                    |                  |            |                 |          |                     |                |                   |
|    | Nr.                                                                                                    | ID prodotto    | Descrizione | Categoria prodotto | Cat. | Tipo (corpo/misura) | Quantità | Unità | Testo unità di misura | per | Data di consegna | Importo a ribasso | Oneri di sicurezza | Costo manodopera | Costo noli | Costo materiali | Carrello | Codice Metaprodotto | Prodotto Verde | Testi posizione 🔺 |
|    | 1                                                                                                    |                | B.1.1.1     | Lavori Pubblici    | OS6  | M                   | 1,000    | н     | Ora                   | 1   |                  | 37,74             | 0,00               | 5,245            | 10,653     | 15,952          |          |                     |                |                   |
|    | 2                                                                                                    |                | B.1.1.2     | Lavori Pubblici    | OS6  | м                   | 2,000    | н     | Ora                   | 1   |                  | 35,66             | 0,00               | 5,000            | 10,000     | 15,000          |          |                     |                |                   |
|    | 3                                                                                                    |                | B.2.1.1     | Lavori Pubblici    | OS6  | M                   | 3,000    | н     | Ora                   | 1   |                  | 52,49             | 0,00               | 10,000           | 15,000     | 20,000          |          |                     |                | <b>2</b>          |
|    | 4                                                                                                    |                | B.2.1.2     | Lavori Pubblici    | OS6  | M                   | 4,000    | н     | Ora                   | 1   |                  | 52,49             | 0,00               | 10,000           | 15,000     | 20,000          |          |                     |                | <b>2</b>          |
|    | 5                                                                                                    |                | B.2.1.3     | Lavori Pubblici    | 086  | С                   | 5,000    | н     | Ora                   | 1   |                  | 52,49             | 0,00               | 10,000           | 15,000     | 20,000          |          |                     |                | <b>2</b>          |
|    | 6                                                                                                    |                | B.2.1.4     | Lavori Pubblici    | OS6  | С                   | 6,000    | н     | Ora                   | 1   |                  | 35,66             | 0,00               | 5,000            | 10,000     | 15,000          |          |                     |                | 2                 |

Figura 63 – "Riepilogo posizioni" con la lista delle lavorazioni

Premendo il tasto 🖉 viene visualizzata la descrizione estesa riportata nel file excel di caricamento.

| Riepilogo testi estesi                                                                           |                                                                              |                                                                        |  |  |  |  |  |
|--------------------------------------------------------------------------------------------------|------------------------------------------------------------------------------|------------------------------------------------------------------------|--|--|--|--|--|
| Riepilogo testi estesi                                                                           |                                                                              |                                                                        |  |  |  |  |  |
|                                                                                                  |                                                                              | Anteprima                                                              |  |  |  |  |  |
|                                                                                                  | Testo esteso posizione                                                       | OPERAI ADDETTI ALL'ARTIGIANATO DI FALEGNAMERIA - operaio specializzato |  |  |  |  |  |
|                                                                                                  | Appunto interno                                                              |                                                                        |  |  |  |  |  |
|                                                                                                  | Nota di approvazione                                                         |                                                                        |  |  |  |  |  |
| Testo esteso posizione<br>OPERAI ADDETTI ALL'ARTIGIANATO DI FALEGNAMERIA - operaio specializzato |                                                                              |                                                                        |  |  |  |  |  |
| Figu                                                                                             | Rigura 64 – "Testi posizione" con la descrizione estesa dell'Amministrazione |                                                                        |  |  |  |  |  |

## 6.5 **DOCUMENTI OBBLIGATORI PER IL FORNITORE**

All'interno della sezione "**Documenti obbligatori**" l'utente può individuare la documentazione che ogni fornitore invitato alla procedura dovrà obbligatoriamente produrre nell'ambito della propria offerta. Una volta pubblicata la procedura di gara, verranno attivati i controlli di obbligatorietà sulle tipologie di documenti definiti come obbligatori.

Le tipologie di documenti obbligatori sono suddivisi in categorie (**documento amministrativo, tecnico ed economico**) a seconda della tipologia di apertura buste scelta dell'Amministrazione.

| Ricerca e selezione dell  | a documentazione    | obbligatoria | richiesta |
|---------------------------|---------------------|--------------|-----------|
|                           | Tipologia d         | locumento:   |           |
| Selezionare tipologia     |                     | -            |           |
| Selezionare tipologia     |                     |              |           |
| Documenti amministrativ   | i di gara richiesti |              |           |
| Documenti economici di    | gara richiesti      |              |           |
| Documenti tecnici di gara | a richiesti         |              |           |

Figura 65 - Sezione "Documenti obbligatori" - Ricerca documenti per tipologia

Per ricercare le tipologie di documenti obbligatori selezionare il menù a tendina "**Tipologia documento**" e selezionare la tipologia di documenti di interesse. Il sistema propone la lista dei documenti obbligatori che l'Amministrazione può inserire nella procedura di gara.

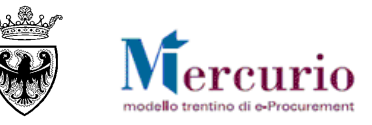

| umenti amm | inistrativi di gara richiesti      |                                     |          |
|------------|------------------------------------|-------------------------------------|----------|
| Calasiana  | Allerede abblicatede               | Seleziona tutto   Deselez           | tiona ti |
| Selezione  |                                    | Categoria allegato                  |          |
|            | COPIA CONFORME SOA                 | Documenti amministrativi di gara n  | icniest  |
|            | DEPOSITO CAUZIONALE                | Documenti amministrativi di gara ri | ichiest  |
|            | DICHIARAZ. PARTECIPAZIONE - ALL. A | Documenti amministrativi di gara ri | ichiest  |
|            | RICEVUTA VERSAMENTO ANAC           | Documenti amministrativi di gara ri | ichiest  |
|            | ULTERIORE DOCUMENTAZIONE           | Documenti amministrativi di gara ri | ichiest  |
|            |                                    |                                     |          |
|            |                                    |                                     |          |
|            |                                    |                                     |          |

Figura 66 - Sezione "Documenti obbligatori" - Selezione e aggiunta

Selezionando uno o più tipologie di documenti obbligatori e cliccando il pulsante "**Aggiungere**", il sistema inserisce automaticamente i documenti selezionati all'interno dei documenti obbligatoriamente previsti per la procedura di gara.

|   | Po      | sizione Documenti ot       | obligatori                                 |        |       |  |
|---|---------|----------------------------|--------------------------------------------|--------|-------|--|
| R | licer   | ca e selezione della docum | entazione obbligatoria richiesta           |        |       |  |
|   |         |                            | Tipologia d                                | locume | ento: |  |
| S | Selez   | zionare tipologia          | <b>•</b>                                   |        |       |  |
|   | <b></b> | Aggiungere                 |                                            |        |       |  |
|   | Doo     | cumenti obbligatori        |                                            |        |       |  |
|   |         | Allegato obbligatorio      | Categoria allegato                         |        |       |  |
|   |         | COPIA CONFORME SOA         | Documenti amministrativi di gara richiesti | Î      |       |  |
|   |         |                            |                                            |        |       |  |
|   |         |                            |                                            |        |       |  |
|   |         |                            |                                            |        | 1     |  |

Figura 67 - Sezione "Documenti obbligatori"- Inserimento documenti

**NOTA BENE:** Il sistema, in fase di caricamento dei documenti obbligatori da parte del fornitore, non effettua controlli sul contenuto dei files, ma verifica solo che ogni documento obbligatorio sia caricato a sistema, che lo stesso sia classificato come "*Allegato amministrativo*", o "*Allegato tecnico*" o "*Allegato economico*" e che la sottocategoria di appartenenza sia quella richiesta dall'Amministrazione.

Nel caso in cui venga modificata la tipologia di apertura buste (da 3 step a 2 step), dopo l'inserimento dei documenti obbligatori delle 3 tipologie, il sistema propone un messaggio in cui chiede conferma della cancellazione dei documenti obbligatori non più considerati.

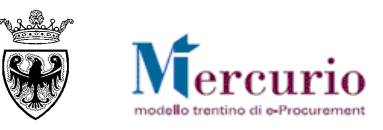

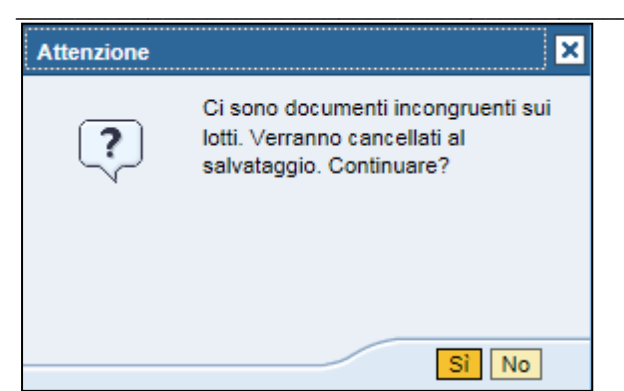

Figura 68 – Messaggio incongruenza documenti obbligatori

# 6.6 CRITERI DI VALUTAZIONE OFFERTA

Solo **nel caso di lotti aggiudicati con il criterio dell'offerta economicamente più vantaggiosa**, il sistema attiva la sezione "Criteri di valutazione offerta" all'interno delle informazioni di "Lotto" della gara, in cui l'utente deve selezionare il metodo di calcolo del punteggio economico e inserire i criteri (tecnico/economici) di valutazione delle offerte.

| Testata Lotti      | Lotto 1 x                                                              |
|--------------------|------------------------------------------------------------------------|
| Sintesi lotto      | Sezione dedicata all'inserimento<br>dei criteri di valutazione offerta |
| Posizione          | Documenti obbligatori Criteri di valutazione offerta                   |
| Riepilogo posizion | i                                                                      |

Figura 69 – Sezione "Criteri di valutazione offerta"

Nel caso in cui venga modificato il criterio di aggiudicazione da "economicamente più vantaggioso" a "prezzo più basso" il sistema cancella i criteri di valutazione precedentemente inseriti.

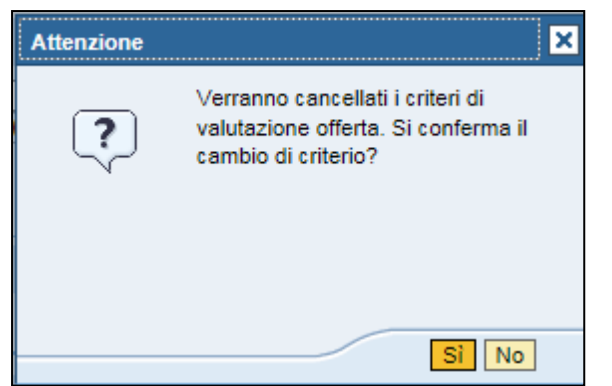

Figura 70 – Messaggio di conferma cambio criterio

# 6.6.1 Metodo di calcolo del punteggio economico

E' necessario inserire una tipologia di calcolo punteggio economico selezionando tra:

- metodo dell'interpolazione lineare
- metodo bilineare, con definizione (obbligatoria) del coefficiente X (a scelta tra i valori 0,80 0,85 o 0,90)
- metodo quadratico, con definizione (obbligatoria) del coefficiente α.
- Inserimento manuale

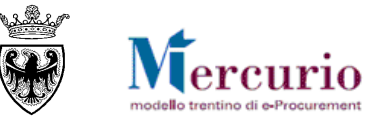

Nel caso di selezione di uno dei 3 metodi automatici il sistema calcola, al momento della redazione della graduatoria, il punteggio economico per ogni singolo offerente, su ogni singolo lotto di gara, in base alle formule e ai coefficienti definiti dalla stazione appaltante.

Il dettaglio relativo alle formule di calcolo previste per ogni metodo automatico è contenuto nelle Linee Guida n. 2, emanate dall'Autorità Nazionale Anticorruzione.

| Criteri di valutazione offerta |                               |   |
|--------------------------------|-------------------------------|---|
| * Calcolo punteggio economico: | Metodo interpolazione lineare | • |

Figura 71 – Metodo dell'interpolazione lineare

| Posizione Documenti obbligatori Criteri di valutazione offerta                                                                                                    |                                           |    |
|----------------------------------------------------------------------------------------------------|-------------------------------------------|----|
| Criteri di valutazione offerta                                                                                                    |                                           |    |
| * Calcolo punteggio economico: Metodo Bilineare     ▼ * Coefficiente X: Criteri di valutazione offerta: Attributi di valutazione tecnica     ▼ * Descrizione:     Aggiungere | 0,80 ▼<br>Nessuno<br>0,80<br>0,85<br>0,90 | Pe |
|                                                                                                    |                                           |    |

Figura 72 – Metodo bilineare

| Criteri di valutazione offerta                   |                      |
|--------------------------------------------------|----------------------|
| * Calcolo punteggio economico: Metodo quadratico | Coefficiente a: 0,12 |

Figura 73 - Metodo quadratico

Nel caso di selezione dell'opzione di inserimento manuale i punteggi dovranno essere successivamente valorizzati in modo manuale, per ogni offerta validamente ammessa in graduatoria, da parte della Commissione di gara).

| Testata Lotti Lotto 1                                                 | ×                                                                                                    |     |
|-----------------------------------------------------------------------|----------------------------------------------------------------------------------------------------|-----|
| Sintesi lotto                                                         |                                                                                                    |     |
| Posizione Documenti                                                   | obbligatori Criteri di valutazione offerta                                                                                                    |     |
| Criteri di valutazione offerta                                        |                                                                                                    |     |
| * Calcolo punteggio economico:<br>Criteri di valutazione offerta: Att | Seleziona un inserimento       Im         Seleziona un inserimento       Im         Metodo interpolazione lineare       Metodo Bilineare         Metodo guadratico       Inserimento manuale | ,00 |

Figura 74 - Sezione "Criteri di valutazione offerta" - Aggiunta di una tipologia di calcolo del punteggio economico

# 6.6.2 Criteri di valutazione delle offerte

Nel caso di criterio di aggiudicazione all'offerta economicamente più vantaggiosa è obbligatorio per l'Amministrazione l'inserimento dei criteri di valutazione delle offerte (di tipo tecnico e di tipo economico).

E' possibile inserire uno ed un solo criterio di valutazione delle offerte di tipo economico

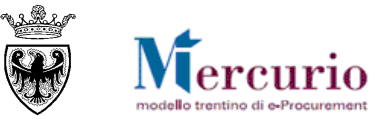

In caso di mancanza dell'inserimento dell'attributo economico verrà restituito il messaggio di errore :

Lotto Lotto 1 - Attenzione manca il criterio di calcolo del punteggio economico

```
Figura 75 – Messaggio di inserimento obbligatorio dei criteri di valutazione dell'offerta
```

Dopo aver inserito l'attributo di valutazione economica, nel campo "criteri di valutazione offerta" non sarà più selezionabile la voce "Attributi di valutazione economica".

Per inserire un criterio di valutazione delle offerte occorre selezionare la tipologia (criterio tecnico o economico), inserire la descrizione, definire il peso percentuale, quindi aggiungere il criterio selezionando il pulsante "Aggiungere".

| Criteri di valutazione offerta                                                                                                    |
|----------------------------------------------------------------------------------------------------|
| * Calcolo punteggio economico: Inserimento manuale<br>Criteri di valutazione offerta: Attributi di valutazione economica  * Descrizione: Criterio economico Peso percentuale: 60 Aggiungere |

Figura 76 - Inserimento criterio di valutazione economica manuale

I criteri di valutazione delle offerte vengono mostrati nella tabella di riepilogo sottostante.

| Criteri di valutazione offerta                                                                                                    |                    |                                    |          |  |  |  |  |  |  |
|----------------------------------------------------------------------------------------------------|--------------------|------------------------------------|----------|--|--|--|--|--|--|
| * Calcolo punteggio economico: Inserimento manuale  Criteri di valutazione offerta: Attributi di valutazione tecnica  Criteri di valutazione offerta: Attributi di valutazione tecnica  Criteri di valutazione offerta: Attributi di valutazione tecnica |                    |                                    |          |  |  |  |  |  |  |
|                                                                                                    | Descrizione        | Categoria allegato                 | Perc.    |  |  |  |  |  |  |
|                                                                                                    | Criterio economico | Attributi di valutazione economica | 60,00    |  |  |  |  |  |  |
|                                                                                                    | criterio tecnico   | Attributi di valutazione tecnica   | 40,00    |  |  |  |  |  |  |
|                                                                                                    |                    |                                    | • 100,00 |  |  |  |  |  |  |
|                                                                                                    |                    |                                    |          |  |  |  |  |  |  |

Figura 77 - Sezione "Criteri di valutazione offerta" - Riepilogo dei criteri

**NOTA BENE:** Nel caso di criterio di aggiudicazione all'offerta economicamente più vantaggiosa, se viene selezionato il metodo di calcolo manuale, il peso percentuale totale dei criteri di valutazione delle offerte deve essere pari a 100. Il sistema avvisa con un messaggio bloccante se il totale è inferiore o maggiore a 100.

|   | Lotto Lotto 1 - Il totale dei criteri di valutazione deve essere 100 |
|---|----------------------------------------------------------------------|
| 1 | Figura 78 – Peso percentuale dei criteri diverso da 100              |

# 6.7 COMPLETAMENTO LOTTO

Il completamento del lotto è necessario per procedere alla pubblicazione dell'appalto. Una volta inserite tutte le Posizioni, dopo aver salvato è possibile procedere al completamento del lotto premendo il pulsante "bandierina", direttamente dalla schermata di lotto.

| Descrizione Lotto * | Stato     | Importo complessivo lotto | Costo manodopera | Controllo<br>Manodopera | Oneri di sicurezza | Controllo<br>Oneri | Codice CIG | Criterio di aggiudicazione appalto * |   |          |  |
|---------------------|-----------|---------------------------|------------------|-------------------------|--------------------|--------------------|------------|--------------------------------------|---|----------|--|
| Mobili              | In attesa | 359,42                    | 15,00            | Si 💌                    | 0,00               | Si 🔹               | 123456ER   | Prezzo più basso 🔹                   | î | <b>A</b> |  |

Figura 64 – Pulsante di completamento lotto

Il sistema chiede la conferma prima di procedere.

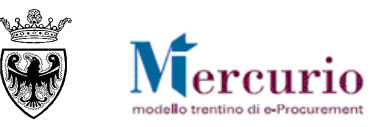

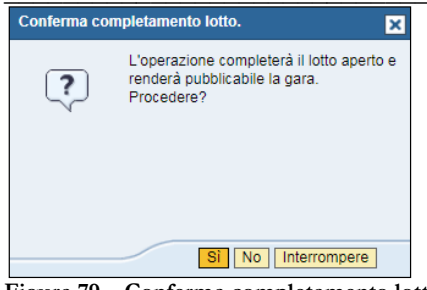

Figura 79 – Conferma completamento lotto

| Descrizione Lotto * | Stato      |
|---------------------|------------|
| Mobili              | Completato |

Figura 80 – Stato lotto Completato

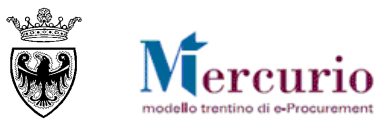

# **CAPITOLO 7 - FORNITORI INVITATI**

La scheda "Fornitori" appare solo nel momento in cui è presente almeno una posizione (in uno dei lotti di gara). All'interno della sezione "**Fornitori**", l'utente può inserire le imprese che intende invitare alla procedura di gara.

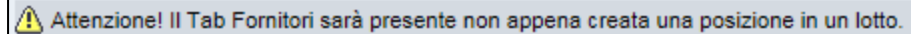

#### Figura 81 – Messaggio Tab fornitori

Per le procedure ad evidenza pubblica non è necessario compilare tale sezione, che quindi verrà nascosta.

Nel caso in cui venga modificata la modalità di pubblicazione da procedura a invito a procedura aperta, il Tab fornitori verrà automaticamente cancellato, con tutto il suo contenuto.

#### 7.1 MODALITÀ DI RICERCA E INSERIMENTO

I fornitori possono essere inseriti come invitati alla gara con le seguenti modalità:

| Testata       | a Lotti   | Fornitori       | Per attivare l'inserimento<br>singolo diretto del fornitore<br>tramite codice<br>identificativo (ID fornitore |             | Per attivare l'inserimento<br>massivo dei fornitori<br>tramite ricerca<br>preimpostata dal sistema. |
|---------------|-----------|-----------------|----------------------------------------------------------------------------------------------------|-------------|----------------------------------------------------------------------------------------------------|
| ID fornitore: |           | Aggiu           | ngere fornitore Cercare                                                                                       | fornitore   |                                                                                                    |
| Esportaz      | tione 🖌   |                 |                                                                                                    |             |                                                                                                    |
| Sel I         | ID fornit | Ragione sociale |                                                                                                    | Interlocuto | pre                                                                                                 |

Figura 82 - Sezione "Fornitori"

- **Inserimento singolo diretto**: conoscendo il codice identificativo del fornitore sul sistema di eprocurement l'utente può aggiungerlo direttamente tra gli invitati alla procedura di gara, compilando il campo "*ID fornitore*" e cliccando sul pulsante "*Aggiungere fornitore*".
- Inserimento massivo tramite ricerca: l'utente può aggiungere i fornitori invitati alla procedura di gara, ricercandoli tra quelli disponibili sulla piattaforma telematica, cliccando sul pulsante "*Cercare fornitore*".

Nella schermata di ricerca dei fornitori, utilizzando i diversi criteri di ricerca (tra cui anche quelli pre-impostati dal sistema, vedi paragrafi seguenti) è possibile ricercare i fornitori che si desidera invitare alla procedura di gara, cliccando sul tasto "**Cerca**". I fornitori di interesse possono essere ricercati per uno o più dei seguenti criteri di ricerca:

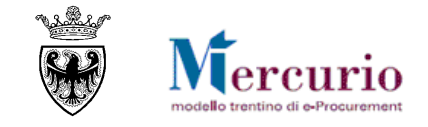

| Elaborare Appalto - Cercare f                                                                                     | ornitore        |                          | Per <b>disattivare</b>                                                                                                    | i filtri                        |       |
|----------------------------------------------------------------------------------------------------|-----------------|--------------------------|----------------------------------------------------------------------------------------------------|---------------------------------|-------|
| Q Cercare fornitore                                                                                               |                 |                          | obbligatori du<br>ricerca i fornito                                                                                                 | rante la<br>ori così            |       |
| ▼ ID fornitore:<br>Codice Fiscale:<br>Ragione sociale:<br>Indirizzo:<br>Località:<br>CAP:<br>Provincia:<br>Paese: |                 | Filtri di ricerca obblig | ricercali posso<br>solo visualizzati<br>nella gara.<br>ando "Arredi e Com<br>Per attivare lar<br>fornitori coni c<br>ricerca impost | icerca dei<br>riteri di<br>ati. | lo"   |
| N. massimo risultati:                                                                                             |                 |                          |                                                                                                    |                                 |       |
|                                                                                                    |                 |                          |                                                                                                    |                                 |       |
| Risultati ricerca                                                                                                 |                 |                          |                                                                                                    |                                 |       |
| Esportazione 🖌                                                                                                    |                 |                          | Seleziona tutto                                                                                                    | Deseleziona                     | tutto |
| Selez ID fornitore                                                                                                | Ragione sociale | Interlocutore            |                                                                                                    |                                 |       |
| i Nessun elemento da visu                                                                                         | Jalizzare       |                          |                                                                                                    |                                 |       |

Figura 83 - Ricerca Fornitore - criteri di ricerca

**Filtri di ricerca obbligatori:** le modalità con cui il sistema pre-valorizza i filtri obbligatori vengono descritti nei §§ seguenti. L'utente ha la possibilità di disattivare i filtri obbligatori durante la ricerca dei fornitori, con il limite che i fornitori così ricercati possono essere solo visualizzati e non inseriti nella procedura di gara.

- ID fornitore: codice identificativo del fornitore sul sistema di e-procurement;
- Codice fiscale: numero identificativo del codice fiscale dell'impresa;
- Ragione sociale: supporta la ricerca per dicitura esatta o mediante caratteri jolly (\*);
- Indirizzo, località, CAP: supporta la ricerca per dicitura esatta o mediante caratteri jolly (\*);
- **Provincia, Paese**: provincia della sede del fornitore (inserire la sigla della provincia) e Stato della sede del fornitore;

Una volta impostati i filtri di ricerca e dopo aver cliccato sul tasto "Cerca" nel riquadro sottostante compare l'elenco delle imprese che soddisfano i criteri di ricerca impostati. Nel riepilogo dei risultati della ricerca per ogni impresa sono attive le informazioni essenziali (Codice identificativo su Mercurio, Ragione sociale, Legale rappresentante registrato a sistema).

| 🗐 Risultati ricerca |              | _ Indicatori di selezione dei fornitori per                                                           |                                                                                           |
|---------------------|--------------|----------------------------------------------------------------------------------------------------|-------------------------------------------------------------------------------------------|
| Esportazi           | ione 🖌       | selezionarli/deselezionarli manualmente.                                                              | 📑 Seleziona tutto 📑 Deseleziona tutto                                                     |
| Selez               | D fornitore  | Ragione sociale                                                                                       | Interlocutore                                                                             |
|                     | <u>78082</u> | PINCO PALLO9                                                                                          | PALLO9 PINCO                                                                              |
|                     |              | Selezionando il codice identificativo è possibile<br>dettaglio informativo di ogni singolo fornitore. | e accedere al                                                                             |
|                     |              |                                                                                                    |                                                                                           |
|                     |              | CPer cor<br>ricercati<br>procedu                                                                      | nfermare la selezione dei fornitori<br>e includerli tra gli invitati della<br>ra di gara. |
|                     |              |                                                                                                    | OK Interrompi                                                                             |

Figura 84 – Ricerca Fornitore – lista dei fornitori ricercati

I fornitori che compaiono nella lista dei risultati della ricerca vengono automaticamente selezionati per l'inserimento nella procedura di gara. L'utente discrezionalmente può decidere se inserire tutti i fornitori o solo

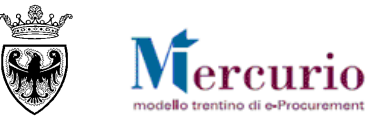

parte di essi, sfruttando i pulsanti di "Seleziona tutto", "Deseleziona tutto" oppure gli "indicatori di selezione" presenti per ogni fornitore.

Selezionando il codice identificativo di ogni fornitore è possibile accedere al loro dettaglio informativo e visualizzare:

• *Informazioni anagrafiche:* informazioni di anagrafica dell'impresa e del legale rappresentante (interlocutore). Tra i dati significativi vi è l'indirizzo di *posta elettronica certificata* dell'interlocutore registrato sul sistema, a cui verranno inviate le comunicazioni di gara (compresa la comunicazione di invito alla procedura).

| Elabo      | rare Ap           | palto - Inforn                                                                                   | azioni fornitore                                                                                                    |          |   |
|------------|-------------------|--------------------------------------------------------------------------------------------------|----------------------------------------------------------------------------------------------------|----------|---|
| 0          | Dati ger          | nerali                                                                                           |                                                                                                    |          | ~ |
| <u>Ban</u> | 780<br>Ragi<br>Co | 82<br>ione sociale:<br>dice Fiscale:<br>Indirizzo:<br>CAP:<br>Provincia:<br>Telefono:<br>E-Mail: | PINCO PALLO9           123456789012           PRESSO           27100           Località:           PV           Paese:           4614800111           Fax:           PINCO.PALLO9@INFOTN.IT | <br><br> |   |
| <b>(</b>   | li                | nterlocutore:<br>Telefono:<br>E-Mail:                                                            | PALLO9 PINCO<br>461555555 Fax:<br>PINCO.PALLO9@INFOTN.IT                                                                                                    |          |   |
|            | H AI              | bilitazioni al N                                                                                 | lercato elettronico 🛛 🖉 Iscrizione alle categorie merceologic                                                                                                    | he       |   |
|            | Stato             | Descrizione                                                                                      |                                                                                                    |          |   |
|            | <b>V</b>          | Iscritto alla                                                                                    | ategoria "Mobili" [39100000_3]                                                                                                    |          |   |
|            | <b>V</b>          | Iscritto alla                                                                                    | ategoria "Vaccini" [33651600_4]                                                                                                    |          |   |

Figura 85 – Ricerca Fornitore – dettaglio informativo

Informazioni relative alle abilitazioni al ME-PAT e all'iscrizione agli elenchi fornitori: vedi § 0 - "

Fornitori abilitati al at" e § 7.3 "Fornitori iscritti agli elenchi telematici CPV".

Confermando la selezione (pulsante OK) i fornitori vengono inseriti tra gli invitati alla procedura di gara.

| Test       | Testata Lotti Fornitori                                                              |              |              |             |                                              |                                                   |
|------------|--------------------------------------------------------------------------------------|--------------|--------------|-------------|----------------------------------------------|---------------------------------------------------|
| ID fornito | formitore: Agglungere formitore Cercare formitore                                    |              |              |             |                                              |                                                   |
| Esport     | azione 🖌                                                                             |              |              | E Seleziona | a tutto 📑 Deseleziona tutto 📔 🖬 Modifica E-M | lail 🕎 Invia mail di invito 📋 Rimuovi selezionati |
| Sel        | Sel ID fomit Ragione sociale Interiocutore Stato offerta E-Mail Invio mail di invito |              |              |             |                                              | Invio mail di invito                              |
|            | <u>78082</u>                                                                         | PINCO PALLO9 | PALLO9 PINCO |             | modificabile dopo il salvataggio             |                                                   |
|            |                                                                                      |              |              |             |                                              |                                                   |

Figura 86 – Sezione "Fornitori" – Inserimento fornitori invitati

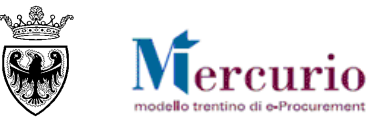

Una volta inseriti, i fornitori compaiono nella lista dei fornitori invitati alla procedura di gara. Anche dalla lista dei fornitori invitati è possibile visualizzare il dettaglio informativo di ogni fornitore cliccando sul suo codice identificativo (vedi Figura 85 – Ricerca Fornitore – dettaglio informativo).

Dopo aver inserito i fornitori invitati, l'utente può eventualmente rimuoverli dalla schermata, sfruttando i pulsanti di "Seleziona tutto", "Deseleziona tutto" oppure gli "indicatori di selezione" presenti per ogni fornitore invitato e cliccando sul pulsante "Rimuovi selezionati".

I fornitori inseriti tra gli invitati alla procedura di gara ereditano dall'anagrafica del legale rappresentante l'indirizzo di posta elettronica certificata con cui l'impresa può essere interpellata (con la comunicazione di invito e con le eventuali successive comunicazioni di gara). In ogni momento (anche quando la procedura deve ancora essere pubblicata), ma solo dopo aver salvato almeno una volta i dati della gara mediante il pulsante "Salvare", è possibile per l'Amministrazione procedere, solo per la quella specifica procedura di gara, alla modifica dell'indirizzo pec di ogni singolo fornitore invitato.

| Esport                                                                                                    | azione 🖌     |                 |                               | 📑 Selezior                                | a tutto 📑 Deseleziona tutto 🛛          | 🔲 Modifica E-Mail 🛛 📆 Invia mail di invito | 🛱 Rimuovi selezionati |
|----------------------------------------------------------------------------------------------------|--------------|-----------------|-------------------------------|-------------------------------------------|----------------------------------------|--------------------------------------------|-----------------------|
| Sel                                                                                                    | ID fornit    | Ragione sociale | Interlocutore                 | Stato offerta                             | E-Mail                                 | Invio mail di invito                       |                       |
|                                                                                                    | <u>78082</u> | PINCO PALLO9    | PALLO9 PINCO                  |                                           | PINCO.PALLO9@INFOTN.IT                 |                                            |                       |
| Indicatore di selezione dei fomitori per <b>attivare la modifica della PEC</b><br>per la singola voce di gara |              |                 | ttivare la modifica della PEC | Indicatore Per at<br>fornitore/i selezion | tivare l'attività di modifi<br>iato/i. | ca dell'indirizzo PEC del/i                |                       |

Figura 87 – Sezione "Fornitori" – Attivazione pulsante di "Modifica E-Mail" del fornitore

| Esport | Esportazione a 🗟 Seleziona tutto 🗍 Deseleziona tutto 🗌 🛆 Modifica E-Mail |                 |               |                                   |                                     |     |
|--------|--------------------------------------------------------------------------|-----------------|---------------|-----------------------------------|-------------------------------------|-----|
| Sel    | ID fornit                                                                | Ragione sociale | Interlocutore | Per salvare il nuovo indirizzo PE | EC del fornitore una volta inserito | Inv |
| ~      | <u>78082</u>                                                             | PINCO PALLO9    | PALLO9 PINCO  |                                   | NUOVOINDIRIZZO@INFOTN.IT            |     |
|        |                                                                          |                 |               |                                   |                                     |     |

Figura 88 – Sezione "Fornitori" – Salvataggio del nuovo indirizzo di PEC del fornitore

**NOTA BENE**: per la modifica dell'indirizzo PEC del fornitore NON È NECESSARIO entrare in modifica della gara con il pulsante "Modificare", ma, dalla modalità di visualizzazione della procedura di gara, è sufficiente attivare il pulsante di "Modifica E-Mail" ricordandosi di selezionare con l'apposito indicatore il fornitore per cui si desidera modificare l'indirizzo PEC.

**NOTA BENE:** Nelle fasi di ricerca e inserimento dei fornitori nella gara sono presenti sul sistema dei **controlli che vincolano la scelta dei possibili fornitori da invitare**, a seconda delle informazioni inserite nella sezione di "Posizione". I vincoli sono diversi a seconda che le posizioni di lotto siano "trasferite dal ME-PAT" oppure no. Di seguito vengono descritte le diverse possibilità offerte dal sistema.

# 7.2 FORNITORI ABILITATI AL ME-PAT

Indipendentemente dalla configurazione di gara impostata, nel caso in cui l'Amministrazione abbia impostato la procedura di gara, creando almeno una posizione di lotto mediante trasferimento di beni o servizi dal ME-PAT, il sistema vincola l'utente che sta processando la gara all'inserimento di fornitori abilitati al ME-PAT. I controlli che effettua il sistema in ambito ME-PAT sono i seguenti:

• Una posizione di lotto trasferita dal ME-PAT viene identificata dal sistema mediante il "Codice Metaprodotto" di riferimento. In questi termini il sistema controlla che i fornitori invitati alla procedura di gara con almeno una posizione trasferita dal ME-PAT siano abilitati e abbiano caricato almeno un prodotto per il bando cui appartiene il metaprodotto di riferimento.

| Codice Metaprodotto                     |                                                                         |
|-----------------------------------------|-------------------------------------------------------------------------|
| 020100000-005                           | A Mercato Elettronico: coinvolto bando "Arredi e Complementi di Arredo" |
| Figura 89 – Metaprodotto di riferimento | Figura 90 – Messaggio informativo bando ME-PAT                          |

• Una posizione di gara trasferita dal ME-PAT viene identificata dal sistema mediante il "Codice Metaprodotto" di riferimento. In questi termini il sistema permette, nell'ambito di una medesima procedura di gara, di trasferire posizioni dal ME-PAT riferibili a bandi diversi (sia di FORNITURE che di SERVIZI). In questi termini, però, il sistema consente di invitare alla

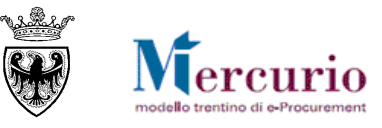

# procedura di gara fornitori che siano abilitati e abbiano caricato almeno un prodotto per TUTTI i bandi coinvolti nella procedura di gara, sui diversi lotti di gara.

| Codice Metaprodotto                     |                                                                                                    |
|-----------------------------------------|----------------------------------------------------------------------------------------------------|
| 030100000-014                           | Mercato Elettronico: nell'appalto è coinvolto più di un bando! Mercato Elettronico: coinvolto bando "Servizi di manutenzione di impianti di edifici" |
| 020100000-005                           | Mercato Elettronico: coinvolto bando "Arredi e Complementi di Arredo"                                                                                |
| Figura 91 – Metaprodotto di riferimento | Figura 92 – Messaggio informativo bando ME-PAT                                                                                                    |

I controlli sopra descritti sono attivi su entrambe le modalità di inserimento dei fornitori invitati, ovvero:

- nel caso di **inserimento singolo diretto** mediante codice identificativo del fornitore (campo "*ID fornitore*") il sistema non effettua alcun inserimento e propone all'utente la schermata di ricerca dei fornitori;
- nel caso di **inserimento massivo tramite ricerca** il sistema valorizza in modo vincolante i "*Filtri di ricerca obbligatori per la selezione*" dei fornitori con la dicitura del bando di riferimento, identificato con i Codici Metaprodotto delle posizioni di lotto.

| Q Cercare fornitore   |       |                                                                    |
|-----------------------|-------|--------------------------------------------------------------------|
| •                     |       |                                                                    |
| ID fornitore:         |       | D Filtri di sisses abblicatori era la salazione                    |
| Codice Fiscale:       |       | <ul> <li>Filtri di ricerca obbligatori per la selezione</li> </ul> |
| Ragione sociale:      |       | Mercato Elettronico: bando "Arredi e Complementi di Arredo"        |
| Indirizzo:            |       | N-14                                                               |
| Località:             |       |                                                                    |
| CAP:                  |       |                                                                    |
| Provincia:            |       |                                                                    |
| Paese:                |       |                                                                    |
| N. massimo risultati: | TUTTI | Cerca                                                              |

Figura 93 – Ricerca fornitori abilitati sul ME-PAT

| Risultat  | Risultati ricerca |                                                                                                    |                     |  |             |     |  |  |  |
|-----------|-------------------|----------------------------------------------------------------------------------------------------|---------------------|--|-------------|-----|--|--|--|
| Esportazi | one 🖌             | 🛃 Seleziona tutto                                                                                     | 🖪 Deseleziona tutto |  |             |     |  |  |  |
| Selez     | ID fornitore      | Ragione sociale                                                                                       | Interlocutore       |  | ŀ           | •   |  |  |  |
|           | <u>78082</u>      | PINCO PALLO9                                                                                          | PALLO9 PINCO        |  |             |     |  |  |  |
|           |                   | Selezionando il codice identificativo è possibile<br>dettaglio informativo di ogni singolo fornitore. | accedere al         |  |             |     |  |  |  |
|           |                   |                                                                                                    |                     |  |             |     |  |  |  |
|           |                   |                                                                                                    |                     |  |             |     |  |  |  |
|           |                   |                                                                                                    |                     |  |             |     |  |  |  |
|           |                   |                                                                                                    |                     |  |             | -   |  |  |  |
|           |                   |                                                                                                    |                     |  |             |     |  |  |  |
|           |                   |                                                                                                    |                     |  | OK Interrom | ipi |  |  |  |

Figura 94 – Ricerca Fornitore – lista dei fornitori abilitati sul ME-PAT

Accedendo al dettaglio informativo del/i fornitore/i di interesse (con le modalità evidenziate in Figura 85) è possibile visualizzare i bandi per cui il fornitore risulta abilitato sul ME-PAT e il totale dei prodotti/servizi pubblicati per ogni bando.

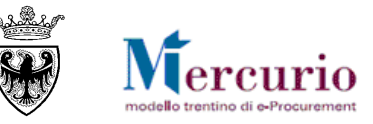

| #  | H Abilitazioni al Mercato elettronico 🛛 🖓 Iscrizione alle categorie merceologiche |             |                   |  |  |  |  |  |
|----|-----------------------------------------------------------------------------------|-------------|-------------------|--|--|--|--|--|
| St | tato                                                                              | Descrizione | Tot. beni/servizi |  |  |  |  |  |
| *  | /                                                                                 | 1           |                   |  |  |  |  |  |
|    |                                                                                   |             |                   |  |  |  |  |  |

Figura 95 – Dettaglio informativo fornitore abilitato sul ME-PAT

## 7.3 FORNITORI ISCRITTI AGLI ELENCHI TELEMATICI CPV

Indipendentemente dalla configurazione di gara impostata (vedi ), ad eccezione della casistica di acquisto da ME-PAT (vedi paragrafo precedente), il sistema vincola l'utente che sta processando la gara all'inserimento di fornitori iscritti agli elenchi telematici suddivisi per categorie CPV.

ad eccezione della casistica di acquisto da ME-PAT (vedi paragrafo precedente), il sistema vincola l'utente che sta processando la gara all'inserimento di fornitori iscritti agli elenchi telematici suddivisi per categorie CPV.

Nelle configurazioni di gara che prevedono più posizioni (o Sottoposizioni di un medesimo Lotto) l'Amministrazione può inserire "Categorie prodotto" CPV di riferimento diverse. In questi termini, diversamente rispetto alle procedure di gara da ME-PAT, il sistema permette di invitare alla medesima procedura di gara fornitori iscritti a categorie CPV diverse, purché essi siano almeno iscritti ad una di quelle inserite come riferimento nelle posizioni di lotto, sui diversi lotti di gara.

| Materiali per idraulica e per riscaldamento |
|---------------------------------------------|
| Vernici                                     |
| Categoria prodotto                          |

Figura 96 - Categorie prodotto di riferimento

Gare Telematiche: coinvolta categoria "Vernici" [44820000\_4]

Gare Telematiche: coinvolta categoria "Materiali per idraulica e per riscaldamento" [44115200\_1]

Figura 97 - Coinvolgimento fornitori iscritti a categorie CPV diverse

Una posizione di gara richiede obbligatoriamente l'inserimento della "Categoria prodotto" CPV di riferimento (o perché derivata dalla posizione di carrello o perché inserita manualmente). In questi termini il sistema controlla che i fornitori invitati alla procedura di gara siano iscritti, nell'elenco telematico, per la categoria CPV di riferimento della posizione di lotto, sui diversi lotti di gara. Il controllo vincolante di iscrizione del fornitore all'elenco telematico è attivo su entrambe le modalità di inserimento dei fornitori, ovvero:

- nel caso di **inserimento singolo diretto** mediante codice identificativo del fornitore (campo "ID fornitore") il sistema non effettua alcun inserimento e propone all'utente la schermata di ricerca dei fornitori;
- nel caso di inserimento massivo tramite ricerca il sistema valorizza in modo vincolante i "Filtri di ricerca obbligatori per la selezione" dei fornitori con la dicitura della/e categoria/e CPV di riferimento delle posizioni di lotto.

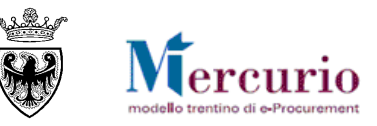

| aborare Appalto - Cercare for | nitore |                                                    |
|-------------------------------|--------|----------------------------------------------------|
| Q Cercare fornitore           |        |                                                    |
| ▼ ID fornitoro:               |        |                                                    |
| Codice Fiscale:               |        | Filtri di ricerca obbligatori per la selezione     |
| Ragione sociale:              |        | Gare Telematiche: categoria "Vernici" [44820000_4] |
| Indirizzo:                    |        |                                                    |
| Località:                     |        |                                                    |
| CAP:                          |        |                                                    |
| Provincia:                    |        |                                                    |
| Paese:                        |        |                                                    |
| N. massimo risultati:         |        | Cerca                                              |

Figura 98 – Ricerca fornitori iscritti agli elenchi telematici CPV

| 🗊 Risultat | Risultati ricerca |                                                                                                    |                   |   |               |  |  |  |  |
|------------|-------------------|----------------------------------------------------------------------------------------------------|-------------------|---|---------------|--|--|--|--|
| Esportazi  | one 🖌             | 🛃 Seleziona tutto                                                                                      | Deseleziona tutto |   |               |  |  |  |  |
| Selez      | ID fornitore      | Ragione sociale                                                                                        | Interlocutore     |   |               |  |  |  |  |
| ~          | 78082             | PINCO PALLO9                                                                                           | PALLO9 PINCO      | 1 |               |  |  |  |  |
|            |                   | Selezionand o il codice identificativo è possibile<br>dettaglio informativo di ogni singolo fornitore. | accedere al       |   |               |  |  |  |  |
|            |                   |                                                                                                    |                   |   |               |  |  |  |  |
|            |                   |                                                                                                    |                   |   |               |  |  |  |  |
|            |                   |                                                                                                    |                   |   |               |  |  |  |  |
|            |                   |                                                                                                    |                   |   |               |  |  |  |  |
|            |                   |                                                                                                    |                   |   | OK Interrompi |  |  |  |  |

Figura 99 – Ricerca Fornitore – lista dei fornitori iscritti agli elenchi telematici CPV

Accedendo al dettaglio informativo del/i fornitore/i di interesse (con le modalità evidenziate in Figura 85) è possibile visualizzare le categorie merceologiche CPV per cui il fornitore risulta essere iscritto nell'elenco telematico.

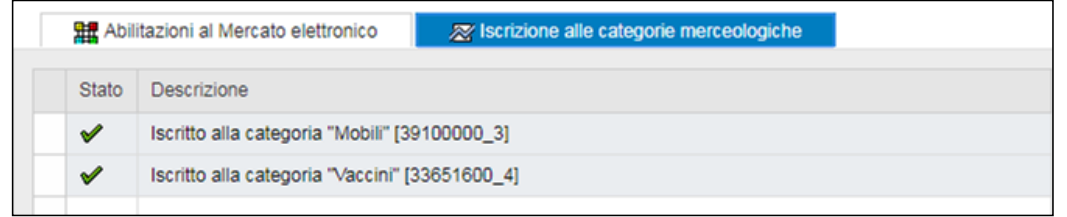

Figura 100 – Dettaglio informativo fornitore iscritto agli elenchi telematici CPV

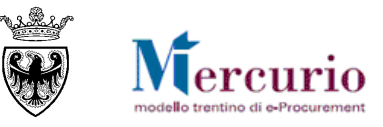

# **CAPITOLO 8 - CONTROLLO E SALVATAGGIO DELLA GARA**

Se la procedura di gara è completa, prima di procedere alla sua pubblicazione è possibile controllarla.

Utilizzando l'apposito tasto "**CONTROLLARE** (Controllare), il sistema effettua alcuni controlli e se rileva delle incompletezze le segnala mediante la messaggistica presente a inizio pagina.

Le tipologie di messaggi che il sistema può fornire sono tre:

- Messaggi di avviso (colore verde): sono messaggi di avviso, di tipo informativo e non bloccanti per la pubblicazione della gara;
- Messaggi di alert (colore giallo): sono messaggi di attenzione, ma non bloccanti per la pubblicazione della gara;
- Messaggi bloccanti (colore rosso): sono messaggi di attenzione, bloccanti per la pubblicazione della gara.

Le casistiche più frequenti di messaggi attivabili tramite il pulsante "Controllare" sono le seguenti:

• Mancato inserimento del Temine di presentazione delle offerte ("Data/ora scadenza presentazione offerte (gg.mm.aaaa)"): il sistema segnala che non è stato valorizzato il termine di presentazione delle offerte.

Inserire termine di presentazione offerta

Figura 101 – Esempio di messaggio bloccante

• Mancato inserimento dell'Ambito di riferimento dell'oggetto dell'affidamento: il sistema segnala che non è stato valorizzato il campo "Tipo di Appalto" con uno dei valori ammessi ("Forniture", "Servizi", "Lavori").

E' obbligatorio selezionare il campo tipo di Appalto.

Figura 102 – Esempio di messaggio bloccante

• Mancato inserimento del "Tipo di procedura" normativa ai sensi della quale viene indetto il procedimento di scelta del contraente: il sistema segnala che non è stato valorizzato il campo "Tipo di Procedura" con uno dei valori ammessi.

E' obbligatorio selezionare il campo tipo di Procedura.

Figura 103 – Esempio di messaggio bloccante

• Mancato inserimento della descrizione della procedura: il sistema segnala che non è stata valorizzata la descrizione della procedura di gara.

Attenzione, il campo descrizione è obbligatorio.

Figura 104 – Esempio di messaggio bloccante

• Mancato inserimento dei fornitori invitati: il sistema segnala che per un "Appalto a trattativa privata" non è ancora stato inserito nessun fornitore tra gli invitati.

Appalto a trattativa privata: inserire almeno un fornitore

Figura 105 – Esempio di messaggio bloccante

• Mancato inserimento del Valore a base d'asta: il sistema segnala che non è ancora stato inserito il valore a base d'asta per la procedura di gara.

Lotto Lotto 2 - Inserire "Valore a base d'asta"

Figura 106 – Esempio di messaggio bloccante

 Mancato inserimento di una posizione di gara: il sistema segnala che non è ancora stata inserita nessuna posizione di gara.

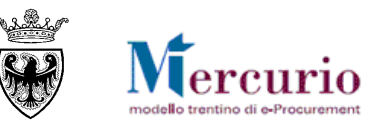

Attenzione! Non sono state create posizioni per il lotto "Lotto 2"

Figura 107 - Esempio di messaggio bloccante

• Mancato inserimento della descrizione di posizione: il sistema segnala che per una delle posizioni di lotto non è ancora stata inserita nessuna descrizione.

```
U Lotto Mobili - Inserire una descrizione per una delle posizioni del lotto
```

Figura 108 – Esempio di messaggio bloccante

• Mancato inserimento della quantità e dell'unità di misura di posizione: il sistema segnala che per una delle posizioni di lotto non è ancora stata valorizzata la quantità e la relativa unità di misura.

👪 Lotto Mobili - Inserire una quantità positiva per una delle posizioni del lotto

Lotto Mobili - Inserire una unità di misura per la qtà per una delle posizioni del lotto

Figura 109 – Esempio di messaggio bloccante

• Mancato inserimento della categoria di posizione: il sistema segnala che per una delle posizioni di lotto non è ancora stata valorizzata la categoria prodotto.

Lotto Mobili - Nessuna categoria prodotti esistente per una delle posizioni del lotto

Figura 110 - Esempio di messaggio bloccante

• Mancato inserimento dell'importo soggetto a ribasso per la posizione: il sistema segnala che per una delle posizioni di lotto non è ancora stato inserito l'importo a ribasso.

2

Lotto Lotto 1 - Alimentare importo soggetto a ribasso per la posizione

Figura 111 - Esempio di messaggio bloccante

🚯 Attenzione! Per poter creare un lotto è necessario inserire i dati obbligatori nella Gara.

Figura 112 - Esempio di messaggio di alert

• Categoria di iscrizione all'elenco fornitori coinvolta: il sistema segnala che per la procedura di gara viene coinvolta la categoria merceologica CPV e i relativi fornitori iscritti.

Gare Telematiche: coinvolta categoria "Servizi radiotelevisivi" [92200000\_3]

Figura 113 – Esempio di messaggio di avviso

• Bando di abilitazione al ME-PAT coinvolto: il sistema segnala che per la procedura di gara viene coinvolto il bando ME-PAT e i relativi fornitori abilitati.

🕑 Lotto Lotto 1 - Mercato Elettronico: coinvolto bando "Arredi e Complementi di Arredo"

Figura 114 – Esempio di messaggio di avviso

• Se la procedura di gara è completa e non riporta errori bloccanti il sistema lo segnala con i seguenti messaggi:

🗸 L'appalto 0000031014 è corretto e può essere pubblicato.

🕑 Lotto Lotto 2 - II lotto che si sta elaborando è stato completato.

Figura 115 – Esempio di messaggio di avviso

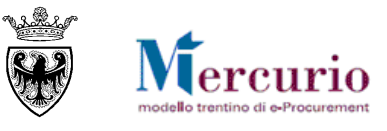

# **CAPITOLO 9 - PUBBLICAZIONE DELLA GARA**

Se la procedura di gara è completa, prima di procedere alla sua pubblicazione è possibile controllarla.

Dopo aver salvato la propria procedura di gara (stato "In attesa"), aver compilato tutte le informazioni richieste e aver caricato la documentazione di gara, per poter procedere con la pubblicazione è necessario rientrare in modifica della gara:

- direttamente dalla schermata di ricerca delle Gare telematiche, tramite l'icona 🖉;
- oppure all'interno della gara, dopo essere entrati in visualizzazione tramite l'icona , tramite il pulsante "Modificare" (Modificare").

|              |                     |                                                                                            | Per pub<br>selezione                   | blicare<br>are l'ico | una gara<br>na 🥖 e j | con stato "IN ATTESA<br>poi PUBBLICARE. | <u>,</u> " | <b>`</b> |
|--------------|---------------------|--------------------------------------------------------------------------------------------|----------------------------------------|----------------------|----------------------|-----------------------------------------|------------|----------|
| <u>35528</u> | Manuale MES a Corpo | Prezzi Unitari Com                                                                         | nune di Upgrade                        | In attesa            | 30.09.2020           | 12:00:00                                | 0 🔍        | > 🗅      |
|              |                     | In alternativa si accede<br>1 – Cliccare il tasto "Mo<br>2 – Cliccare su " <b>PUBBLI</b> O | e alla gara e p<br>ODIFICARE"<br>CARE" | oi si effe           | ttuano le            | seguenti operazioni:                    |            |          |

Figura 116 – Pubblicazione di una gara.

Una volta entrati in modifica della gara è possibile pubblicarla nei confronti dei fornitori invitati tramite il pulsante .

Pubblicare Salvare Controllare Cancellare gara Sintesi gara Visualizzare Sospendere Archivia gara Indietro alla schermata di ricerca.

#### Figura 117 – Pulsante di pubblicazione della gara

Il sistema propone il pop-up per la conferma delle operazioni di pubblicazione che renderanno visibile la procedura a tutti i fornitori invitati.

| Conferma pub | oblicazione appalto.                                                                                                    |
|--------------|----------------------------------------------------------------------------------------------------|
| ?            | L'operazione di pubblicazione è<br>irreversibile e renderà visibile<br>l'appalto ai fornitori che potranno<br>presentare le offerte. Procedere? |
|              | Sì No Interrompere                                                                                                    |

Figura 118 – Pop up di conferma della pubblicazione

Confermando la scelta di pubblicare la gara il sistema informa dell'avvenuta pubblicazione con uno specifico messaggio.

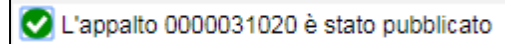

Figura 119 – Pubblicazione gara

Nel momento della pubblicazione della procedura di gara il sistema invia automaticamente e simultaneamente a tutti i fornitori invitati una comunicazione automatica di "**Pubblicazione della procedura telematica**", **all'indirizzo di posta elettronica certificata (Pec)** del fornitore. Il contenuto della comunicazione è riportato alla pagina 96". Tale comunicazione ha elementi di testo fissi (come i riferimenti al supporto di tipo tecnico) e variabili (come il nome e numero della gara telematica, l'Amministrazione, il link al Sistema telematico in cui si svolgerà la negoziazione).

L'Amministrazione, all'interno del riepilogo dei fornitori invitati, ha la possibilità di visualizzare in modo diretto la **Data/ora di invio della comunicazione di invito alla procedura di gara**.

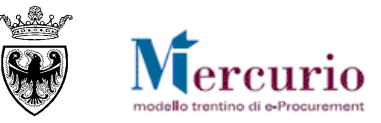

| Esport | Esportazione 4 |                 |               | Selezionando il/i fornitore/i a cui si desidera reinviare la<br>comunicazione di invito alla procedura di gara, è possibile cliccare il<br>pulsante di "Invia mail di invito" | E-Mail 🕎 Invia mail di invito |  |
|--------|----------------|-----------------|---------------|----------------------------------------------------------------------------------------------------|-------------------------------|--|
| Sel    | ID fornit      | Ragione sociale | Interlocutore | Il sistema traccia la <b>Data/ora di invio della</b>                                                                                                    | Invio mail di invito          |  |
|        | 78082          | PINCO PALLO9    | PALLO9 PINCO  | comunicazione di invito alla procedura di gara                                                                                                    | 12/04/2018 - 14:30:02         |  |

Figura 120 - Pubblicazione gara - Tracciatura mail di invito

Se l'Amministrazione desidera reinviare la comunicazione automatica di "Pubblicazione della procedura telematica" può farlo, solo fino alla scadenza del termine di presentazione delle offerte, selezionando i fornitori

| di interesse e cliccando sul pulsante di " | 🟋 Invia mail di invito | , |
|--------------------------------------------|------------------------|---|
| ai interesse e checando sui puisante di    |                        |   |

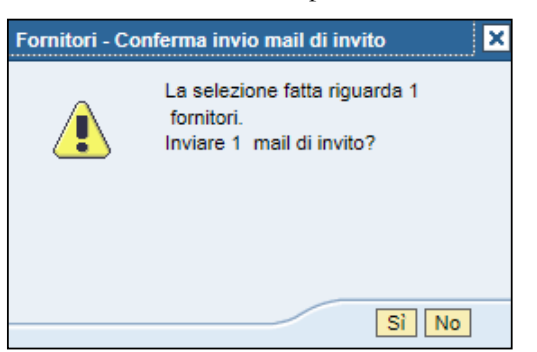

Figura 121 – Reinvio mail di invito– Pop-up di conferma

Mail di invito: verificare fasi successive all'invio dal Monitor PEC Mail di invito: invio avvenuto con successo per fornitore "PINCO PALLO9" [0000078082]

Figura 122 – Reinvio mail di invito– Conferma invio eseguito

A invio eseguito, all'interno del riepilogo dei fornitori invitati, l'Amministrazione può visualizzare la Data/ora di invio dell'ultima comunicazione di invito per i fornitori interessati dal reinvio.

|               | Releziona     | a tutto 🔄 Deseleziona tutto 📔 Modifica E-M | ail 🕎 Invia mail di invito 📋 |
|---------------|---------------|--------------------------------------------|------------------------------|
| Interlocutore | Stato offerta | E-Mail                                     | Invio mail di invito         |
| PALLO9 PINCO  |               | NUOVOINDIRIZZO@INFOTN.IT                   | 12/04/2018 - 14:37:31        |
| PALLO9 PINCO  |               | NUOVOINDIRIZZO@INFOTN.IT                   | 12/04/2018 - 14:37:31        |

Figura 123 – Visualizzazione data/ora reinvio

**NOTA BENE:** Successivamente alla pubblicazione, in ogni momento fino alla scadenza del termine per la presentazione delle offerte, l'Amministrazione ha la facoltà di modificare le informazioni contenute nella procedura di gara. Per rendere disponibili ai fornitori invitati gli aggiornamenti della procedura di gara l'utente deve ripubblicarla con le medesime modalità già descritte. Per una gara "ripubblicata" per modifiche apportate ai dati della procedura, il sistema informa che è stata pubblicata una nuova versione di modifica.

Versione modifica 0000031020 pubblicata; informare l'offerente

#### Figura 124 – Pop up di conferma della pubblicazione

Dopo la pubblicazione di aggiornamenti alla procedura di gara è consigliabile procedere a informare i soggetti interessati mediante le comunicazioni disponibili a sistema, descritte alla 0 "Una volta pubblicata la gara, è opportuno verificare sempre l'avvenuta consegna degli inviti dal menu Corrispondenza, Monitor comunicazioni Pec. Infatti potrebbe accadere che non sia presente una ricevuta di avvenuta consegna (mail non inviata o mail generata correttamente).

GESTIONE CHIARIMENTI E ALTRE COMUNICAZIONI".

Una volta pubblicata la gara, è opportuno verificare sempre l'avvenuta consegna degli inviti dal menu Corrispondenza, Monitor comunicazioni Pec. Infatti potrebbe accadere che non sia presente una ricevuta di avvenuta consegna (mail non inviata o mail generata correttamente).

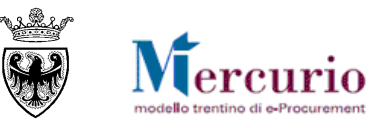

# CAPITOLO 10 - GESTIONE CHIARIMENTI E ALTRE COMUNICAZIONI

## 10.1 CONSULTAZIONE DELLE RICHIESTE DI CHIARIMENTO

Nell'intervallo temporale che intercorre tra la pubblicazione della procedura di gara ed il termine per la richiesta di chiarimenti, è possibile per un fornitore inviare all'Amministrazione uno o più richieste di chiarimento/quesiti.

Il fornitore, inserito il testo ed eventuali documenti allegati, invia la richiesta all'Amministrazione. Dalla voce di menu "**Gestione Messaggi/Notifiche**" (sotto Gestione Comunicazioni) l'utente ha la possibilità di visualizzare la richiesta di chiarimento con il testo e l'eventuale allegato, nonché il soggetto che l'ha inviata.

Si ricorda che i testi (richieste di chiarimento dei fornitori e comunicazioni di gara dell'Amministrazione) saranno tracciate sul verbale delle operazioni di gara, se lo si desidera.

| [ | Menua   Indietro Terminare Interrompere Sistemaa   Cercare cartella Cercare documento |     |                                                                               |            |  |  |  |  |  |
|---|---------------------------------------------------------------------------------------|-----|-------------------------------------------------------------------------------|------------|--|--|--|--|--|
|   | ✓ ₽ Centro Iav.: Guido Leonardi                                                       |     |                                                                               |            |  |  |  |  |  |
|   | 👻 🦢 Entrata                                                                           | 5 G | h d g 🖦 a lè m                                                                |            |  |  |  |  |  |
|   | Documenti non visti 5                                                                 | Cla | tolo Data di e Autore                                                         | Alle Stato |  |  |  |  |  |
|   | Documenti 8                                                                           | 1   | RM Risposta Chiarimenti per l'Appalto 0( 04.07.2018 Banditore CA UPD7_BAND_CA | 🗓 🖻        |  |  |  |  |  |
|   | Workflow 0                                                                            | 2   | SRM Richiesta Chiarimenti per l'Appalto 0 04.07.2018 Galage Comuna.           | 🖾 🖻        |  |  |  |  |  |
|   | Inserimenti scaduti 0                                                                 | •   | nvito a rocedura telematica 32630 04.07.2018 Sistema Workflow                 |            |  |  |  |  |  |
|   | Avvisi di scadenza 0                                                                  | -   | SRM Commicazione Annullamento Appat 13.08.2010 "                              |            |  |  |  |  |  |
|   | Inserimenti errati 0                                                                  | 2   | SRM Risposte Chiarimenti per l'Appalto 0( 21.04.2010                          | <u>Ö</u> 🖻 |  |  |  |  |  |
|   | 🕨 👌 Uscita                                                                            | •   | Risposta Chiarimenti per l'Appalto 000000 09.01.2008 Dr. Store                | <u>Ö</u> 🖻 |  |  |  |  |  |
|   | Ripresentazione                                                                       | -   | Risposta Chiarimenti per l'Appalto 000000 07.01.2008                          | <u>Ö</u> 🖻 |  |  |  |  |  |
|   | <ul> <li>Archivio privato</li> </ul>                                                  | •   | Risposta Chiarimenti per l'Appalto 000000 02.01.2008                          | 🖾 🖻        |  |  |  |  |  |
|   | Archivio generale                                                                     |     |                                                                               |            |  |  |  |  |  |

Si seleziona la riga corrispondente al messaggio da visualizzare, si clicca sul tasto evidenziato nel riquadro, il sistema visualizza il dettaglio come riportato in figura:

| Contenuto doc. Proprietà Allegati                                                                                                    |          |
|----------------------------------------------------------------------------------------------------|----------|
| SRM Risposta Chiarimenti per l'Appalto 0000032630                                                                                            |          |
| Creato E Banditore CA UPD7_BAND_CA                                                                                                    |          |
| risposta chiarimenti<br>risposta chiarimenti<br>risposta chiarimenti<br>risposta chiarimenti<br>risposta chiarimenti<br>risposta chiarimenti |          |
| Testo me                                                                                                    | ssaggio  |
| 題 見<br><u>eBollo.pdf</u> <u>eBollo.pdf.p7m</u>                                                                                               | Allegati |

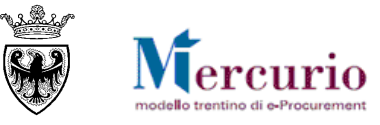

L'Amministrazione viene allertata della richiesta di chiarimento inviata dal fornitore mediante una notifica richiesta chiarimenti, inviata dal sistema tramite e-mail non certificata (comunicazione NON PEC) a tutti gli utenti autorizzati sulla procedura di gara.

| TIF                            | PO MAIL                          | FASE DEL PROCESSO             | DESTINATARI                        |
|--------------------------------|----------------------------------|-------------------------------|------------------------------------|
| Notifica richiesta chiarimenti |                                  | Pubblicazione della gara      | Utenti autorizzati sulla procedura |
|                                | Oggetto: Richiesta Chiarimenti I | per l'Appalto xxxx            |                                    |
|                                |                                  |                               |                                    |
|                                | Gentile utente,                  |                               |                                    |
|                                | si informa che è presente un nuo | ovo messaggio di richiesta/ri | sposta di/ad un chiarimento per    |
|                                | Mercurio V7 della piattaforma e  | -procurement trentina.        | hspondenza sulla nuova versione    |
|                                |                                  |                               |                                    |
|                                | Distinti saluti,                 |                               |                                    |
|                                | Il Gestore del sistema           |                               |                                    |
|                                | Questo messaggio viene generat   | o automaticamente. Si prega   | di non rispondere.                 |
|                                |                                  |                               |                                    |

# **10.2 RISPOSTA AI QUESITI**

Ricevuta una o più richieste di chiarimento, l'Amministrazione, accedendo alla voce di menu Appalti>>Comunicazioni>>Inviare comunicazioni procedimento, può rispondervi in modo diversificato a seconda che si tratti di comunicazioni di interesse generale (risposte a quesiti di carattere generale) ovvero comunicazioni di interesse particolare (risposte a quesiti di carattere specifico).

#### 10.2.1 Risposte di interesse generale

Le risposte ai quesiti di interesse generale vengono inviate dall'Amministrazione a tutti i fornitori invitati:

- accedendo alla voce di menu Appalti>>Comunicazioni>>Inviare comunicazioni procedimento;
- selezionando l'opzione "Risposta Chiarimenti";
- inserendo il **numero della gara** per cui si desidera inviare la comunicazione;
- cliccando sul bottone "Inviare".

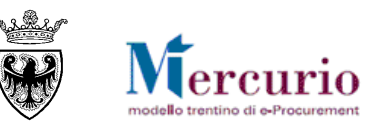

| Comunicazioni procedimento                                                                                                    |                                          |
|----------------------------------------------------------------------------------------------------|------------------------------------------|
| • Gare                                                                                                    | <ul> <li>Risposta Chiarimenti</li> </ul> |
|                                                                                                    | O Sospensione Procedimento               |
| 1 – Scegliere l'opzione " <b>Risposta Chiarimenti</b> ";<br>2 – Scegliere la tipologia " <b>Gare</b> "                            | O Riattivazione Procedimento             |
| 3 – Inserire numero di gara<br>4 - Selezionare "INVIARE" per attivare la schermata<br>o su sina atta ella distinta di chiata atta | O Annullamento Procedimento              |
| per le risposte alle richieste al chiarimento                                                                                     | O Proroga Date Procedimento              |
|                                                                                                    | O Informativa Procedimento               |
|                                                                                                    | O Revoca Procedimento                    |
|                                                                                                    |                                          |
| Numero Appalto                                                                                                    | Inviare                                  |

Figura 125 - Risposta Chiarimenti - Inserimento numero gara

Nella schermata successiva, inserire il **testo di chiarimento** e allegare **eventuale documentazione**, selezionando l'allegato dal proprio personal computer tramite il pulsante "Sfoglia" e caricandolo a sistema cliccando sul pulsante "Allega". I file allegati possono essere rimossi, dopo averli caricati, selezionando il flag a fianco del nome e cliccando su "**Elimina**".

L'oggetto della comunicazione è fisso e non modificabile (di default uguale a "Risposta Chiarimenti per l'Appalto xxxx").

| Comunicazioni procedimento Oggetto Chiarimenti                                                                                                    | iella comunicazione di Risposta<br>fisso e non modificabile) |
|----------------------------------------------------------------------------------------------------|--------------------------------------------------------------|
| Titolo Risposta Chiarimenti per l'Appalto 0000031020                                                                                                    |                                                              |
|                                                                                                    |                                                              |
| Per il capitolo 1 dell'Allegato A si reinvia a quanto indicato nella documentazione di gara.<br>Cordiali saluti<br>L'Amministrazione<br>Testo d<br>di Rispo | el corpo della comunicazione<br>sta Chiarimenti              |
|                                                                                                    |                                                              |
|                                                                                                    | "                                                            |
| Scegli file Nessun file selezionato                                                                                                    | Allega                                                       |
| File Allegati                                                                                                    |                                                              |
|                                                                                                    |                                                              |
| appunti.docx                                                                                                    |                                                              |

Figura 126 - Risposta Chiarimenti - Inserimento testo e allegati

Al termine, per inviare il chiarimento, cliccare sul tasto "Inviare". Il sistema conferma l'avvenuta operazione visualizzando il pop-up "il messaggio è stato inviato".

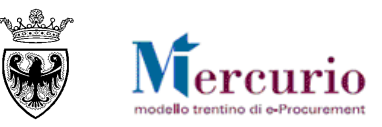

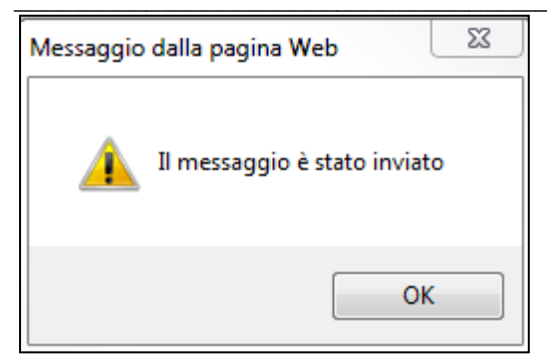

Figura 127 - Pop-up di conferma Invio Chiarimento

### 10.2.2 Risposte di interesse particolare

Le risposte ai quesiti di interesse particolare vengono inviate dall'Amministrazione solo al fornitore interessato (il fornitore che ha formulato il quesito) all'indirizzo di posta elettronica certificata (PEC) di registrazione.

Per accedere alla schermata della comunicazione effettuare le seguenti operazioni:

- accedendo alla voce di menu Appalti>>Comunicazioni>>Inviare comunicazioni procedimento;
- selezionando l'opzione "Informativa Procedimento";
- inserendo il numero della gara per cui si desidera inviare la comunicazione;
- cliccando sul bottone "Inviare".

| Comunicazioni procedimento                                                                                                    |                                                                                                    |                                                                                                    |  |  |  |  |  |  |
|----------------------------------------------------------------------------------------------------|----------------------------------------------------------------------------------------------------|----------------------------------------------------------------------------------------------------|--|--|--|--|--|--|
| • Gare                                                                                                    |                                                                                                    | O Risposta Chiarimenti                                                                                          |  |  |  |  |  |  |
| 1 – Scegliere l'op<br>2 – Scegliere la tip<br>3 – Inserire <b>numer</b><br>4 - Selezionare " <b>IN</b><br>per l'invio della ci | tione " <b>Informativa Procedir</b><br>pologia " <b>Gare</b> "<br>o <b>di gara</b><br>IVIARE" per attivare la sche<br>omunicazione | Sospensione Procedimento<br>mento";<br>azione Procedimento<br>ermata amento Procedimento<br>a Date Procedimento |  |  |  |  |  |  |
|                                                                                                    |                                                                                                    | Revoca Procedimento                                                                                             |  |  |  |  |  |  |
| Numero Appalto                                                                                                    |                                                                                                    | Inviare                                                                                                    |  |  |  |  |  |  |

Figura 128 - Informativa Procedimento - Inserimento numero gara

Nella schermata successiva, inserire il **testo della comunicazione** ed allegare **eventuale documentazione**, selezionando l'allegato dal proprio personal computer tramite il pulsante "Sfoglia" e caricandolo a sistema cliccando sul pulsante "Allega". I file allegati possono essere rimossi, dopo averli caricati, selezionando il flag a fianco del nome e cliccando su "**Elimina**".

In questo tipo di comunicazione ("Informativa Procedimento") è possibile integrare l'oggetto della comunicazione (di default uguale a "*Appalto xxxx*") con un testo libero compilabile dall'Amministrazione.

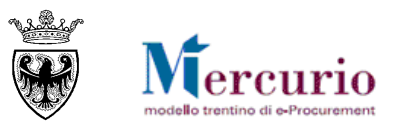

| Comunica      | azioni procedimento            |                                                                                           |                                                    |                                   |                    |                                                             |        |                   |
|---------------|--------------------------------|-------------------------------------------------------------------------------------------|----------------------------------------------------|-----------------------------------|--------------------|-------------------------------------------------------------|--------|-------------------|
| Annulla       | Seleziona destinatari invitati | Seleziona destinatari non invitati                                                        | Elenco destinatari selezionati                     | 1                                 | Po                 | arte e dell'oggetto della comunicazio                       | one di |                   |
| Titolo        | Appalto 000008452              |                                                                                           | Risposta                                           | Risposta chiarimento dd 10/6/13   |                    | nformativa Procedimento, che può<br>alorizzata liberamente. | essere |                   |
|               |                                | Per la richiesta di chiarimento<br>comunicazione.<br>Cordiali saluti<br>L-Amministrazione | o relativa al capitolo 2 del Disciplin.            | are di gara si rimanda a quanti   | o indicato nella N | iota di errata corrige allegata alla                        |        |                   |
| File Allegati |                                | Stogli Parte fis<br>comunic                                                               | sa e non modificabile<br>azione di Informativa Pro | dell'oggetto della<br>ocedimento. |                    |                                                             |        | Allega<br>Elimina |
|               | Errata Corrige.pdf             |                                                                                           |                                                    |                                   |                    |                                                             |        |                   |

Figura 129 – Informativa Procedimento – Inserimento testo e allegati

Per selezionare il fornitore cui inviare la comunicazione accedere all'elenco dei fornitori invitati alla procedura

di gara, mediante il pulsante " Seleziona destinatari invitati ", e selezionare il fornitore di interesse

(spuntando l'icona a sinistra), confermando la scelta, mediante il pulsante di "Conferma". Il pulsante "Seleziona destinatari invitati" consente di accedere all'elenco dei fornitori invitati alla gara anche per modificare o semplicemente visualizzare il destinatario della comunicazione prima del suo invio.

| Partn    | ers                       |   |                                                                |
|----------|---------------------------|---|----------------------------------------------------------------|
| Ð        | Offerente / Interlocutore | ₽ | Ditta / Interlocutore                                          |
| $\nabla$ |                           |   |                                                                |
|          | 0000020285 / 0000020286   |   | Spett.le Ditta MEPAT_006 / Egregio Signore MEPAT_006 MEPAT_006 |
|          | 0000020283 / 0000020284   |   | Spett.le Ditta MEPAT_005 / Egregio Signore MEPAT_005 MEPAT_005 |
|          | 0000020281/0000020282     |   | Spett.le Ditta MEPAT_004 / Egregio Signore MEPAT_004 MEPAT_004 |
|          | 0000020279 / 0000020280   |   | Spett.le Ditta MEPAT_003 / Egregio Signore MEPAT_003 MEPAT_003 |
|          | Pagina 1 Da 1 🔄 🔄         |   |                                                                |
|          | Conferma Annulla          |   |                                                                |

Figura 130 – Informativa Procedimento – Selezione del destinatario dall'elenco dei fornitori invitati alla gara

Al termine delle operazioni, per inviare la comunicazione, cliccare sul tasto "**Inviare**". il pulsante si attiva solo dopo aver selezionato almeno un destinatario per la comunicazione. Il sistema conferma l'avvenuta operazione visualizzando il pop-up "**il messaggio è stato inviato**".

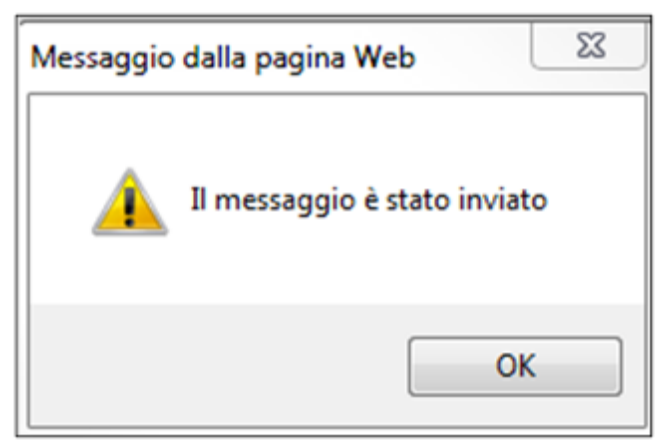

Figura 131 - Pop-up di conferma Invio Comunicazione

Il contenuto della comunicazione di "Informativa Procedimento" (i testi e gli eventuali documenti allegati) può essere visualizzato a sistema consultando la "Gestione Messaggi/Notifiche".

| SRM Risposta Chiarimenti per l'Appalto 0000031020 | Medio | Banditore CA UPD7_BAND_CA | 12.03.2018 | 11:21:01 |
|---------------------------------------------------|-------|---------------------------|------------|----------|
|---------------------------------------------------|-------|---------------------------|------------|----------|

Figura 132 – Gestione Messaggi – Comunicazione di Informativa Procedimento

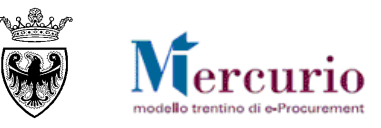

## **10.3 COMUNICAZIONI VARIE**

L'Amministrazione, qualora sia necessario, può utilizzare la comunicazione di "**Informativa Procedimento**" (con le medesime modalità descritte al precedente paragrafo 10.2.2 – "Risposte di interesse particolare") per inviare comunicazioni a contenuto vario, sia in fase di negoziazione della gara (prima del termine per la presentazione dell'offerta), sia nelle fasi successive di valutazione delle offerte.

La comunicazione di "Informativa Procedimento" può sempre essere utilizzata per inviare **comunicazioni specifiche** a singoli destinatari (ricercandoli tra i fornitori invitati alla gara), ovvero per inviare comunicazioni **a gruppi di destinatari** (tramite selezione multipla dei destinatari, accedendo all'elenco dei fornitori invitati).

**NOTA BENE:** Nel caso di procedura ad evidenza pubblica la comunicazione di "Informativa Procedimento" è l'unica tipologia di comunicazione che può essere utilizzata per inviare comunicazioni specifiche a singoli destinatari.

La comunicazione di "Informativa Procedimento", come tutte le altre comunicazioni di gara, verrà inviata **all'indirizzo Pec dichiarato dal fornitore in sede di registrazione al sistema telematico.** Nel caso in cui il fornitore elegga domicilio diverso per la singola procedura di gara (comunicandolo all'Amministrazione) è possibile per l'utente modificare l'indirizzo di destinazione delle comunicazioni di gara, all'interno della specifica procedura di gara, come illustrato in Figura 87 e Figura 88.

Una volta pubblicata la gara, è opportuno verificare sempre l'avvenuta consegna delle comunicazioni dal menu Corrispondenza, Monitor comunicazioni Pec. Infatti potrebbe accadere che non sia presente una ricevuta di avvenuta consegna (mail non inviata o mail generata correttamente).

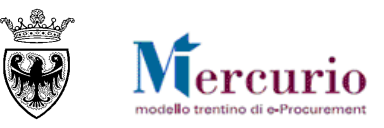

# SEZIONE III - APERTURA BUSTE E GRADUATORIA

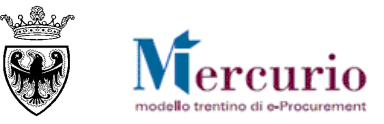

# **CAPITOLO 1 - APERTURA BUSTE E VALUTAZIONE OFFERTE**

L'Amministrazione non può accedere alle offerte inviate dai fornitori se non dopo l'apertura delle buste attivabile:

- solo dopo che è trascorso il Termine per la presentazione delle offerte ("**Data/ora scadenza presentazione offerte**");
- solo dopo che è trascorsa la data di apertura delle buste ("**Data/ora apertura buste**") eventualmente indicata.

Allo scadere della data e ora impostate nel campo "Data/ora apertura buste" di testata della gara ovvero, se non compilato, dopo la data e ora impostate nel campo "Data/ora scadenza presentazione offerte" si procede con l'apertura delle buste attraverso le funzionalità messe a disposizione dall'apposita voce di menu "**Apertura buste e selezione offerte**".

Selezionata la procedura di gara, si aprono le buste – amministrative, tecniche ed economiche in modo distinto per ogni lotto di gara previsto, in modo separato e sequenziale per ogni singola offerta. Solo nel caso in cui è prevista un'unica *apertura dei plichi* è possibile per l'Amministrazione optare per l'apertura simultanea di tutte le offerte. Di seguito sono descritti i passi da seguire per aprire le differenti tipologie di buste di un appalto. L'esempio esposto si riferisce ad un'apertura buste in tre step che prevede:

- apertura buste amministrative
- apertura buste tecniche
- apertura buste economiche.

## 1.1 **RICERCA PROCEDURA DI GARA**

E' possibile ricercare la procedura di gara mediante i filtri di ricerca "Descrizione", "Stato" o "Periodo" oppure inserire direttamente il numero di gara ("Numero operazione") per la quale si vuole procedere all'apertura buste e cliccare sul pulsante "Avvio".

| Apertura bust   | Apertura buste/generazione graduatoria - Selezione appalto |      |  |  |  |  |  |  |  |
|-----------------|------------------------------------------------------------|------|--|--|--|--|--|--|--|
| Selezione appal | 0                                                          |      |  |  |  |  |  |  |  |
| Avvio           | : Descrizione: Stato: Perio                                | odo: |  |  |  |  |  |  |  |

Figura 133 – Apertura Buste – Ricerca della gara

Il sistema restituisce una lista dei lotti di gara appartenenti agli appalti che soddisfano i criteri di ricerca inseriti. Nella lista compariranno solo i lotti relativi agli appalti che abbiano raggiunto il termine di apertura buste o, se non indicato, il termine di presentazione delle offerte , nonché relativi agli appalti per cui l'utente risulti autorizzato.

Cliccare sulla riga relativa al lotto di interesse per accedere alle funzionalità di apertura buste.

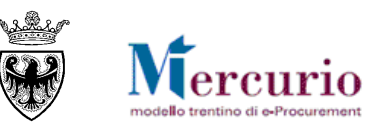

| Selezione appalto                                                                                                    |       |                   |                   |                 |                     |            |            |                       |                |           |
|----------------------------------------------------------------------------------------------------|-------|-------------------|-------------------|-----------------|---------------------|------------|------------|-----------------------|----------------|-----------|
| Numero appalto:     Descrizione:     Stato:     Periodo:       31888     Pubblicato     Image: Comparison of the state of the state of the sta |       |                   |                   |                 |                     |            |            |                       |                |           |
|                                                                                                    |       |                   |                   |                 |                     |            |            |                       |                |           |
| Lista lo                                                                                                    | otti: |                   |                   |                 |                     |            |            |                       |                |           |
|                                                                                                    |       |                   |                   |                 |                     |            |            |                       |                |           |
| Ga                                                                                                    | ara   | Descrizione Gara  | Descrizione Lotto | Denominazione   | Definizione oggetto | Stato      | Sc. off.   | Scadenza dell'offerta | Numero offerte | Tipo ogg. |
| 31                                                                                                    | 1888  | Procedura di gara | Lotto 1           | Gara Telematica | Comune di Upgrade   | Pubblicato | 12.04.2018 | 15:40:00              | 2              | BUS2200   |
| 31                                                                                                    | 1888  | Procedura di gara | Lotto 2           | Gara Telematica | Comune di Upgrade   | Pubblicato | 12.04.2018 | 15:40:00              | 2              | BUS2200   |

Figura 134 – Apertura Buste – Lista lotti di gara

Nella sezione di "**Dati appalto**" sono indicati i principali dati dell'appalto per il cui lotto si sta procedendo con la visualizzazione delle offerte e alle operazioni di apertura buste:

- N. operazione: indica il numero della procedura di gara
- Descrizione: indica il nome della procedura di gara
- Descrizione categoria apertura: indica il tipo di apertura buste della procedura di gara
- Data e ora minima apertura: indica la data definita in fase di predisposizione appalto in seguito alla quale possono essere aperte le buste (coincide con la "Data fine" o, se definita nei dati di testata, con la "Data/ora di apertura").

Le sezioni di "**Dettaglio offerte**" e di "**Generazione graduatoria**", invece , consentono di gestire le operazioni di apertura buste, invalidazione, generazione e pubblicazione della graduatoria. PER OGNI SINGOLO LOTTO DI GARA. sono indicati i principali dati dell'appalto per il cui lotto si sta procedendo con la visualizzazione delle offerte.

|                     | ra buste/gen                                                                                                    | erazione gra                                                        | duatoria                                                           |                      |                      |                                          | Dati appal              | to                                                             |                                      |                                                  |                     |           |        |
|---------------------|----------------------------------------------------------------------------------------------------|---------------------------------------------------------------------|--------------------------------------------------------------------|----------------------|----------------------|------------------------------------------|-------------------------|----------------------------------------------------------------|--------------------------------------|--------------------------------------------------|---------------------|-----------|--------|
| Dati a              | ppalto                                                                                                    |                                                                     |                                                                    |                      |                      |                                          |                         |                                                                |                                      |                                                  |                     |           |        |
|                     | N. operazione:                                                                                                    |                                                                     | Descrizio                                                          | ne: Descrizione cat  | egoria apertura:     |                                          |                         |                                                                |                                      |                                                  |                     |           |        |
| 3188 <mark>8</mark> |                                                                                                    | Procedura di gara                                                   |                                                                    | Apertura tre ste     | ep 🚺                 |                                          |                         |                                                                |                                      |                                                  |                     |           |        |
| Dat                 | a minima apertura:                                                                                                    |                                                                     | Ora minima apert                                                   | ura:                 |                      |                                          |                         |                                                                |                                      |                                                  |                     |           |        |
| 12.0                | 2018                                                                                                    | 15:40:00                                                            |                                                                    |                      |                      |                                          |                         |                                                                |                                      |                                                  |                     |           |        |
| Indiat              | ro                                                                                                    |                                                                     |                                                                    |                      |                      |                                          |                         |                                                                |                                      |                                                  |                     |           |        |
| Lotto               | : Lotto 1                                                                                                    | apren                                                               | do le buste                                                        |                      |                      |                                          |                         |                                                                |                                      |                                                  |                     |           |        |
|                     | egenda<br>©g Dettaglio offert                                                                                                    | te. A Gene                                                          | do le buste<br>razione graduatoria                                 |                      |                      |                                          |                         |                                                                |                                      |                                                  |                     |           |        |
| Lotto               | egenda<br>© Dettaglio offert<br>pertura buste of                                                                                                    | aprene<br>te. Gene                                                  | do le buste                                                        |                      |                      |                                          | - Ogge                  | tto Apertura busta                                             | e per singola off                    | erta                                             |                     |           |        |
| Lotto               | egenda<br>egenda<br>egenda<br>egendaglio offert<br>pertura buste of<br>Esportazione                                                                                                    | te. di Gene                                                         | do le buste                                                        |                      |                      |                                          | - Ogge                  | tto Apertura busta                                             | e per singola off                    | erta                                             |                     |           |        |
| Lotto               | egenda<br>egenda<br>egenda<br>pertura buste of<br>Esportazione<br>Numero offerta                                                                                                    | te. Gene<br>ferte.                                                  | io le buste<br>razione graduatoria                                 | Nome                 | Busta amministrativa | Data/ors apertura                        | - Ogge<br>Busta tecnica | tto A pertura buste                                            | e per singola off<br>Busta economica | erta<br>Data/ora apertura                        | Assegnazione punte  | ogi Alles | ati Aç |
|                     | egenda<br>egenda<br>egenda | dprend<br>te. d Gene<br>ferte.<br>Data invio Ora<br>12.04.2018 15:3 | Io le buste razione graduatoria invio Business partner 17:37 78082 | Nome<br>PINCO PALLO9 | Busta amministrativa | Data/ors apertura<br>00.00.0000 00.00.00 | Busta tecnica           | tto Apertura buste<br>Data/ors apertura<br>00.00.0000 00.00.00 | e per singola off<br>Busta economica | erta<br>Data/ora spertura<br>00 00.0000 00:00:00 | Assegnazione punteg | ggi Alleg | ati Aç |

Figura 135 – Apertura Buste – Sezioni schermata

Selezionando la voce di menu "Apertura buste e selezione offerte", il sistema visualizza di default la sezione "Dettaglio offerte".

Cliccando sul pulsante Indietro si ritorna alla schermata di selezione della procedura telematica per apertura buste.

Il pulsante **Legenda** visualizza un pop-up con il significato delle singole icone utilizzate.

Il pulsante 🔟 visualizza la regola di apertura buste definita per la procedura telematica selezionata

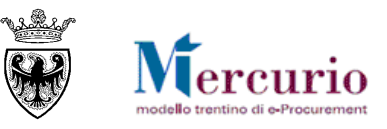

OK

|   | Legenda  |                             | L'apertura separata buste<br>economiche prevede l'apertura |   |
|---|----------|-----------------------------|------------------------------------------------------------|---|
|   | Icona    | Testo                       | delle buste amministrative e                               |   |
|   |          | Apertura buste non eseguita | successivamente l'apertura, per                            |   |
|   | 1        | Apertura buste eseguita     | ogni offerta, delle buste<br>economiche. A questo punto la |   |
|   |          | Messaggio d'errore.         | procedura è completa.                                      |   |
|   |          | Messaggio di attenzione.    |                                                            | • |
|   | 0        | Messaggio di informativo.   |                                                            |   |
|   | <b>(</b> | Apertura buste completata.  |                                                            |   |
|   | Ð        | Offerta rifiutata/respinta. |                                                            |   |
|   |          | Riga 1 di 7 💌 室 🖹           |                                                            |   |
| - |          | ОК                          |                                                            |   |

Figura 136 – Apertura Buste – Legenda e regole di apertura buste

Nota: Il sistema verifica sempre che la sequenza di apertura buste coincida con quella indicata nei dati della gara. Qualunque sequenza impropria è segnalata dal sistema con messaggi di errore.

| L'operazione sarà irreversibile, procedere? | Apertura bu | ste.                                                            | X  | Aper | rtura bu | ste.                                                            |
|---------------------------------------------|-------------|-----------------------------------------------------------------|----|------|----------|-----------------------------------------------------------------|
|                                             | Testo mes   | isaggi.                                                         |    | Т    | esto mes | saggi.                                                          |
| Si No Interrompere                          | ID          | Testo messaggio                                                 |    |      | D        | Testo messaggio                                                 |
|                                             |             | Impossibile procedere con l'apertura delle buste.               |    |      |          | Necessario eseguire prima l'apertura delle buste amministrative |
|                                             |             | Necessario eseguire prima l'apertura delle buste amministrativo | e. |      |          | Impossibile procedere con l'apertura delle buste.               |
|                                             |             | -                                                               |    |      | A        | Necessario eseguire prima l'apertura delle buste tecniche.      |
|                                             |             |                                                                 | _  |      |          |                                                                 |
|                                             |             | Riga 1 di 2 💌 🗵                                                 |    |      | 1        | Riga 1 di 3 💌 🗵 🗵                                               |
|                                             |             |                                                                 | ок |      |          |                                                                 |

#### Figura 137 – Apertura Buste – Messaggi informativi/bloccanti

In particolare:

- l'apertura delle **buste amministrative** (o "apertura plichi" nel caso di apertura unica delle offerte senza distinzione di buste) è soggetta al solo controllo della **Data e ora minima di apertura;**
- l'eventuale apertura separata delle **buste tecniche** è soggetta al controllo che tutte le buste amministrative siano state aperte e valutate. Finché le buste amministrative di tutte le offerte presentate non siano state aperte non è possibile procedere con nessuna delle apertura successive, su nessuna offerta presentata;
- l'eventuale apertura separata delle **buste economiche** è soggetta al controllo che tutte le buste amministrative (e/o tecniche nel caso di apertura a tre step) siano state aperte e valutate.

## **1.2 APERTURA PLICHI**

Le offerte possono essere aperte simultaneamente per tutti i fornitori solo nel caso di appalto con tipo di apertura buste "**Apertura plichi**".

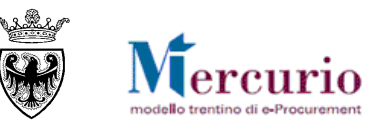

| 0   | Dettaglio offert   | e. 👔       | Generazion | e graduatoria    |                       |               |                     |          |                           |              |
|-----|--------------------|------------|------------|------------------|-----------------------|---------------|---------------------|----------|---------------------------|--------------|
| Аре | ertura buste of    | ierte.     |            |                  |                       |               |                     |          |                           |              |
|     | Apertura unica pli | chi.       |            |                  |                       |               |                     |          |                           |              |
| E   | sportazione 🖌      |            |            |                  |                       |               |                     |          |                           |              |
|     | Numero offerta     | Data invio | Ora invio  | Business partner | Nome                  | Plico-offerta | a Data/ora apertura | Allegati | Aggiudica definitivamente | Invalidazior |
|     | 3000065241         | 20.04.2018 | 08:52:52   | 4883             | FORNITORE PER MANUALE |               | 00.00.0000 00:00:00 | <u>.</u> | Aggiudica definitivamente |              |
|     | 3000065243         | 20.04.2018 | 08:57:40   | 78082            | PINCO PALLO9          |               | 00.00.0000 00:00:00 | <u>.</u> | Aggiudica definitivamente |              |
|     |                    |            |            |                  |                       |               |                     |          |                           |              |

Figura 138 – Apertura Buste – Apertura massiva o singola dei plichi

In tale casistica per l'Amministrazione è possibile, alternativamente:

- procedere all'apertura dei plichi in modo massivo per tutte le offerte presentate, mediante selezione del pulsante " Apertura unica plichi. ";
- procedere all'apertura dei plichi in modo separato per ogni offerta presentata, mediante selezione dell'icona 🔄, in corrispondenza di ogni offerta presentata.

In entrambe le casistiche il sistema procede con l'apertura (massiva o sequenziale) dei plichi e traccia la data/ora di apertura offerta.

Nelle offerte, in seguito all'apertura dei plichi, sono visualizzabili tutte le tipologie di allegati caricati a sistema dal fornitore all'interno della propria offerta. Per le modalità di visualizzazione degli allegati si rimanda al paragrafo successivo.

### **1.3 Apertura buste amministrative**

Le buste amministrative devono essere aperte per ogni singola offerta pervenuta. Procedere all'apertura delle

buste amministrative in modo separato per ogni offerta presentata, mediante selezione dell'icona 🖾, in corrispondenza di ogni offerta presentata.

|                                                                                                    | Lotto:         | Lotto 1          |              |            |                  |                     |                                     |                     |
|----------------------------------------------------------------------------------------------------|----------------|------------------|--------------|------------|------------------|---------------------|-------------------------------------|---------------------|
|                                                                                                    | E Le           | genda            |              |            |                  |                     |                                     |                     |
|                                                                                                    | (              | Dettaglio offert | e. 🚮         | Generazion | e graduatoria    |                     |                                     |                     |
|                                                                                                    |                |                  |              |            |                  | $\overline{\nabla}$ | Apertura buste a<br>singola offerta | mministrative per   |
|                                                                                                    | Lotto: Lotto 1 |                  | $\backslash$ |            |                  |                     |                                     |                     |
| Lotto: Lotto 1    Legenda                                                                                                    |                |                  |              |            |                  |                     |                                     |                     |
| Image: Second system       Image: Second system         Image: Second system       Image: Second system         Image: Secon |                |                  |              |            |                  |                     | \<br>\                              |                     |
|                                                                                                    |                | Numero offerta   | Data invio   | Ora invio  | Business partner | Nome                | Busta amministrativa                | Data/ora apertura   |
|                                                                                                    |                | 3000065053       | 12.04.2018   | 15:27:37   | 78082            | PINCO PALLO9        |                                     | 00.00.0000 00:00:00 |
|                                                                                                    |                | 3000065057       | 12.04.2018   | 15:34:16   | 4883             | IL GABBIANO S.C.    |                                     | 00.00.0000 00:00:00 |
|                                                                                                    |                |                  |              |            |                  |                     |                                     |                     |

Figura 139 – Apertura Buste – Apertura buste amministrative

Il sistema visualizza un pop-up con la descrizione che l'operazione è irreversibile con la richiesta di confermare l'operazione di apertura.

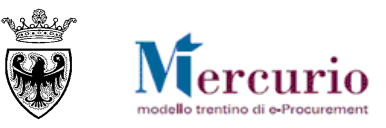

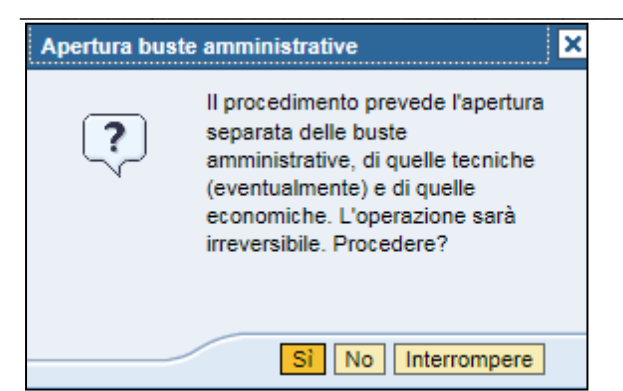

Figura 140 – Pop-up Conferma apertura buste amministrative

Cliccare su **Si** per procedere con l'operazione di apertura. Il sistema indica che l'apertura è stata effettuata disabilitando il pulsante di apertura busta amministrativa e visualizzando la data e ora di apertura.

| Busta amministrativa | Data/ora apertura   |
|----------------------|---------------------|
| (                    | 12.04.2018 16:19:46 |
|                      | 00.00.0000 00:00:00 |
|                      |                     |

Figura 141 – Tracciatura data/ora apertura buste amministrative

Nelle offerte, in seguito all'apertura delle buste amministrative sono visualizzabili solamente i documenti di tipo amministrativo (o eventuali allegati standard) allegati dal fornitore all'interno della propria offerta. Per visualizzarli cliccare sul pulsante in nella colonna "Allegati".

| Busta amministrativa | Data/ora apertura   | Busta tecnica | Data/ora apertura   | Busta economica | Data/ora apertura   | Assegnazione punteggi | Allegati  |
|----------------------|---------------------|---------------|---------------------|-----------------|---------------------|-----------------------|-----------|
| <u> </u>             | 12.04.2018 16:19:46 | 9             | 12.04.2018 16:26:07 |                 | 00.00.0000 00:00:00 | Punteggi              | <u></u>   |
| 9                    | 12.04.2018 16:25:23 |               | 00.00.0000 00:00:00 |                 | 00.00.0000 00:00:00 | Punteggi              | <u>88</u> |

Figura 142 –Visualizzazione degli allegati

| All | egati                        | offerta | a 3000018611                      |       | Cliccare<br>per visual       | sul link relativo alla descrizio<br>izzarlo o salvarlo sul proprio | ne del file<br>PC. | <u> </u>            |              |
|-----|------------------------------|---------|-----------------------------------|-------|------------------------------|--------------------------------------------------------------------|--------------------|---------------------|--------------|
|     | ID 🗘 Descrizione 🚔 Tipo alle |         | Tipo alleg                        | ato 🗘 | Sotto-categoria allegato 🛛 🗦 | Dim. file (Kb) ⇔                                                   | Тр. ≑              | Testata/Posizione 🕀 |              |
|     |                              | ×       | X Allegato amministrativo 1 Alleg |       | amministrativo               | ninistrativo DICHIARAZIONE REQUISITI ART. 38 10441 p7m             |                    | p7m                 | Doc. testata |
|     |                              |         |                                   |       |                              |                                                                    |                    |                     |              |
|     |                              |         |                                   |       |                              |                                                                    |                    |                     |              |

Figura 143 – Offerta – Allegati amministrativi

Per visualizzare e/o estrarre il documento amministrativo (o standard) cliccare sulla descrizione dell'allegato.

Il sistema evidenzia con un'icona diversa i documenti visualizzati dall'Amministrazione ( $\times$ ), rispetto a quelli ancora da visualizzare ( $\checkmark$ ).

La visualizzazione e l'analisi della documentazione di tipo amministrativo può portare l'Amministrazione a dover invalidare un'offerta.

In alcuni casi specifici (ad es. in caso di mancato sopralluogo dell'impresa) a sistema è possibile procedere con le operazioni di **invalidazione dell'offerta anche prima dell'apertura della relativa busta amministrativa**.

Le operazioni di invalidazione delle offerte sono descritte alla SEZIONE III - CAPITOLO 2 - "Invalidazione offerta".

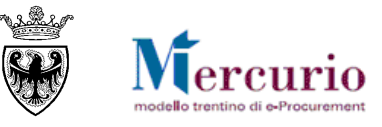

### **1.4 APERTURA BUSTE TECNICHE**

Le buste tecniche devono essere aperte per ogni singola offerta. Procedere all'apertura delle buste tecniche in modo separato per ogni offerta, mediante selezione dell'icona 🖾, in corrispondenza di ogni offerta presentata, validamente ammessa alla fase successiva.

|    |                  |              |             |                    |                   |        |                       | _                   |                 |                     |
|----|------------------|--------------|-------------|--------------------|-------------------|--------|-----------------------|---------------------|-----------------|---------------------|
| Es | portazione 🖌     |              |             |                    |                   | Ape    | ertura buste tecniche |                     |                 |                     |
|    | Numero offerta 🚔 | Data invio 🖨 | Ora invio 🖨 | Business partner 🖨 | Nome              | per    | singola offerta       | ita/ora apertuxa ≑  | Busta tecnica 🚔 | Data/ora apertura 🖨 |
|    | 3000018610       | 17.07.2014   | 15:55:52    | 20277              | Fornitore formazi | ione 2 | 9                     | 17.07.2014 16:27:59 |                 | *00.00.0000 00:00:0 |
|    | 3000018611       | 17.07.2014   | 15:56:12    | 20275              | Fornitore formazi | ione 1 | 9                     | 17.07.2014 16:29:03 | P               | *00.00.0000 00:00:0 |
|    | 3000018612       | 17.07.2014   | 15:59:19    | 20279              | Fornitore formazi | ione 3 | 1                     | 17.07.2014 16:29:06 |                 | *00.00.0000 00:00:0 |
|    |                  |              |             |                    |                   |        |                       |                     |                 |                     |

Figura 144 - Apertura Buste - Apertura buste tecniche

Il sistema visualizza un pop-up con la descrizione che l'operazione è irreversibile con la richiesta di confermare l'operazione di apertura.

Figura 145 – Pop-up Conferma apertura buste tecniche

Cliccare su **Si** per procedere con l'operazione di apertura. Il sistema indica che l'apertura è stata effettuata disabilitando il pulsante di apertura busta tecnica e visualizzando la data/ora di apertura.

| Es | portazione 🖌     | 2            | rtazione <u>2) APERTURA BUSTA TECNICA</u> |                    |                        |                        |                     |                 |                     |  |  |  |  |
|----|------------------|--------------|-------------------------------------------|--------------------|------------------------|------------------------|---------------------|-----------------|---------------------|--|--|--|--|
|    | Numero offerta 🖨 | Data invio 🖨 | Ora invio 🖨                               | Business partner 🖨 | Nome 🚔                 | Busta amministrativa 🖨 | Data/ora apertura 🖨 | Busta tecnica 🖨 | Data/ora apertura 🖨 |  |  |  |  |
|    | 3000018610       | 17.07.2014   | 15:55:52                                  | 20277              | Fornitore formazione 2 | <b></b>                | 17.07.2014 16:27:59 | 2               | 17.07.2014 17:15:21 |  |  |  |  |
|    | 3000018611       | 17.07.2014   | 15:56:12                                  | 20275              | Fornitore formazione 1 | <b></b>                | 17.07.2014 16:29:03 | æ               | *00.00.0000 00:00:0 |  |  |  |  |
|    | 3000018612       | 17.07.2014   | 15:59:19                                  | 20279              | Fornitore formazione 3 | <b>\</b>               | 17.07.2014 16:29:06 | 1               | 17.07.2014 17:16:59 |  |  |  |  |

Figura 146 - Tracciatura data/ora apertura buste tecniche

Nelle offerte, in seguito all'apertura delle buste tecniche sono visualizzabili anche i documenti di tipo tecnico – oltre a quelli di tipo amministrativo o standard - allegati dal fornitore all'interno della propria offerta. Per visualizzarli cliccare sul pulsante anche i documenti di tipo tecnico il sistema evidenzia con un'icona diversa i documenti visualizzati dall'Amministrazione (\*), rispetto a quelli ancora da visualizzare (\*).

| Busta amministrativa 🕀 | Data/ora apertura 😓 | Busta tecnica 🚔 | Data/ora apertura 🖨 | Busta economica 🖨 | Data/ora apertura 🕀 | Allegati 😂 |
|------------------------|---------------------|-----------------|---------------------|-------------------|---------------------|------------|
| 2                      | 17.07.2014 16:27:59 | 1               | 17.07.2014 17:15:21 |                   | *00.00.0000 00:00:0 | <u>99</u>  |
| 8                      | 17.07.2014 16:29:03 | P               | *00.00.0000 00:00:0 | <b>\$</b>         | *00.00.0000 00:00:0 | 99         |
| 8                      | 17.07.2014 16:29:06 | 8               | 17.07.2014 17:16:59 |                   | *00.00.0000 00:00:0 | <u></u>    |

Figura 147 – Visualizzazione degli allegati

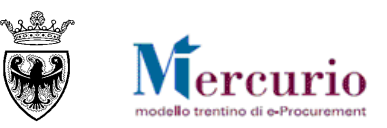

| Allegat | i offert | a 3000018612                    |             | Cliccore       | sul link relativo alla des | scrizion | e del file       |       |                     | × |
|---------|----------|---------------------------------|-------------|----------------|----------------------------|----------|------------------|-------|---------------------|---|
|         |          |                                 |             | per visual     | lizzarlo o salvarlo sul pr | oprio P  | C.               |       |                     |   |
|         | ID ≑     | Descrizione 🚔                   | Tipo allega | ato 🗧          | Sotto-categoria allegato   | 4        | Dim. file (Kb) 🖶 | Тр. 🕀 | Testata/Posizione 🖶 |   |
|         | <b>V</b> | Allegato amminsitrativo 2       | Allegato a  | amministrativo | DICHIARAZIONE REQUISITI    | ART. 38  | 10441            | p7m   | Doc. testata        |   |
|         | ×        | Allegato tecnico 3 Allegato tec |             | ecnico         | cnico PROGETTO TECNICO     |          | 10441            | p7m   | Doc. testata        |   |
|         |          |                                 |             |                |                            |          |                  |       |                     |   |

Figura 148 – Offerta – Allegati amministrativi e tecnici

La visualizzazione e l'analisi della documentazione di tipo tecnico può portare l'Amministrazione a **dover invalidare un'offerta**. Le operazioni di invalidazione delle offerte sono descritte alla SEZIONE III -CAPITOLO 2 - "Invalidazione offerta".

La visualizzazione e l'analisi della documentazione di tipo tecnico può anche richiedere all'Amministrazione di **dover inserire a sistema i punteggi di valutazione dell'offerta**, in relazione ai criteri tecnici pre-impostati in fase di configurazione della gara. Le operazioni di inserimento dei punteggi sono descritte alla SEZIONE III - CAPITOLO 3 - "Inserimento punteggi tecnico-economici".

## **1.5 APERTURA BUSTE ECONOMICHE**

Le buste economiche devono essere aperte per ogni singola offerta. Procedere all'apertura delle buste economiche in modo separato per ogni offerta, mediante selezione dell'icona 🖾, in corrispondenza di ogni offerta validamente ammessa alla fase successiva.

| $\overline{\ }$ | Apertura buste<br>singola offerta | amministrative per  |   |  |  |  |  |
|-----------------|-----------------------------------|---------------------|---|--|--|--|--|
|                 | Busta economica                   | Data/ora apertura   |   |  |  |  |  |
|                 |                                   | 00.00.0000 00:00:00 | 1 |  |  |  |  |
|                 |                                   | 00.00.0000 00:00:00 |   |  |  |  |  |

Figura 149 – Apertura Buste – Apertura buste economiche

Il sistema visualizza un pop-up con la descrizione che l'operazione è irreversibile con la richiesta di confermare l'operazione di apertura.

| ? | separata delle buste<br>amministrative, di quelle tecniche<br>(eventualmente) e di quelle<br>economiche. L'operazione sarà<br>irreversibile. Procedere? |
|---|----------------------------------------------------------------------------------------------------|
|---|----------------------------------------------------------------------------------------------------|

Figura 150 – Pop-up Conferma apertura buste economiche

Cliccare su **Si** per procedere con l'operazione di apertura. Il sistema indica che l'apertura è stata effettuata disabilitando il pulsante di apertura busta economica e visualizzando la data/ora di apertura.

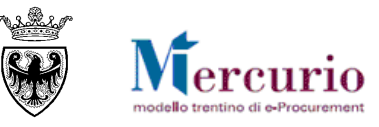

| Busta economica | Data/ora apertura   |
|-----------------|---------------------|
| 1               | 12.04.2018 22:07:07 |
| $\square$       | 12.04.2018 22:07:11 |

Figura 151 - Tracciatura data/ora apertura buste economiche

Nelle offerte, in seguito all'apertura delle buste economiche sono visualizzabili tutte le tipologie di documenti allegati dal fornitore all'interno della propria offerta. Per visualizzarli cliccare sul pulsante anella colonna "Allegati". Anche per i documenti di tipo economico il sistema evidenzia con un'icona diversa i documenti visualizzati dall'Amministrazione (X), rispetto a quelli ancora da visualizzare (V).

| Busta amministrativa 🕀 | Data/ora apertura 🕀 | Busta tecnica 🕀 | Data/ora apertura 🖨 | Busta economica 🖨 | Data/ora apertura 🗧 | : | Allegati 🖨 |
|------------------------|---------------------|-----------------|---------------------|-------------------|---------------------|---|------------|
|                        | 17.07.2014 16:27:59 | 2               | 17.07.2014 17:15:21 | <b>e</b>          | 17.07.2014 17:28:5  | 9 | <u>99</u>  |
|                        | 17.07.2014 16:29:03 | æ               | *00.00.0000 00:00:0 | A                 | *00.00.0000 00:00:  | þ | <u></u>    |
| 1                      | 17.07.2014 16:29:06 | <b></b>         | 17.07.2014 17:16:59 | <b>\</b>          | 17.07.2014 17:29:0  | 2 | <u></u>    |
|                        |                     |                 |                     | 1                 |                     |   |            |

Figura 152 – Visualizzazione degli allegati

La visualizzazione e l'analisi della documentazione di tipo economico può portare l'Amministrazione a **dover invalidare un'offerta**. Le operazioni di invalidazione delle offerte sono descritte alla 0CAPITOLO 2 -Invalidazione offerta. La visualizzazione e l'analisi della documentazione di tipo economico può anche richiedere all'Amministrazione, solo nel caso di inserimento manuale dei punteggi economici di **dover inserire a sistema i punteggi di valutazione dell'offerta**, in relazione ai criteri tecnici pre-impostati in fase di configurazione della gara. Le operazioni di inserimento dei punteggi sono descritte alla 0CAPITOLO 2 -Invalidazione offerta

| Alle | gati o                | offerta 3000065245    |                    |                                                                                                    | □<br>× |
|------|-----------------------|-----------------------|--------------------|----------------------------------------------------------------------------------------------------|--------|
| ₽    | ID                    | Descrizione           | Tipo allegato      | descrizione del file per visualizzarlo o<br>salvarlo sul proprio pc                                                                |        |
|      | V                     | copia conforme soa    | Allegato amministi | rativo COPIA CONFORME SOA 667024 p7m Doc. testata                                                                                  |        |
|      | <b>V</b>              | analisi prezzi        | Allegato economic  | co ANALISI PREZZI 667024 p7m Doc. testata                                                                                          |        |
|      | ×                     | Offerta               | Allegato economic  | co Sintesi, generata: : : 16695 p7m Doc. testata                                                                                   |        |
|      | <ul> <li>✓</li> </ul> | <u>scheda tecnica</u> | Allegato tecnico   | Cliccare sul link del documento Offerta per<br>visualizzare il <b>documento di sintesi dell'offerta</b><br>economica del fornitore | -      |

Figura 153 - Offerta - Allegati amministrativi, tecnici ed economici

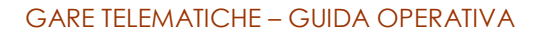

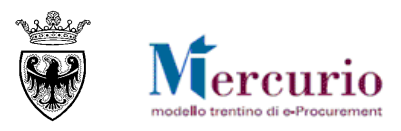

| ORE PER MAN                                                                                                    | UALE                                                                                                    |                                                                                                    | N° Offerta Lotto:<br>Tipo di Appalto:                                                                                                    | Forniture                                                                                                    | 3000065281                                                                                                    |
|----------------------------------------------------------------------------------------------------|----------------------------------------------------------------------------------------------------|----------------------------------------------------------------------------------------------------|----------------------------------------------------------------------------------------------------|----------------------------------------------------------------------------------------------------|----------------------------------------------------------------------------------------------------|
| ia provina, 20<br>i1/343501<br>61/343600<br>no@pec.coopera<br>i198620229                                                  | azionetrentina.it                                                                                                    |                                                                                                    | Tipo di Procedura:                                                                                                    | Trattativa p<br>23/90                                                                                                    | rivata - art. 21 L.P.                                                                                                    |
| ento di sintesi ger<br>go offerta econo                                                                                   | nerato il 24.04.20<br>omica                                                                                                    | 018 alle (                                                                                                    | 08:42:54.                                                                                                    |                                                                                                    |                                                                                                    |
| Quantità                                                                                                    | Unità di Mis                                                                                                    | ura                                                                                                    | Prezzo Unitario                                                                                                    | Valuta                                                                                                    | Valore Totale                                                                                                    |
| sedie                                                                                                    |                                                                                                    |                                                                                                    |                                                                                                    |                                                                                                    |                                                                                                    |
| 1                                                                                                    | Pezzi                                                                                                    | IT                                                                                                    | 300,00                                                                                                    | EUR                                                                                                    | 300,00                                                                                                    |
| Valore totale<br>Oneri sicurezza non soggetti a<br>Valore complessivo offerta (comprensiv<br>Costo mane<br>Oneri propri a |                                                                                                    |                                                                                                    |                                                                                                    | EUR                                                                                                    | 300,00                                                                                                    |
|                                                                                                    | ORE PER MAN<br>ia provina, 20<br>1/343501<br>b1/343600<br>ho@pec.coopera<br>198620229<br>ento di sintesi gen<br>go offerta econo<br>Quantità<br>sedie<br>1 | ORE PER MANUALE<br>ia provina, 20<br>1/343501<br>51/343600<br>no@pec.cooperazionetrentina.it<br>198620229<br>ento di sintesi generato il 24.04.24<br>go offerta economica<br>Quantità Unità di Mis<br>sedie<br>1 Pezzi | ORE PER MANUALE         ia provina, 20         1/343501         51/343600         ho@pec.cooperazionetrentina.it         198620229         ento di sintesi generato il 24.04.2018 alle         go offerta economica         Quantità       Unità di Misura         sedie         1       Pezzi         1       Pezzi | ORE PER MANUALE       N° Offerta Lotto:<br>Tipo di Appalto:<br>Tipo di Procedura:         1/343501       Tipo di Procedura:         3//343600       no@pec.cooperazionetrentina.it         198620229       anto di sintesi generato il 24.04.2018 alle 08:42:54.         go offerta economica       Prezzo Unitario         sedie       1         1       Pezzi         1       Pezzi         1       Pezzi         1       Valore totale offerta | ORE PER MANUALE     N° Offerta Lotto:<br>Tipo di Appalto:     Forniture       1/343501     Tipo di Procedura:     Trattativa p<br>23/90       23/90     23/90       1/343600     00@pec.cooperazionetrentina.it     23/90       198620229     1 24.04.2018 alle 08:42:54.     Valuta       Quantità     Unità di Misura     Prezzo Unitario     Valuta       sedie     1     Pezzi     IT     300,00     EUR       Valore totale offerta     EUR |

Figura 154 – Documento di sintesi dei dati economici dell'offerta

La procedura di apertura buste è ora completata. Nella schermata di Apertura buste viene data evidenza, oltre delle data/ora di ogni singola apertura, anche del messaggio di completamento della procedura di apertura buste.

| Stato apertura buste.                     |  |
|-------------------------------------------|--|
| 🎯 Procedura di apertura buste completata. |  |

Figura 155 – Apertura buste completata

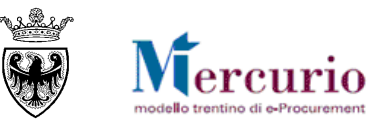

# **CAPITOLO 2 - INVALIDAZIONE OFFERTA**

In ogni momento - a partire dalla data e ora minima di apertura buste definita dalla stazione appaltante fino alla conclusione del procedimento - si possono invalidare le offerte con l'inserimento obbligatorio del motivo di invalidazione nella nota di testo.

Selezionare il pulsante "Invalida offerta" presente per ogni offerta.

| Aggiudica definitivamente | Invalidazione Offerta |  |  |  |
|---------------------------|-----------------------|--|--|--|
| Aggiudica definitivamente | Invalida Offerta      |  |  |  |

Figura 156 – Invalidazione offerte

La finestra propone il menu a tendina per la selezione della tipologia di invalidazione (default "Altro"):

- Anomalia": invalidazione dell'offerta per anomalia
- "Altro" (default): invalidazione dell'offerta per altre motivazioni, da specificare nel testo

Inserire la motivazione dell'invalidazione e selezionare OK.

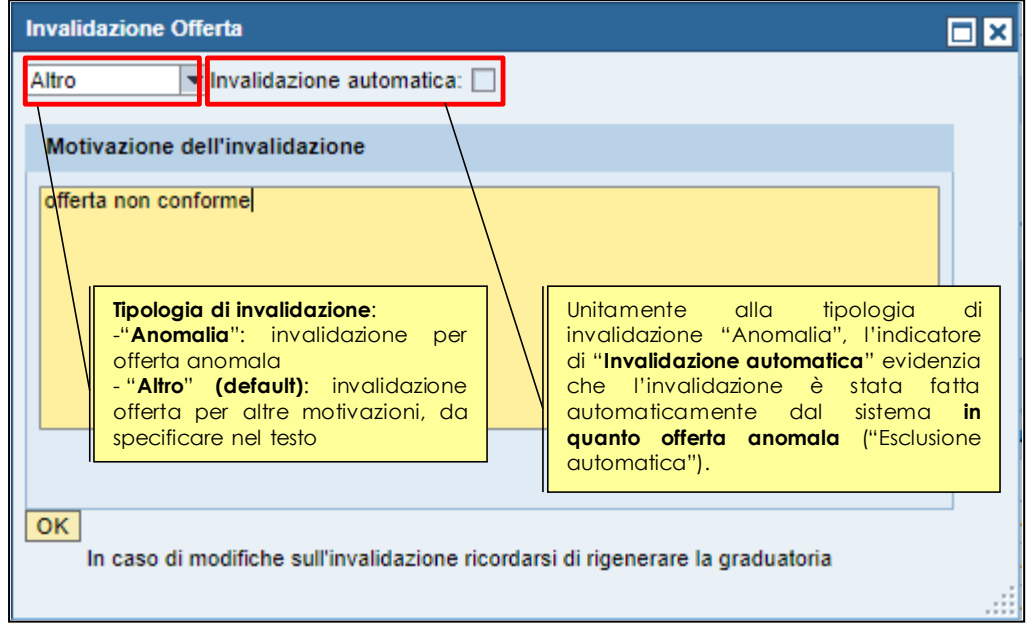

Figura 157 - Invalidazione offerte - Inserimento motivazione dell'invalidazione

Nella finestra di invalidazione dell'offerta è presente anche l'indicatore di "**Invalidazione automatica**" che non è selezionabile direttamente e manualmente dall'utente, ma viene valorizzato in modo automatico nel caso di esclusione automatica delle offerte anomale, così come specificato nella SEZIONE III - 6.2 – "Esclusione automatica offerte anomale".

**Nota:** Il sistema non avvisa automaticamente il fornitore escluso che l'offerta (o parte di essa) è stata invalidata. La comunicazione al fornitore escluso dalla graduatoria dovrà essere inviata a parte tramite comunicazione di Informativa procedimento, allegando il verbale di gara e/o informando i fornitori della possibilità di visualizzare la reportistica relativa alla graduatoria di gara (solo per le forniture e servizi).

Una volta invalidata un'offerta, il pulsante si modifica, e permette di visualizzare il motivo dell'invalidazione.

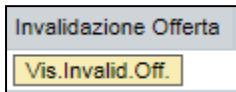

Figura 158 – Pulsante offerta invalidata

E' possibile riammettere un'offerta già invalidata, ad esempio in caso di ricorso dell'offerente. La procedura prevede che, dopo l'invalidazione, cliccando il pulsante sia possibile sovrascrivere o integrare la nota di invalidazione, inserendo le motivazioni che portano alla riammissione dell'offerta. Confermando l'offerta viene

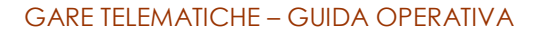

24.04.2018 10:27:34

9

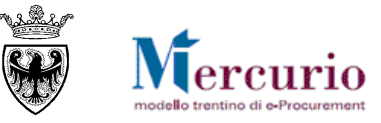

Aggiudica definitivamente Invalida Offerta

riammessa e tutte le buste che non sono state ancora aperte per l'offerta in questione vengono riattivate, con la possibilità di aprirle e visualizzare sequenzialmente la documentazione prodotta dall'impresa nelle varie categorie (amministrativa, tecnico, economica).

|    | Busta amministrativa | Data/ora apertura   | Busta tecnica                             | Data/ora apertura   | Busta economica | Data/ora apertura   | Allegati   | Aggiudica definitivamente | Invalidazione Offerta |
|----|----------------------|---------------------|-------------------------------------------|---------------------|-----------------|---------------------|------------|---------------------------|-----------------------|
| E  | 9                    | 24.04.2018 10:27:28 |                                           | 00.00.000 00:00:00  |                 | 00.00.0000 00:00:00 | <u></u>    | Aggiudica definitivamente | Invalida Offerta      |
|    | <b>8</b>             | 24.04.2018 10:27:34 | se an an an an an an an an an an an an an | 00.00.0000 00:00:00 | P               | 00.00.0000 00:00:00 | 9          | Aggiudica definitivamente | Vis.Invalid.Off.      |
| F  | igura 159 – Im       | possibilità di a    | prire le bu                               | ste dopo l'inva     | lidazione de    | ll'offerta          |            |                           |                       |
|    |                      |                     |                                           | *                   |                 |                     |            |                           |                       |
| C  | Offerta invalid      | ata                 |                                           |                     |                 |                     |            |                           |                       |
|    | Altro                | Invalidazio         | ne automa                                 | tica: 📃             |                 |                     |            |                           |                       |
|    | Motivazione          | dell'invalidaz      | ione                                      |                     |                 |                     |            |                           |                       |
|    | offerta non co       | onforme             |                                           |                     |                 |                     |            |                           |                       |
|    |                      |                     |                                           |                     |                 |                     |            |                           |                       |
|    |                      |                     |                                           |                     |                 |                     |            |                           |                       |
|    |                      |                     |                                           |                     |                 |                     |            |                           |                       |
|    |                      |                     |                                           |                     |                 |                     |            |                           |                       |
|    |                      |                     |                                           |                     |                 |                     |            |                           |                       |
|    |                      |                     |                                           |                     |                 |                     |            |                           |                       |
|    |                      |                     |                                           |                     |                 |                     |            |                           |                       |
|    |                      |                     |                                           |                     |                 |                     |            |                           |                       |
|    | Annulla invalio      | dazione OK          | 1                                         |                     |                 |                     |            |                           |                       |
|    |                      |                     | 1                                         |                     |                 |                     |            |                           |                       |
|    | In caso di modi      | ifiche sull'invali  | dazione rio                               | cordarsi di rige    | nerare la gra   | duatoria            |            |                           |                       |
|    |                      |                     |                                           |                     |                 |                     |            |                           |                       |
|    | 160                  |                     | .1:.1                                     |                     |                 |                     |            |                           |                       |
| F1 | gura 160 – Ann       | ullamento inva      | alidazione                                |                     |                 |                     |            |                           |                       |
| 1  | Busta amministrativa | Data/ora apertura   | Busta tecnica                             | Data/ora apertura   | Busta economica | Data/ora apertura   | Allegati   | Aggiudica definitivamente | Invalidazione Offerta |
|    | 9                    | 24.04.2018 10:27:28 | M                                         | 00.00.0000.00.00.00 | M               | 00:00:0000 00:00:00 | <b>Sec</b> | Aggiudica definitivamente | Invalida Offerta      |

00.00.0000 00:00:00

Figura 161 – Dopo la riammissione dell'offerta invalidata è possibile procedere con l'apertura delle buste

00.00.0000 00:00:00

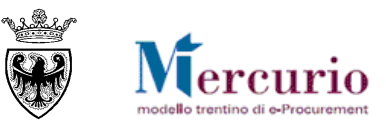

# CAPITOLO 3 - INSERIMENTO PUNTEGGI TECNICO-ECONOMICI

Solo nel caso di lotti aggiudicati con il **criterio dell'offerta economicamente più vantaggiosa**, per poter validamente generare la graduatoria il sistema richiede l'inserimento dei punteggi tecnico-economici, per ogni offerta, in relazione ad ogni criterio di valutazione definito in sede di creazione dei lotti di gara.

I criteri di valutazione TECNICA delle offerte vengono definiti dal sistema come **attributi a** "*Valutazione manuale*", in quanto dovranno essere successivamente valorizzati in modo manuale, per ogni offerta validamente ammessa in graduatoria, da parte della Commissione di gara.

Il punteggio ECONOMICO da assegnare alle offerte, invece, è principalmente definito come punteggio a valutazione automatica e, in quanto tale, il sistema gestisce l'assegnazione del punteggio economico in modo automatico, in base ai metodi di calcolo e ai relativi coefficienti definiti nella gara (cfr. § Errore. L'origine riferimento non è stata trovata.- Errore. L'origine riferimento non è stata trovata.).

Solo nel caso di selezione del metodo di "Inserimento manuale", il punteggio ECONOMICO dell'offerta dovrà essere valorizzato in modo manuale, per ogni offerta validamente ammessa in graduatoria, da parte della Commissione di gara.

# 3.1 INSERIMENTO PUNTEGGI

Per inserire i punteggi selezionare l'apposito pulsante sulla riga della relativa offerta.

| Assegnazio     | one punteggi     |
|----------------|------------------|
| Punteggi       |                  |
| Figura 162 – 1 | Pulsante Puntegg |

Dopo aver aperto le buste amministrative e tecniche, inserire il punteggio tecnico e Salvare (pulsante "Salva"). Il punteggio viene espresso con riferimento al valore massimo definito dalla stazione appaltante, per il singolo criterio di valutazione tecnica. Ad esempio, in Figura 163 il punteggio è espresso in quarantesimi perché la stazione appaltante ha definito , quale punteggio massivo assegnabile per il criterio tecnico in esame, un valore pari al 40% del punteggio totale.

| Assegnazione Punteggi |             |        |           |   |  |  |  |  |
|-----------------------|-------------|--------|-----------|---|--|--|--|--|
|                       |             |        |           |   |  |  |  |  |
| Тіро                  | Descrizione | Peso % | Punteggio |   |  |  |  |  |
| Economico             | eco         | 60,00  | 0,000     |   |  |  |  |  |
| Tecnico               | tec         | 40,00  | 30,000    |   |  |  |  |  |
| Annulla Sa            | lva         |        |           | : |  |  |  |  |

Figura 163 – Inserimento punteggio tecnico

**Solo nel caso di selezione del metodo di "Inserimento manuale",** dopo aver aperto le buste economiche, è necessario inserire il punteggio economico e Salvare (pulsante "Salva"). Il punteggio viene espresso con riferimento al valore massimo definito dalla stazione appaltante, per il punteggio economico. Ad esempio, in Figura 163 il punteggio è espresso in sessantesimi perché la stazione appaltante ha definito , quale punteggio massivo assegnabile per la componente economica, un valore pari al 60% del punteggio totale.
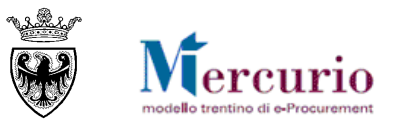

| Assegnazione Punteggi 🗖 🗙 |             |        |           |  |  |  |
|---------------------------|-------------|--------|-----------|--|--|--|
|                           |             |        |           |  |  |  |
| Тіро                      | Descrizione | Peso % | Punteggio |  |  |  |
| Economico                 | eco         | 60,00  | 55,000    |  |  |  |
| Tecnico                   | tec         | 40,00  | 30,000    |  |  |  |
| Annulla Salva             |             |        |           |  |  |  |

Figura 164 – Inserimento punteggio economico

Nel caso di selezione di uno dei 3 metodi di calcolo automatico del punteggio economico, il pop up di assegnazione dei punteggi non permette l'inserimento manuale del punteggio economico, che verrà calcolato automaticamente in sede di generazione della graduatoria sullo specifico lotto di gara.

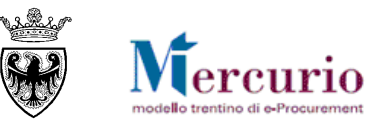

### **CAPITOLO 4 - GRADUATORIA**

Selezionando la voce di menu "**Apertura buste e selezione offerte**", ricercando la procedura di interesse e selezionando la sezione "**Generazione graduatoria**" si accede alle funzionalità di generazione della graduatoria. **Solo dopo aver completato le operazioni di apertura buste**, selezionando il pulsante "**Genera graduatoria**" è possibile generare la graduatoria per lo specifico lotto di interesse.

| Apertura buste. |         |                                                                          |    |  |  |
|-----------------|---------|--------------------------------------------------------------------------|----|--|--|
| Tes             | to mess | saggi.                                                                   |    |  |  |
|                 | ID      | Testo messaggio                                                          |    |  |  |
|                 | A       | Completare procedura di apertura buste prima di generare la graduatoria. |    |  |  |
|                 |         |                                                                          |    |  |  |
|                 | _       |                                                                          |    |  |  |
|                 |         |                                                                          | •  |  |  |
|                 |         |                                                                          |    |  |  |
|                 |         |                                                                          | OK |  |  |

Figura 165 – Messaggio se si genera la graduatoria prima di aver completato l'apertura buste

NOTA: Le operazioni e i dati relativi alla formazione della graduatoria vengono rilevati, per ogni singolo lotto di gara, all'interno del verbale delle operazioni di gara che si compone via via con le operazioni eseguite.

| Lotto: Lotto 1                                                                                                    |                         |
|----------------------------------------------------------------------------------------------------|-------------------------|
| Egenda                                                                                                    |                         |
| Operation of the second second sec | Generazione graduatoria |
| 📇 Genera graduatoria                                                                                                    | Pubblica graduatoria 📿  |

Figura 166 – Sezione di Generazione graduatoria

Per le gare di Lavori (campo Tipo appalto selezionato Lavori", il pulsante "Pubblica graduatoria" non sarà visibile a sistema.

| Lotto: Mobili        |                         |
|----------------------|-------------------------|
| E Legenda            |                         |
| Oettaglio offerte.   | Generazione graduatoria |
| 📇 Genera graduatoria |                         |

Figura 167 – Nelle gare di lavori non è possibile pubblicare la graduatoria

Il sistema genera la graduatoria di gara e la propone nella sezione sottostante, così come verrà visualizzata dai fornitori invitati/offerenti nel momento in cui si procederà alla pubblicazione della graduatoria nei loro confronti (o, se non pubblicata, nel momento in cui verrà loro inviato il verbale di gara).

Contestualmente, a sistema viene tracciata la data/ora relativa all'ultima generazione della graduatoria di gara.

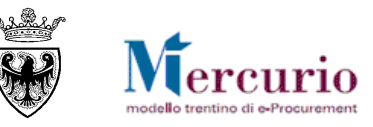

| Lotto: Mobili                                       |                                                 |
|-----------------------------------------------------|-------------------------------------------------|
| E Legenda                                           |                                                 |
| @ Dettaglio offerte.                                | ne graduatoria                                  |
|                                                     |                                                 |
| Ultima generazione graduatoria                      | Ultima pubblicazione graduatoria                |
| Data generazione:Ora generazione:24.04.201809:28:28 | Data pubblicazione: Ora pubblicazione: 00:00:00 |
| Graduatoria Generata.                               | Graduatoria da pubblicare                       |
| Genera graduatoria Pubblica graduato                | ria 📿                                           |

Figura 168 - Data e ora ultima graduatoria generata

| Attività sorteggio per offerte uguali  |                       |                       |               |             |                 |                 |          |       |  |
|----------------------------------------|-----------------------|-----------------------|---------------|-------------|-----------------|-----------------|----------|-------|--|
| View: [View standard]  Esportazione  2 |                       |                       |               |             |                 |                 | e.       |       |  |
| Lotto Posizione                        | Descrizione posizione | Nome fornitore        | Stato Offerta | Graduatoria | Valore Acquisto | Prezzo unitario | Quantità | Unità |  |
| 1                                      | Lotto 1               | FORNITORE PER MANUALE | Ammessa       | 1           | 500,00          |                 |          |       |  |
| 1.1                                    | Posizione 1           |                       |               |             | 500,00          | 500,00          | 1,000    | PZ    |  |
| 1                                      | Lotto 1               | PINCO PALLO9          | Ammessa       | 2           | 700,00          |                 |          |       |  |
| 1.1                                    | Posizione 1           |                       |               |             | 700,00          | 700,00          | 1,000    | PZ    |  |
|                                        |                       |                       |               |             |                 |                 |          |       |  |
|                                        |                       |                       |               |             |                 |                 |          |       |  |
|                                        |                       |                       |               |             |                 |                 |          |       |  |

Figura 169 – Graduatoria generata

La graduatoria di gara presenta importi e valori diversificati in base alla tipologia di gara, alla sua configurazione e in base al criterio di aggiudicazione prescelto.

La graduatoria di gara qui visualizzata, diversamente da quella che viene visualizzata nel verbale di gara e a quella che possono visualizzare a sistema i fornitori offerenti, mostra anche le offerte invalidate.

La graduatoria di gara può essere esportata dal sistema in formato .xls mediante il pulsante "Esportazione", Esportare in Excel.

Il sistema permette di generare/rigenerare la graduatoria più volte, nel caso in cui la Stazione appaltante ne abbia la necessità (ad es. a seguito di riammissione di un'offerta). In ogni caso, a sistema e nel verbale di gara viene visualizzata/tracciata la data/ora dell'ultima generazione graduatoria.

Nel caso in cui due o più offerte siano paritetiche, il sistema propone la possibilità di procedere con il sorteggio automatico.

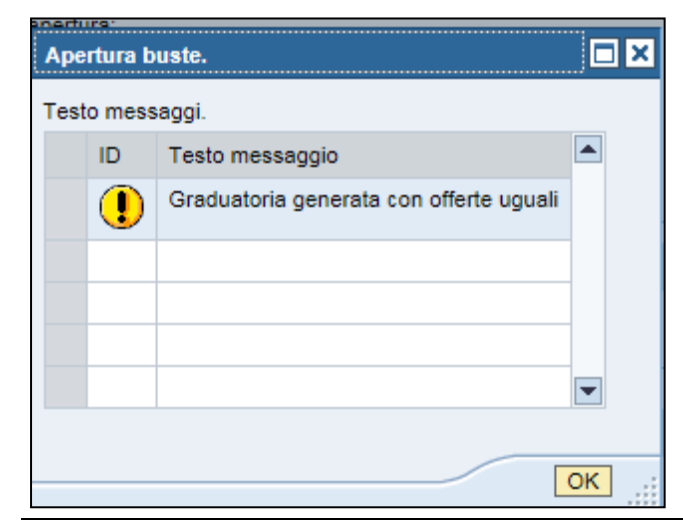

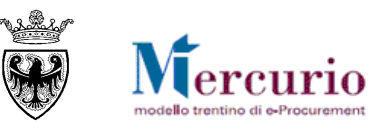

Figura 170 – Messaggio di offerte uguali

Attività sorteggio per offerte uguali

Figura 171 – Spunta per esecuzione sorteggio

Rigenerazione graduatoria con sorteggio

Il sorteggio pubblico (L.p. 26/93 ex
art. 41) è una operazione
irreversibile, procedere?

Si No Interrompere

Figura 172 – Messaggio di conferma per esecuzione sorteggio

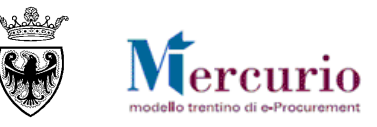

## **CAPITOLO 5 - PUBBLICAZIONE DELLA GRADUATORIA**

#### 5.1 **PUBBLICAZIONE DELLA GRADUATORIA**

La pubblicazione della graduatoria di gara può essere eseguita dall'Amministrazione, SOLO NEL CASO DI GARE RELATIVE A FORNITURE E SERVIZI (campo Tipo di Appalto uguale a "Forniture" o "Servizi") selezionando la voce di menu "Apertura buste e selezione offerte", dalla quale è possibile ricercare la procedura telematica di interesse con le modalità già viste nel precedente paragrafo CAPITOLO 1 - "Apertura buste". Il sistema restituisce la lista delle procedure telematiche che soddisfano i criteri di ricerca inseriti; cliccando sulla procedura di interesse e selezionando la sezione "Generazione graduatoria" si accede alle funzionalità di pubblicazione della graduatoria di gara.

Per pubblicare la graduatoria di gara selezionare l'opzione "Pubblica graduatoria".

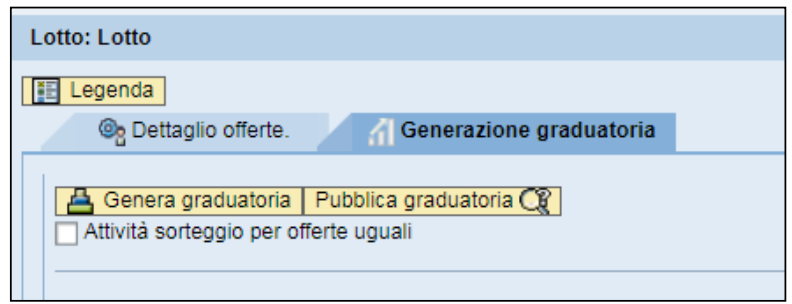

Figura 173 – Pubblicazione graduatoria

| Аре | Apertura buste. |                                       |       |  |  |
|-----|-----------------|---------------------------------------|-------|--|--|
| Tes | to mess         | aggi.                                 |       |  |  |
|     | ID              | Testo messaggio                       |       |  |  |
|     | 1               | Pubblicazione effettuata con successo |       |  |  |
|     |                 |                                       |       |  |  |
|     |                 |                                       |       |  |  |
|     |                 |                                       |       |  |  |
|     |                 |                                       |       |  |  |
|     |                 |                                       | OK .: |  |  |

Figura 174 - Messaggio di conferma di avvenuta pubblicazione

Una volta pubblicata la graduatoria di gara il sistema:

- evidenzia a video e traccia nel verbale di gara la data/ora dell'ultima pubblicazione della graduatoria;
- la rende disponibile ai fornitori offerenti (per lo specifico lotto su cui è stata generata e pubblicata) e consultabile a sistema nella specifica reportistica disponibile a sistema.

Tale graduatoria è definitiva ma non ancora esecutiva, quindi ancora modificabile dall'Amministrazione a fronte di eventuali invalidazioni che dovessero essere gestite a sistema a seguito delle verifiche sulle dichiarazioni presentate dai fornitori in sede di offerta o a fronte di eventuali riammissioni di offerte in graduatoria. Ogni volta che viene modificata dal'Amministrazione, i fornitori devono essere informati degli aggiornamenti.

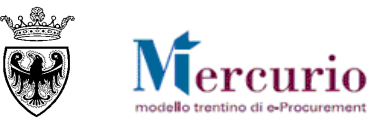

| pubblicazione graduatoria                                                |
|--------------------------------------------------------------------------|
|                                                                          |
| Ibblicazione:         Ora pubblicazione:           2018         22:54:15 |
| 4.2                                                                      |

Figura 175 – Tabella riportante data e ora dell'ultima generazione e pubblicazione graduatoria

**NOTA BENE**: nel caso in cui la graduatoria di gara venga rigenerata dopo una precedente pubblicazione, la Data/ora di "Ultima pubblicazione graduatoria" viene annullata e la reportistica dei fornitori (sul lotto di specifico interesse) non è più consultabile, se non dopo la ripubblicazione della graduatoria rigenerata.

| sualizzazione graduatoria di gara |                          |                       |             |                 |                 |          |       |
|-----------------------------------|--------------------------|-----------------------|-------------|-----------------|-----------------|----------|-------|
| iti appalto                       |                          |                       |             |                 |                 |          |       |
| N. operazio<br>090<br>dietro      | ne:<br>Procedura di gara | Descrizione:          |             |                 |                 |          |       |
| tto: Lotto 1                      | ia                       |                       |             |                 |                 |          |       |
| View: [View sta                   | andard] 💌 Esp            | ortazione 🖌           |             |                 |                 |          | Ł     |
| Lotto Posizione                   | Descrizione posizione    | Nome fornitore        | Graduatoria | Valore Acquisto | Prezzo unitario | Quantità | Unità |
| 1                                 | Lotto 1                  | FORNITORE PER MANUALE | 1           | 500,00          |                 |          |       |
| 1.1                               | Posizione 1              |                       |             | 500,00          | 500,00          | 1,000    | PZ    |
| 1                                 | Lotto 1                  | PINCO PALLO9          | 2           | 700,00          |                 |          |       |
| 1.1                               | Posizione 1              |                       |             | 700,00          | 700,00          | 1,000    | PZ    |
|                                   |                          |                       |             |                 |                 |          |       |

#### Figura 176 - Report graduatoria del fornitore

Nel caso in cui venga rigenerata una graduatoria successivamente alla sua pubblicazione, al fornitore che entri per visualizzarla apparirà il seguente messaggio, fino alla prossima ripubblicazione.

| Graduatoria di gara |        |                                                                     |    |  |  |
|---------------------|--------|---------------------------------------------------------------------|----|--|--|
| Test                | o mess | aggi.                                                               |    |  |  |
|                     | ID     | Testo messaggio                                                     |    |  |  |
|                     | ▲      | La graduatoria è stata rigenerata e deve ancora essere ripubblicata |    |  |  |
|                     |        |                                                                     |    |  |  |
|                     |        |                                                                     |    |  |  |
|                     |        |                                                                     | -  |  |  |
|                     |        |                                                                     |    |  |  |
|                     |        |                                                                     | ок |  |  |

Figura 177 – Messaggio di avviso al fornitore per graduatoria rigenerata

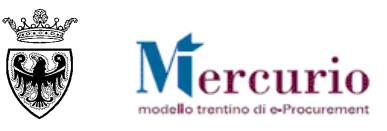

### **CAPITOLO 6 - CALCOLO ANOMALIA LLPP MES**

Nel caso in cui la Stazione appaltante abbia impostato la **procedura di gara per l'affidamento di LLPP, con** la tipologia a "Prezzo unitario", richiedendo l'utilizzo dei modelli "MES", è possibile - dopo la fase di generazione della graduatoria di gara - selezionare e procedere con il calcolo della soglia di anomalia secondo l'algoritmo e i criteri di cui all'art. 63 bis del Decreto del Presidente della Provincia 11 maggio 2012, n. 9-84/Leg "*Valutazione delle offerte anomale mediante analisi dei prezzi*".

A sistema è possibile per la stazione appaltante gestire in modo automatico le fasi inerenti il calcolo della soglia di anomalia e l'esclusione automatica delle offerte anomale, selezionando la voce di menu "Apertura buste e selezione offerte", ricercando la procedura di interesse e selezionando la sezione "Calcolo automatico anomalia", accessibile solo:

- nel caso di procedure di gara con <u>Tipologia "Prezzi unitari"</u>, <u>Tipo appalto "Lavori" e Tipo modello</u> <u>"MES a Corpo" o "MES a Misura"</u>
- dopo aver completato la procedura di apertura buste
- dopo aver generato la Graduatoria di gara.

| Lotto: Lotto1        | Il TAB "Calcolo automatico anomalia" permette di gestire il <b>calcolo della</b> |                         |                             |  |  |
|----------------------|----------------------------------------------------------------------------------|-------------------------|-----------------------------|--|--|
| E Legenda            | Legenda                                                                          |                         |                             |  |  |
| @ Dettaglio offerte. |                                                                                  | Generazione graduatoria | Calcolo automatico anomalia |  |  |
|                      |                                                                                  |                         |                             |  |  |

Figura 178 – TAB "Calcolo automatico anomalia"

#### 6.1 SELEZIONE ED ESECUZIONE ALGORITMO DI CALCOLO ANOMALIA

Dopo aver generato la graduatoria di gara l'Amministrazione può accedere alla sezione "Calcolo automatico anomalia" e procedere:

- alla selezione dell'algoritmo per il calcolo della soglia di anomalia e l'individuazione delle offerte anomale. Allo stato attuale l'unico algoritmo selezionabile è quello previsto dall'art. 63 bis
   *Valutazione delle offerte anomale mediante analisi dei prezzi*<sup>\*</sup>, attivabile SOLO NEL CASO DI GARE RELATIVE A LLPP, AFFIDATE CON IL SISTEMA DEI PREZZI UNITARI, CON MODELLO MES (A CORPO O A MISURA)
- alla esecuzione dell'algoritmo selezionato, con il calcolo degli indicatori previsti, per le diverse offerte ammesse in graduatoria, secondo quanto previsto dall'Allegato N BIS "*Metodo di calcolo dell'indicatore di sostenibilità economica dell'offerta*".

| Stato apertura buste.         |                                                                                                    |
|-------------------------------|----------------------------------------------------------------------------------------------------|
| 🕙 Procedura di apertura buste | completata.                                                                                                    |
| Lotto: Lotto1                 | SELEZIONE dell'Algoritmo per il calcolo della soglia di anomalia<br>e l'individuazione delle offerte anomale, secondo l'art. 63 bis<br>"Valutazione delle offerte anomale mediante analisi dei prezzi". |
| Dettaglio offerte.            | Generazione graduatoria Calcolo automatico anomalia                                                                                                    |
| Ultimo calcolo automatico     | Algoritmo anomalie: Art. 63bis Valutazione delle offerte anomale mediante analisi dei prezzi                                                                                                    |
| Data: Ora: 00:00:00           | Pulsante per l'ESECUZIONE del calcolo degli indicatori previsti<br>dall'algoritmo selezionato.                                                                                                    |

Figura 179 – Selezione algoritmo ed esecuzione del calcolo degli indicatori

Premendo il pulsante "**Calcola indicatori**" il sistema visualizza la tabella delle diverse offerte ammesse in graduatoria, valorizzando gli indicatori calcolati per la valutazione dell'anomalia. Nella tabella denominata "**Calcolo indicatori ed eventuale Esclusione Automatica**" vengono visualizzate, per ogni offerta le seguenti

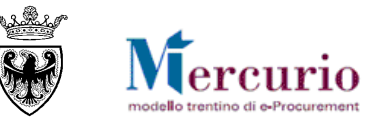

colonne:

- Riferimenti offerta e impresa (Numero offerta, Fornitore, Ragione sociale fornitore)
- Graduatoria provvisoria
- Percentuale max ribasso
- Costo Manodopera
- Indicatore Manodopera, Indicatore Noli e trasporti, Indicatore Materiali, Indicatore Totale (come somma delle 3 componenti). <u>Il valore degli indicatori viene troncato alla terza cifra decimale</u>.

Si precisa che il sistema esegue il calcolo degli indicatori tenendo in considerazione SOLO le posizioni inserite dalla stazione appaltante e NON le eventuali posizioni aggiunte dagli operatori economici (possibile se si tratta di MES a corpo).

La tabella degli indicatori di sintesi, calcolati per le offerte ammesse in graduatoria, può essere esportata dal sistema in formato .xls mediante il pulsante "Esportazione"->"Esportare in Excel".

Il sistema traccia la data/ora dell'ultima esecuzione del calcolo automatico degli indicatori.

| Calcolo automatico anomalia                                                                                                    |                                              |                  |                   |                              |                    |             |           |                                     |  |  |
|----------------------------------------------------------------------------------------------------|----------------------------------------------|------------------|-------------------|------------------------------|--------------------|-------------|-----------|-------------------------------------|--|--|
| Ultimo calcolo automatico Algoritmo anomalie: Art.                                                                                                    | 63bis Valutazione d                          | lelle offerte an | omale media       | sportazione<br>seguiti dall' | algoritmo, a live  | ello di pos | il deffag | glio dei calcoli<br>gara.           |  |  |
| Data: Ora:<br>15.04.2021 [22:34:11] Calcola indicatori Excel Anomalie Esclusione automatica Reset calcolo anomalia<br>II sistema traccia la data/ora<br>dell'utilima esecuzione del calcolo                                              |                                              |                  |                   |                              |                    |             |           |                                     |  |  |
| Calcolo generato Calcolo indicatori ed eventuale Esclusione Automatica Calcolo indicatori ed eventuale Esclusione Automatica Calcolo indicatori ed eventuale Esclusione Automatica Calcolo indicatori ed eventuale Esclusione Automatica |                                              |                  |                   |                              |                    |             |           |                                     |  |  |
| Per il MES a corpo il costo della manodopera, calcolato sulla qua                                                                                                    | antità offerta, non co                       | onsidera event   | uali posizioni ag | giunte dall'ope              | atore economico.   |             |           |                                     |  |  |
| View: [View standard]                                                                                                    |                                              |                  |                   |                              |                    |             |           | 2,                                  |  |  |
| Numero offerta Ragione sociale fornitore                                                                                                    | Grad.provvisoria                             | % max rib.       | Costo Manod.      | Ind. Manod.                  | Ind. Noli e trasp. | Ind. Mat.   | Ind. ToT  | Anomalia/Aggiudicazione provvisoria |  |  |
| 3000071110                                                                                                    | 1                                            | 12,000           | 2800,00           | 0,378                        | 0,305              | 0,305       | 0,988     |                                     |  |  |
| 3000071116                                                                                                    | 3000071116 2 3,736 3400,00 0,900 0,800 2,500 |                  |                   |                              |                    |             |           |                                     |  |  |
| 3000071122                                                                                                    | 2                                            | 3,736            | 3400,00           | 0,900                        | 0,800              | 0,800       | 2,500     |                                     |  |  |
| 3000071104                                                                                                    | 3                                            | 1,863            | 2599,60           | 0,555                        | 0,494              | 0,404       | 1,453     |                                     |  |  |
| 3000071128                                                                                                    | 4                                            | 1,430            | 3000,00           | 0,343                        | 0,800              | 0,800       | 1,943     |                                     |  |  |

Figura 180 - Tabella "Calcolo indicatori" per le offerte ammesse in graduatoria

Dopo aver eseguito il calcolo indicatori il relativo pulsante ("Calcolo indicatori") si disattiva e non è più
possibile procedere con un nuovo calcolo, a meno che non ci sia per la stazione appaltante la necessità di
procedere con una nuova rigenerazione della graduatoria di gara. In tal caso la tabella contenente gli
indicatori di anomalia viene resettata, così come la data/ora di esecuzione dell'ultimo calcolo automatico
e si riattiva il pulsante "Calcolo indicatori", vista la necessità di procedere ad un nuovo calcolo.

Nel caso di riesecuzione di un nuovo calcolo degli indicatori, i dati necessari per la ricostruzione delle informazioni storiche legate alle diverse esecuzioni del calcolo indicatori vengono comunque salvate a sistema, anche se a video vengono visualizzati i dati aggiornati, legati all'ultima esecuzione.

• <u>In ogni caso</u>, dopo aver eseguito il calcolo degli indicatori è possibile per la stazione appaltante, cliccando sul pulsante "**Excel Anomalie**", procedere all'esportazione del file excel (denominato "*Analisi\_offerte\_IDLOTTO\_DATA\_ORA.xlsx*" contenente i calcoli automatici eseguiti dal sistema in applicazione dell'algoritmo di anomalia, con il dettaglio per singola posizione di gara, per tutte le offerte ammesse in graduatoria.

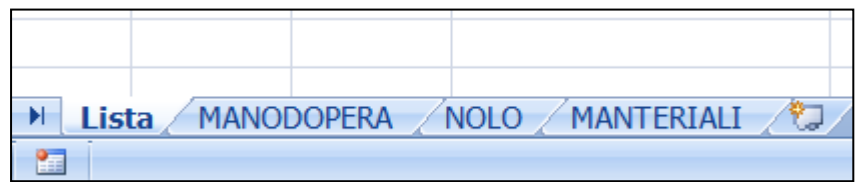

Figura 181 – Excel Anomalie – dettaglio fogli.

Solo nei casi ammessi dalla normativa, è possibile per la stazione appaltante procedere all'esclusione automatica delle offerte anomale, così come di seguito indicato.

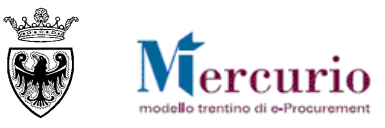

#### 6.2 **ESCLUSIONE AUTOMATICA OFFERTE ANOMALE**

Dopo aver eseguito il calcolo indicatori il relativo pulsante ("Calcolo indicatori") si disattiva, mentre si attiva il pulsante per l'**Esclusione automatica** delle offerte anomale, classificate come tali a seguito dell'applicazione dell'algoritmo automatico.

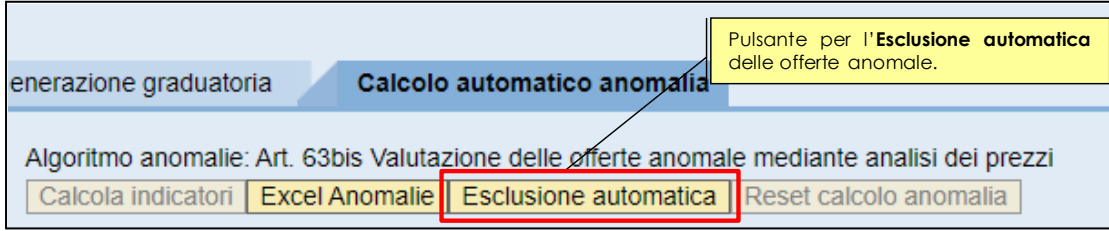

Figura 182 – Pulsante di "Esclusione automatica" delle offerte anomale.

Premendo il pulsante "**Esclusione automatica**" il sistema valorizza l'ultima colonna della tabella di "Calcolo degli indicatori ed eventuale esclusione automatica" con l'informazione di "**Offerta Anomala**" per le offerte escluse automaticamente e, per la migliore offerta tra quelle rimaste, l'informazione di "**Offerta Aggiudicataria**".

Contestualmente, il sistema visualizza la tabella denominata "**Criteri per Esclusione automatica**", che contiene i criteri previsti dalla normativa per l'esclusione automatica delle offerte anomale (art. 63 bis del DPGP 11 maggio 2012):

- Punteggio minimo sostenibilità economica: 2,00
- Indicatore minimo per manodopera con valore sotto media: 0,80
- Media manodopera: calcolato dal sistema ad ogni esclusione automatica in base alle offerte ammesse in graduatoria in quel momento
- Indicatore minimo per manodopera: 0,70

| Bettaglio offerte.     Generazione graduatoria     Calcolo automatico anomalia                                                                                                    |                                                                                                    |       |                       |              |                    |                    |                    |           |                |                                     |  |
|----------------------------------------------------------------------------------------------------|----------------------------------------------------------------------------------------------------|-------|-----------------------|--------------|--------------------|--------------------|--------------------|-----------|----------------|-------------------------------------|--|
| Ultimo calcolo automatico       Algoritmo anomalie: Art. 63bis Valutazione delle offerte anomale mediante analisi dei prezzi<br>Calcola indicatori Excel Anomalie Esclusione automatica Reset calcolo anomalia       La tabella "Critteri per Esclusione<br>automatica" visualizza i criteri previsti dalla<br>normativa (art. 63 bis del DPGP 11 maggio<br>2012 ) per l'esclusione automatica delle<br>offerte anomale. |                                                                                                    |       |                       |              |                    |                    |                    |           |                |                                     |  |
| Criteri per Esclusione Automatica                                                                                                    |                                                                                                    |       |                       |              |                    |                    |                    |           |                |                                     |  |
| View: [View standa                                                                                                    | View: [View standard] View standard]                                                                                                    |       |                       |              |                    |                    |                    |           |                |                                     |  |
| Punteggio minin                                                                                                    | no sostenibilità economica                                                                                                    | In    | dicatore minimo per i | manodopera ( | con valore sotto i | nedia              | Media mar          | nodopera  | Indica         | tore minimo per manodopera          |  |
| 2,00                                                                                                    |                                                                                                    | 0,    | 80                    |              |                    |                    | 3.039,92           |           | 0,70           |                                     |  |
| Calcolo indicatori<br>Per il MES a corpo il c                                                                                                    | Calcolo indicatori ed eventuale Esclusione Automatica<br>Per il MES a corpo il costo della manodopera, calcolato sulla quantità offerta, non considera eventuali posizioni aggiunte dall'operatore economico. |       |                       |              |                    |                    |                    |           |                |                                     |  |
| View: [View standa                                                                                                    | rd] 💌 Esportazione                                                                                                    | 4     |                       |              |                    |                    |                    |           |                | <u>د</u>                            |  |
| Numero offerta                                                                                                    | Ragione sociale fornitore                                                                                                    |       | Grad.provvisoria      | % max rib.   | Costo Manod.       | Ind. Manod.        | Ind. Noli e trasp. | Ind. Mat. | Ind. ToT       | Anomalia/Aggiudicazione provvisoria |  |
| 3000071110                                                                                                    |                                                                                                    | _     | 1                     | 12,000       | 2800,00            | 0,378              | 0,305              | 0,305     | 0,988          | Anomala                             |  |
| 3000071116                                                                                                    | - Coller                                                                                                    |       | 2                     | 3,736        | 3400,00            | 0,900              | 0,800              | 0,800     | 2,500          | Aggiudicataria                      |  |
| 3000071122                                                                                                    |                                                                                                    | L     | 2                     | 3,736        | 3400,00            | 0,900              | 0,800              | 0,800     | 2,500          | Aggiudicataria                      |  |
| 3000071104<br>3000071128                                                                                                    |                                                                                                    | L'ese | cuzione dell'         | sclusion     | e automati         | <b>ca</b> visuali: | zza nella tab      | pella     | 1,453<br>1,943 | Anomala<br>Anomala                  |  |
|                                                                                                    | delle offerte ammesse in graduatoria:<br>- le offerte Anomale (escluse automaticamente)<br>- l'offerta Aggiudicataria                                                                                         |       |                       |              |                    |                    |                    |           |                |                                     |  |

Figura 183 - Tabella "Criteri per Esclusione Automatica" ed esclusione offerte anomale

Oltre a valorizzare le informazioni del TAB "Calcolo automatico anomalia" **l'esclusione automatica effettua le operazioni di invalidazione delle offerte per anomalia.** In tal caso il sistema, per tutte le offerte anomale escluse automaticamente:

- valorizza l'indicatore di "Invalidazione automatica"
- seleziona la tipologia di invalidazione "Anomalia"

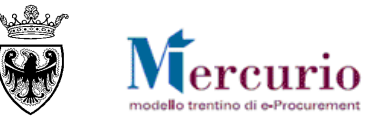

- inserisce nel testo libero la motivazione dell'invalidazione predefinita legata alla tipologia di indicatore che ha portato all'esclusione automatica (ad es. "Calcolo automatico con algoritmo Art. 63bis Valutazione delle offerte anomale media : PUNTEGGIO < 2")</li>
- blocca per l'utente la possibilità di annullare o modificare l'invalidazione, fatta salva la possibilità per l'amministrazione di resettare il calcolo degli indicatori e l'esclusione automatica (cfr. SEZIONE III - 6.3 "Reset calcolo anomalia ed esclusione automatica")
- genera in automatico la graduatoria.

| Offerta invalidata                                                                                          |  |
|----------------------------------------------------------------------------------------------------|--|
| Prima di modificare è necessario resettare il calcolo anomalie     Anomalia     Invalidazione automatica:   |  |
| Motivazione dell'invalidazione                                                                              |  |
| Calcolo automatico con algoritmo Art. 63bis Valutazione delle offerte anomale media :         PUNTEGGIO < 2 |  |
|                                                                                                    |  |

#### 6.3 **RESET CALCOLO ANOMALIA ED ESCLUSIONE AUTOMATICA**

Premendo il pulsante "**Reset calcolo anomalia**" è possibile resettare le operazioni di calcolo degli indicatori e di esclusione automatica.

Confermando la seguente finestra di pop up

| Attenzione! | ×                                                                                                    |
|-------------|----------------------------------------------------------------------------------------------------|
| ?           | Col reset vengono rimosse le anomalie<br>automatiche e ricalcolata la graduatoria<br>senza sorteggio. Continuare? |
|             | Si No                                                                                                    |

il sistema in automatico:

- cancella tutti i calcoli degli indicatori (conservando comunque traccia storica dei dati essenziali per una ricostruzione delle diverse esecuzioni), resettando quindi la tabella di "Calcolo degli indicatori ed eventuale esclusione automatica" e di "Criteri per Esclusione automatica"
- cancella tutte le invalidazioni fatte in automatico dal sistema (in questo caso il sistema non conserva traccia storica delle informazioni legate alle esclusioni automatiche precedenti, ma solo

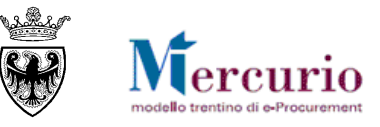

dell'ultima), resettando in tal senso l'indicatore di "Invalidazione automatica" e la motivazione di esclusione predefinita, riammettendo l'offerta in graduatoria (annullando di fatto l'esclusione automatica e riportando la finestra di invalidazione sulla tipologia di default "Altro")

• rigenera la graduatoria, in base alla nuova situazione che vede le offerte escluse automaticamente riammesse in graduatoria.

Dopo il reset del calcolo anomalia la stazione appaltante, può nuovamente procedere con la sequenza delle operazioni descritte nel presente capitolo.

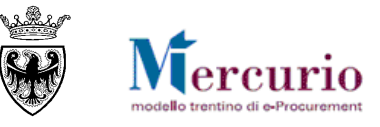

### **CAPITOLO 7 - VERBALE DELLE OPERAZIONI DI GARA**

L'utente può, attraverso il sistema, generare il **verbale delle operazioni di gara** che potrà essere eventualmente essere firmato e caricato all'interno dell'applicazione, oltreché (se l'Amministrazione lo desidera) inviato ai fornitori invitati/offerenti,

La creazione del verbale di gara si compone di alcuni passi principali:

- Inserimento del numero della procedura telematica
- Selezione delle informazioni da inserire e relativi testi descrittivi
- Generazione del verbale in formato pdf
- (Eventuale) Firma del verbale di gara al di fuori del sistema
- (Eventuale) Caricamento del verbale di gara (transazione disponibile solo se Firmato)
- (Eventuale) Visualizzazione del Verbale di gara archiviato

#### Inserimento numero appalto

Nella prima schermata valorizzare il campo "**Numero appalto**" inserendo il numero del'appalto, selezionare la tipologia di appalto ("**Gara**")e cliccare sul pulsante "**Esegui**".

| Generazione verbale |      |                                                                   |                |
|---------------------|------|-------------------------------------------------------------------|----------------|
| Numero appalto      | 3188 | 8 ×                                                               | Esegui         |
| Caricamento verbale |      | Generare il verbale<br>Inserire il numero gara<br>Cliccare Esegui |                |
|                     |      | -                                                                 | Sfoglia        |
|                     |      |                                                                   | Carica verbale |

Figura 185 – Generazione del verbale di gara

Il sistema verifica che il numero inserito esista nel sistema e che sia "visibile" solamente agli utenti che hanno le autorizzazioni a visualizzare la procedura telematica a cui fa riferimento; in caso contrario sono visualizzati i messaggi: "Appalto selezionato inesistente" oppure "Utente non autorizzato".

#### Selezione delle informazioni da inserire e relativi testi descrittivi

Cliccato il tasto "**Esegui**" si visualizza la pagina di composizione del verbale, nella quale si selezionano le informazioni, in formato tabellare, da inserire nel verbale commentate da testi liberi e titoli di sezione. E' possibile anche definire il cambio pagina per ogni sezione indicata per migliorare la formattazione del documento finale.

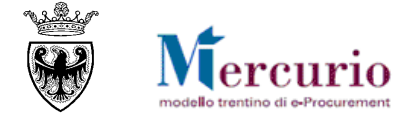

| Gene | razione verbale appalto 31888 - Procedura di | gara                                      |                                    |                    |
|------|----------------------------------------------|-------------------------------------------|------------------------------------|--------------------|
|      | Verbale delle operazioni di gara             |                                           |                                    |                    |
|      |                                              |                                           |                                    |                    |
|      | Premessa "Indicatore di spunt                | a" per l'inserimento della sezione        | <b></b>                            |                    |
|      | Se viene selezionat<br>tabelle relative      | o, nel verbale sarà rilevata la sezione e | le                                 | ^                  |
|      |                                              |                                           |                                    | ~                  |
|      |                                              | Titolo della sezione                      |                                    |                    |
|      | &ARA                                         | Le stringhe sono modificabili             |                                    |                    |
|      |                                              |                                           |                                    |                    |
|      |                                              |                                           |                                    | ^                  |
|      |                                              | Numero                                    |                                    | ~                  |
|      |                                              | Se segniamo la c                          | asella, alla fine della pagina del |                    |
|      | Oggetto della gara                           |                                           |                                    | 🗋 Nuova pagina     |
|      | Insenre testo esteso nell'oggetio della gara | Campi liberamente compilabili             |                                    |                    |
|      |                                              |                                           |                                    | $\hat{\mathbf{C}}$ |
|      |                                              |                                           |                                    | ~                  |
|      |                                              |                                           |                                    |                    |
|      | Fornitori invitati                           |                                           |                                    | Nuova pagina       |
|      |                                              |                                           |                                    | ^                  |
|      | Cronologia offerte                           |                                           | ]                                  | Nuova pagi         |
|      |                                              |                                           | 1                                  |                    |
|      |                                              |                                           |                                    |                    |
|      |                                              |                                           |                                    |                    |
|      |                                              |                                           |                                    |                    |
| DATI |                                              |                                           |                                    |                    |
|      |                                              |                                           |                                    |                    |
|      |                                              |                                           |                                    |                    |
|      |                                              |                                           |                                    | /                  |
|      | Cronologia apertura huste                    |                                           | Nuova pagina                       |                    |
|      |                                              |                                           |                                    |                    |
| •    | Invalidazione offerte                        |                                           | Nuova pagina                       |                    |
|      |                                              |                                           | 4                                  |                    |
|      | Valutazione delle offerte anomale            |                                           | 🗌 Nuova pagina                     |                    |
|      |                                              |                                           |                                    |                    |
| ✓    | Graduatoria per lotto                        |                                           | 🗌 🗌 Nuova pagina                   |                    |
|      |                                              |                                           |                                    |                    |
| ✓    | Migliori offerte per lotto                   |                                           | 🗌 Nuova pagina                     |                    |
|      |                                              |                                           |                                    |                    |
|      | Offerte uguali                               |                                           |                                    |                    |
| сом  | UNICAZIONI DI GARA                           |                                           |                                    |                    |
| •    | Mail di richiesta chiarimenti                |                                           | ]                                  | 🗌 Nuova pagi       |
|      |                                              |                                           |                                    |                    |

|                            | $\hat{}$     |                |
|----------------------------|--------------|----------------|
| Mail inviate               |              | ] Nuova pagina |
|                            | $\widehat{}$ |                |
| Comunicazioni procedimento |              | ] Nuova pagina |
|                            | $\hat{}$     |                |
| □ Note                     |              | Nuova pagina   |
|                            |              |                |
|                            | •            |                |
| Trento 19.04.2018          |              |                |

ercuric

Figura 186 – Composizione del contenuto del verbale di gara

Ogni singola sezione è costituita da:

"Selezione dell'indicatore di spunta" per l'inserimento delle informazioni presenti a sistema in forma tabellare: se vengono segnalate le caselle corrispondenti, saranno rilevate le informazioni relative (ad esempio la selezione dell'indicatore relativo a "oggetto della gara" rileva la tabella contenente i dati della posizione della procedura telematica).

Titolo della sezione: pre-valorizzato con una dicitura di default, modificabile dall'utente.

**Testo Libero**: pre-valorizzato in base all'ultima versione creata (vuoto la prima volta); campo in cui inserire eventuali diciture di dettaglio.

Nella parte inferiore della schermata è possibile inserire la data che verrà visualizzata sulla prima pagina del verbale generato.

#### Generazione del verbale in formato pdf

Durante la generazione del verbale il sistema effettua vari controlli e riporta i dati aggiornati a sistema. Se non viene generata la graduatoria di gara, pertanto, non vengono visualizzate le informazioni relative alle offerte preservando così la correttezza e la trasparenza del processo di gara. Cliccando sul tasto "**Genera verbale**" viene generato il verbale e visualizzato in un'altra finestra in formato pdf.

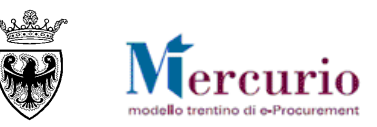

| https://www.acquistionline.guality.provincia.tn.it/sap(bD1pdCZjPTH | wMA==)/bc/bsp/sap/z_verbale_2 - Windows Internet Explorer f | or 🔲 🗖 💟                              |
|--------------------------------------------------------------------|-------------------------------------------------------------|---------------------------------------|
|                                                                    |                                                             |                                       |
|                                                                    |                                                             |                                       |
|                                                                    |                                                             |                                       |
|                                                                    |                                                             |                                       |
|                                                                    |                                                             |                                       |
|                                                                    |                                                             |                                       |
|                                                                    |                                                             |                                       |
|                                                                    | Verbale di gara telematica                                  |                                       |
|                                                                    |                                                             |                                       |
|                                                                    |                                                             |                                       |
|                                                                    |                                                             |                                       |
|                                                                    | Procedura di gara                                           |                                       |
|                                                                    | CIG: 123456                                                 |                                       |
|                                                                    |                                                             |                                       |
|                                                                    |                                                             |                                       |
|                                                                    |                                                             |                                       |
| Rif: Procedura numero: 11842                                       |                                                             |                                       |
|                                                                    |                                                             |                                       |
|                                                                    |                                                             | · · · · · · · · · · · · · · · · · · · |

Figura 187 - Verbale generato in formato pdf

#### (Eventuale) Firma del verbale di gara al di fuori del sistema

Salvare una copia del verbale in formato pdf (in automatico il sistema propone, quale nome di salvataggio del documento, la dicitura "verbale\_nr.gara") ed eventualmente firmarlo digitalmente al di fuori del sistema. La firma del documento avviene al di fuori del Sistema telematico utilizzando la procedura di firma descritta alla SEZIONE VII - CAPITOLO 1 -1.1 – "Modalità di apposizione della firma digitale".

#### Caricamento del Verbale di Gara (Upload)

I passi da seguire per la fase di caricamento del verbale sul Sistema, per poterlo sempre estrarre nella versione caricata, sono validi solo se il verbale di gara viene firmato digitalmente:

- Inserimento del numero della procedura di gara
- Selezione del file pdf firmato digitalmente, tramite il pulsante "Scegli file"
- Caricamento del verbale a sistema tramite il pulsante "Carica Verbale".

| Generazione verbale                                     |                |
|---------------------------------------------------------|----------------|
| Numero appalto                                          | Esegui         |
| Caricamento verbale Scegli file Nessun file selezionato |                |
|                                                         | Carica verbale |

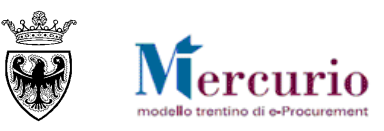

| Generazione verbale                                        | Archiviare il verbale (solo se firmato<br>digitalmente):<br>-Inserire il numero di gara<br>-Per il caricamento premere Sfoglia<br>- Selezionare Carica Verbale |
|------------------------------------------------------------|----------------------------------------------------------------------------------------------------|
| Numero appalto 32173                                       | Esegui                                                                                                    |
| Caricamento verbale<br>C:\Users\IT513\Desktop\verbale_3217 | 3.pdf.p7m Sfoglia                                                                                                    |
|                                                            | Carica verbale                                                                                                    |

Figura 188 - Archiviazione del verbale di gara firmato digitalmente

Durante la fase di caricamento il sistema controlla:

- che l'utente che carica il verbale abbia le autorizzazioni necessarie;
- che il file sia firmato digitalmente;
- che il file originale (che è stato firmato) sia in formato pdf;
- che la dimensione del file sia inferiore a 15 MB.
- Che il certificato di firma del soggetto firmatario del documento caricato sia valido (non scaduto).

#### Visualizzazione del Verbale di Gara archiviato

Il verbale di gara può essere visualizzato dalla voce di menu "Istruttoria procedimento" inserendo il numero dell'appalto, a condizione che sia stato caricato a sistema (vedi figura sopra)

| Selezione 🖌   Stampa documenti principali Stampa sintesi   Download selezionati Download tutto Download |                                                                |                                         |                     |          |  |  |  |
|----------------------------------------------------------------------------------------------------|----------------------------------------------------------------|-----------------------------------------|---------------------|----------|--|--|--|
| Oggetto                                                                                                 | Descrizione                                                    | Tipo oggetto                            | Selezione           | N° copie |  |  |  |
| <ul> <li>ISTRUTTORIA</li> </ul>                                                                         |                                                                |                                         |                     | 0        |  |  |  |
| ▼ 0000032173                                                                                            | procedura di gara                                              | ocedura di gara Appalto Verbale di gara |                     |          |  |  |  |
| <ul> <li>U Verbale di gara</li> </ul>                                                                   |                                                                |                                         |                     |          |  |  |  |
| <ul> <li>Mail Comunicazione</li> </ul>                                                                  | 1-24.04.2018-09.56.24-Invito a procedura telematica 0000032173 | Comun. Procedimento                     | Comun. Procedimento |          |  |  |  |
| ▼ 💽 3000065284                                                                                          | OFFERTA - FORNITORE PER MANUALE                                | Offerta fornitore                       |                     | 0        |  |  |  |
| ▼ 💽 3000065285                                                                                          | LOTTO - Mobili                                                 | Offerta fornitore                       |                     | 0        |  |  |  |
| <ul> <li>Ø Sintesi Firmato</li> </ul>                                                                   | Documento sintesi firmato per 3000065285                       | Allegato di Testata                     |                     | 0        |  |  |  |
| ▼ 0E 3000065286                                                                                         | LOTTO - Arredo ufficio                                         | Offerta fornitore                       |                     | 0        |  |  |  |
| <ul> <li>I Sintesi Firmato</li> </ul>                                                                   | Documento sintesi firmato per 3000065286                       | Allegato di Testata                     |                     | 0        |  |  |  |
| ▼ 🗉 3000065287                                                                                          | OFFERTA - PINCO PALLO9                                         | Offerta fornitore                       |                     | 0        |  |  |  |
| ▼ 📑 3000065288                                                                                          | LOTTO - Mobili                                                 | Offerta fornitore                       |                     | 0        |  |  |  |
| <ul> <li>Ø Sintesi Firmato</li> </ul>                                                                   | Documento sintesi firmato per 3000065288                       | Allegato di Testata                     |                     | 0        |  |  |  |
| ▼ 🖃 3000065289                                                                                          | LOTTO - Arredo ufficio                                         | Offerta fornitore                       |                     | 0        |  |  |  |
| <ul> <li>Sintesi Firmato</li> </ul>                                                                     | Documento sintesi firmato per 3000065289                       | Allegato di Testata                     |                     | 0        |  |  |  |

Figura 189 – Download verbale di gara da Istruttoria

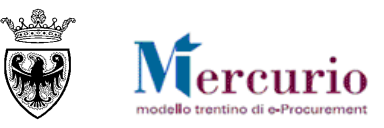

# SEZIONE IV - AGGIUDICAZIONE DEFINITIVA E INVIO ODA

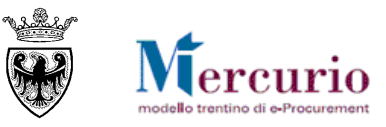

## **CAPITOLO 1 - AGGIUDICAZIONE DEFINITIVA**

L'Amministrazione procede con le verifiche sulla documentazione prodotta dall'affidataria. Se le **verifiche condotte hanno esito positivo**, per l'affidamento definitivo della fornitura/servizio/lavoro relativo al lotto di gara è necessario aggiudicare definitivamente l'offerta del/i fornitore/i che risulta affidatario/i e su cui sono state condotte positivamente le verifiche. Se le **verifiche condotte hanno esito negativo**, l'offerta verificata va invalidata con le modalità descritte alla SEZIONE III - CAPITOLO 2 - – "Invalidazione offerta" e si può procedere nell'eventualità alla rigenerazione della graduatoria di gara.

Dalla voce di menu "**Apertura buste e selezione offerte**" è possibile accedere al lotto per procedere con le attività di aggiudicazione definitiva dell'offerta affidataria. All'interno della sezione "*Dettaglio offerte*" è disponibile, per ogni offerta validamente ammessa in graduatoria, il **pulsante per certificare sul sistema** 

l'esito positivo delle verifiche eseguite sulle dichiarazioni presentate dall'impresa (🜌) e aggiudicare definitivamente il lotto.

|    | Busta amministrativa | Data/ora apertura   | Busta tecnica | Data/ora apertura   | Busta economica | Data/ora apertura   | Allegati | Aggiudica definitivamente | Invalidazione Offerta |
|----|----------------------|---------------------|---------------|---------------------|-----------------|---------------------|----------|---------------------------|-----------------------|
| .E | <u></u>              | 24.04.2018 10:27:28 |               | 00.00.0000 00:00:00 |                 | 00.00.0000 00:00:00 | <u> </u> | Aggiudica definitivamente | Invalida Offerta      |

Alla selezione del pulsante "Aggiudica definitivamente" il sistema visualizza un pop-up di conferma delle operazioni, che informa sulla non reversibilità dell'operazione di aggiudicazione definitiva dell'offerta.

| Conferma agg | iudicazione definitiva. Offerta 3000064598 🛛 🗙                                                                                                    |
|--------------|----------------------------------------------------------------------------------------------------|
| ?            | ATTENZIONE! L'aggiudicazione definitiva è<br>irreversibile e rende non modificabili i dati della<br>gara e<br>dell'offerta selezionata. L'impresa verrà<br>designata come aggiudicataria definitiva e sarà<br>possibile<br>creare l'Ordine d'acquisto. Proseguire? |
|              | Si No Interrompere                                                                                                    |

Figura 190 – Offerta verificata– Richiesta conferma aggiudicazione definitiva.

Una volta confermato il pop-up di aggiudicazione definitiva l'offerta assume lo stato di "Aggiudicata definitivamente" e il sistema disattiva la possibilità di aggiudicarla nuovamente.

| Aggiudica definitivamente         | Invalidazione Offerta | Stato offerta               |
|-----------------------------------|-----------------------|-----------------------------|
| Service Aggiudica definitivamente | Invalida Offerta      | Aggiudicata definitivamente |
| Seguina definitivamente           | Invalida Offerta      | Oggetto di valutazione      |

Figura 191 – Stato offerta "Aggiudicata definitivamente"

**NOTA BENE:** Confermare l'operazione di aggiudicazione definitiva dell'offerta significa irreversibilmente certificare a sistema che le operazioni di verifica sull'affidataria sono state eseguite ed hanno avuto esito positivo. L'aggiudicazione definitiva dell'offerta è anche l'unico modo per poter, da quell'offerta, proseguire con le attività di creazione dell'Ordine di fornitura.

Non è possibile infatti procedere alla creazione dell'ordine di fornitura per un'offerta di cui non siano state certificate a sistema le verifiche eseguite positivamente (stato "**Oggetto di valutazione**").

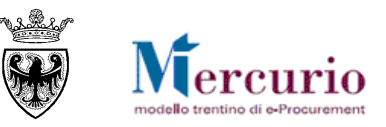

| Ape  | ertura l | buste.                                                          |     |         |
|------|----------|-----------------------------------------------------------------|-----|---------|
| est  | o mess   | saggi.                                                          |     |         |
|      | ID       | Testo messaggio                                                 | -   |         |
|      | Δ        | E' necessario, prima di creare l'ordine, aggiudicare l'offerta. |     |         |
|      |          |                                                                 |     |         |
|      |          |                                                                 |     |         |
|      |          |                                                                 |     |         |
|      |          |                                                                 | •   |         |
|      |          |                                                                 |     |         |
|      |          |                                                                 | 0   | K       |
| Figu | ıra 19   | 2 – Offerta non aggiudicata – Impossibile proc                  | ede | ere cor |

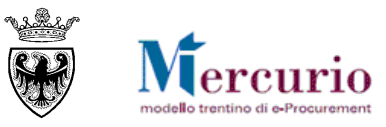

### **CAPITOLO 2 - CREAZIONE E INVIO ODA**

Per l'offerta affidataria su cui sono state eseguite positivamente le verifiche da parte dell'Amministrazione (stato offerta "**Aggiudicata definitivamente**") è possibile creare automaticamente l'Ordinantivo di fornitura.

Per procedere con la creazione dell'OdA a partire dall'offerta affidataria è necessario cliccare sul pulsante di creazione dell'ordine di acquisto "**Creare Ordine**".

| Aggiudica definitivamente    | Invalidazione Offerta | Stato offerta               | Creare ordine | Stato ordine             |
|------------------------------|-----------------------|-----------------------------|---------------|--------------------------|
| Aggiudica definitivamente    | Invalida Offerta      | Aggiudicata definitivamente | <b>9</b>      | Ordine/i creato/i        |
| Se Aggiudica definitivamente | Invalida Offerta      | Oggetto di valutazione      | <u></u>       | Nessun Ordine/i creato/i |

Figura 193 –Ordine di acquisto – Pulsante di creazione automatica

Confermare quindi il pop-up di avviso.

| Conferma cre | eazione ordine di acquisto.                                                                                                    |
|--------------|----------------------------------------------------------------------------------------------------|
| ?            | Con questa operazione verrà creato un<br>ordinativo di acquisto in bozza che<br>successivamente potrà<br>essere elaborato. Confermare? |
|              | Si No Interrompere                                                                                                    |

Figura 194 - Ordine di acquisto - Richiesta conferma creazione

Il sistema informa che l'Ordinativo di fornitura è stato correttamente creato e che è possibile procedere con le operazioni di completamento e firma digitale dello stesso per poterlo inviare al fornitore affidatario. All'interno del messaggio informativo è possibile visualizzare e prendere nota del Numero dell'Ordine d'acquisto creato automaticamente, per le successive elaborazioni.

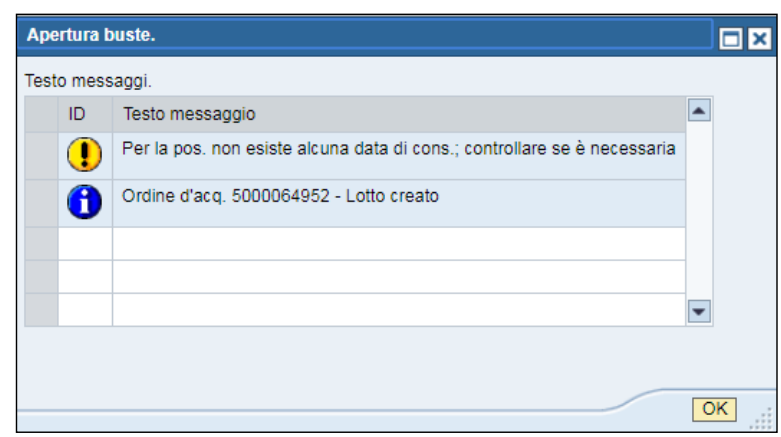

Figura 195 – Ordine di acquisto – Conferma della creazione

All'interno della sezione "Dettaglio offerte" il sistema informa che l'Ordinativo di fornitura è stato correttamente creato (stato ordine "Ordine/i creato/i").

| Creare ordine $\doteqdot$ | Stato ordine      | ₽ |
|---------------------------|-------------------|---|
| <b>H</b>                  | Ordine/i creato/i |   |

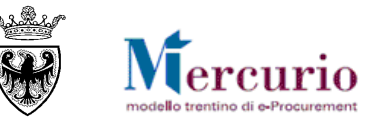

#### Figura 196 – Ordine di acquisto – Stato "Ordine creato"

Non esiste nessun vincolo per l'Amministrazione alla creazione di ulteriori ordini di acquisto a partire dalla medesima offerta. Il pulsante di creazione ordine quindi rimane attivo e validamente selezionabile fino all'archiviazione della procedura di gara.

Per ciò che concerne le modalità operative di acquisto tramite Ordinativo di fornitura si rimanda all'apposita Guida Operativa "*Gestione dell'Ordine diretto (OdA*)".

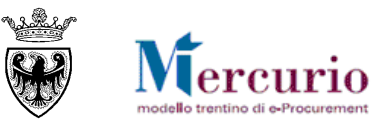

### **CAPITOLO 3 - ARCHIVIAZIONE APPALTO**

Una volta che tutte le offerte siano state aggiudicate definitivamente, e sulle stesse siano stati eseguiti con successo i controlli sulla documentazione prodotta, è possibile archiviare definitivamente la procedura di gara, mediante il pulsante "**Archivia gara**".

| E' 10      | Desla surta   | -1: A1-::                           |
|------------|---------------|-------------------------------------|
| Sospendere | Archivia gara | Indietro alla schermata di ricerca. |

L'archiviazione del procedimento è un'attività irreversibile e non permette di eseguire più alcuna operazione sulla procedura di gara, neppure sulle offerte, ad esempio la loro aggiudicazione e la creazione di documenti successivi.

Attivando il pulsante di archiviazione della gara il sistema visualizza una finestra pop-up che conferma l'irreversibilità dell'operazione. Confermando il pop-up l'utente archivia definitivamente la gara.

| Conferma archiviazione. Gara: 31888 |                                                                                                    |  |  |  |
|-------------------------------------|----------------------------------------------------------------------------------------------------|--|--|--|
| ?                                   | ATTENZIONE! L'operazione<br>consente di archiviare la gara in<br>modo irreversibile. L'archiviazione<br>rende<br>non modificabili i dati della gara e le<br>relative offerte e impedisce la<br>creazione di documenti<br>successivi, ad esempio l'Ordine<br>d'acquisto. Proseguire? |  |  |  |
|                                     | Sì No Interrompere                                                                                                    |  |  |  |

Figura 13 – Pop-up di archiviazione della procedura di gara

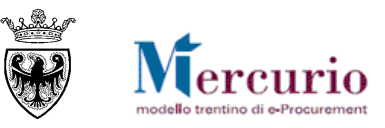

## **SEZIONE V - COMUNICAZIONI PEC**

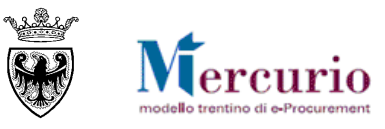

### **CAPITOLO 1 - COMUNICAZIONI PEC**

Di seguito sono indicate le comunicazioni che vengono gestite dal sistema telematico durante il processo di acquisto.

| TIP   | O MAIL                                                                                                    | FASE DEL PROCESSO                                                                                                    | DESTINATARI                                                               |
|-------|----------------------------------------------------------------------------------------------------|----------------------------------------------------------------------------------------------------|---------------------------------------------------------------------------|
| Invit | 0                                                                                                    | Pubblicazione della gara                                                                                                    | Fornitori invitati                                                        |
|       | Oggetto: Invito a procedura teler                                                                                                    | matica                                                                                                    |                                                                           |
|       | Si invita codesta spettabile Ditta<br>cui in oggetto indetta da<br>procurement trentina. Si raccoma<br>visioni di eventuali modifiche/in | , qualora interessata, a partecipare alla tr<br>, pubblicata sulla nuova versione Mercurio V7 de<br>anda di accedere al link riportato in questa comun<br>tegrazioni ai dati di gara. | attativa telematica di<br>lla piattaforma di e-<br>icazione, per prendere |
|       | Il termine ultimo per la presentaz<br>procedura di gara e/o all'oggetto                                                                  | zione di eventuali domande e/o richieste di chiarin<br>della fornitura è fissato per il giorno alle oro                                                                               | mento in merito alla<br>e                                                 |
|       | DATI TRATTATIVA                                                                                                    |                                                                                                    |                                                                           |
|       | Amministrazione appaltante:                                                                                                    |                                                                                                    |                                                                           |
|       | Titolo gara telematica:                                                                                                    |                                                                                                    |                                                                           |
|       | Numero gara telematica:                                                                                                    |                                                                                                    |                                                                           |
|       | Tipo appalto:                                                                                                    |                                                                                                    |                                                                           |
|       | Tipo procedura:                                                                                                    |                                                                                                    |                                                                           |
|       | Inizio presentazione offerta (Ter                                                                                                    | mine di anteprima):                                                                                                    |                                                                           |
|       | Termine di presentazione dell'off                                                                                                    | ferta:                                                                                                    |                                                                           |
|       | LOTTI DI GARA                                                                                                    |                                                                                                    |                                                                           |
|       | 1. Lotto tavoli - Codice CIG                                                                                                    |                                                                                                    |                                                                           |
|       | 2. Lotto poltrone - Codice CIG .                                                                                                    |                                                                                                    |                                                                           |
|       | 3                                                                                                    |                                                                                                    |                                                                           |
|       | La documentazione di gara è con<br>di e-procurement trentina, diretta<br><i>porta direttamente all'appalto)</i>                          | asultabile accedendo alla nuova versione Mercurio<br>amente tramite il seguente link:(nota inter                                                                                      | V7 della piattaforma<br>rna: si precisa che il link                       |
|       | La Ditta che risulterà aggiudicata<br>documentazione richiesta, nei ter                                                                  | ria secondo la graduatoria disponibile a Sistema, d<br>mini e secondo le modalità specificate nel Discipl                                                                             | leve inviare la<br>linare di Gara.                                        |
|       | Resta ferma la facoltà dell'Ente d<br>ipotesi in cui si siano verificate gr<br>procedura telematica.                                     | li sospendere, rinviare nonché annullare l'intero pr<br>ravi compromissioni del Sistema tali da determina                                                                             | cocedimento nelle<br>re l'irregolarità della                              |

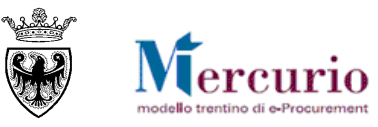

| TIP   | O MAIL                                                                                                    | FASE DEL PROCESSO                                                                                                    | DESTINATARI        |  |  |  |  |
|-------|----------------------------------------------------------------------------------------------------|----------------------------------------------------------------------------------------------------|--------------------|--|--|--|--|
|       | NOTE                                                                                                    |                                                                                                    |                    |  |  |  |  |
|       |                                                                                                    |                                                                                                    |                    |  |  |  |  |
|       |                                                                                                    |                                                                                                    |                    |  |  |  |  |
|       | MANUALISTICA E SUPPORT                                                                                                    | Ö                                                                                                    |                    |  |  |  |  |
|       | La manualistica di supporto all'ut<br>procurement trentina è disponibi                                                                                                    | La manualistica di supporto all'utilizzo della nuova versione Mercurio V7 della piattaforma di e-<br>procurement trentina è disponibile nella sezione Manualistica. |                    |  |  |  |  |
|       | Per qualsiasi problema di carattere tecnico inerente l'utilizzo del Sistema, che possa verificarsi nel corso dell'utilizzo dello stesso, è possibile contattare il Gestore del Sistema al seguente numero telefonico: 0461-800786                                                                                                    |                                                                                                    |                    |  |  |  |  |
|       | Distinti Saluti,                                                                                                    |                                                                                                    |                    |  |  |  |  |
|       | Nome Cognome Referente                                                                                                    |                                                                                                    |                    |  |  |  |  |
|       | Indirizzo e-mail Referente                                                                                                    |                                                                                                    |                    |  |  |  |  |
|       | Amministrazione                                                                                                    |                                                                                                    |                    |  |  |  |  |
|       |                                                                                                    |                                                                                                    |                    |  |  |  |  |
|       | Questo messaggio viene generato                                                                                                    | automaticamente. Si prega di non rispondere.                                                                                                    |                    |  |  |  |  |
| Prore | oga procedimento                                                                                                    | Proroga della gara                                                                                                    | Fornitori invitati |  |  |  |  |
|       | Oggetto: Comunicazione Prorog                                                                                                    | a Appalto n. xxxx                                                                                                    |                    |  |  |  |  |
|       | Con la presente si comunica che il termine per la presentazione delle offerte per la gara telematica in<br>oggetto, disponibile sulla nuova versione Mercurio V7 della piattaforma e-procurement trentina, è<br>prorogato dalle ore del giorno alle ore del giorno<br>Questo messaggio viene generato automaticamente. Si prega di non rispondere. |                                                                                                    |                    |  |  |  |  |
|       | (altro testo se inserito dall'Ammi                                                                                                    | nistrazione)                                                                                                    |                    |  |  |  |  |
| Annı  | allamento procedimento                                                                                                    | Annullamento della gara                                                                                                    | Fornitori invitati |  |  |  |  |
|       | Oggetto: Comunicazione Annulla                                                                                                    | amento Appalto n. xxxx                                                                                                    |                    |  |  |  |  |
|       | Con la presente si comunica che la gara telematica in oggetto, per le motivazioni consultabili sulla nuova versione Mercurio V7 della piattaforma e-procurement trentina, viene annullata in via di autotutela.                                                                                                    |                                                                                                    |                    |  |  |  |  |
|       | Questo messaggio viene generato                                                                                                    | o automaticamente. Si prega di non rispondere.                                                                                                    |                    |  |  |  |  |
|       | (altro testo se inserito dall'Ammi                                                                                                    | nistrazione)                                                                                                    |                    |  |  |  |  |
| Sosp  | ensione procedimento                                                                                                    | Sospensione della gara                                                                                                    | Fornitori invitati |  |  |  |  |
|       | Oggetto: Comunicazione Sospen                                                                                                    | sione Appalto n. xxxx                                                                                                    |                    |  |  |  |  |
|       | Con la presente si comunica che la gara telematica in oggetto, disponibile sulla nuova versione Mercurio<br>V7 della piattaforma e-procurement trentina, per le motivazioni sotto riportate, è sospesa; fino a nuova<br>comunicazione non sarà pertanto possibile sottomettere offerte a sistema.                                                  |                                                                                                    |                    |  |  |  |  |

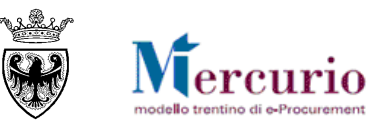

| TIP   | O MAIL                                                                                                    | FASE DEL PROCESSO                              | DESTINATARI                                                                  |  |  |  |  |
|-------|----------------------------------------------------------------------------------------------------|------------------------------------------------|------------------------------------------------------------------------------|--|--|--|--|
|       | (altro testo se inserito dall'Amm                                                                                                    | inistrazione)                                  |                                                                              |  |  |  |  |
| Riatt | ivazione procedimento                                                                                                    | Riattivazione della gara                       | Fornitori invitati                                                           |  |  |  |  |
|       | Oggetto: Comunicazione Riattiva                                                                                                    | azione Appalto n. xxxx                         |                                                                              |  |  |  |  |
|       | Con la presente si comunica che la gara telematica in oggetto è stata riattivata sulla nuova versione<br>Mercurio V7 della piattaforma e-procurement trentina ed è pertanto nuovamente possibile sottomettere<br>offerte a sistema, entro il termine di scadenza delle ore del giorno<br>Questo messaggio viene generato automaticamente. Si prega di non rispondere. |                                                |                                                                              |  |  |  |  |
| Noti  | fica risposta chiarimenti                                                                                                    | Risposta ai chiarimenti                        | Fornitori offerenti                                                          |  |  |  |  |
|       | Oggetto: Risposta Chiarimenti po                                                                                                    | er l'Appalto xxxx                              |                                                                              |  |  |  |  |
|       | Gentile utente,<br>si informa che è presente un nuovo messaggio di richiesta/risposta di/ad un chiarimento per l'appalto in<br>oggetto, disponibile accedendo alla sezione "Corrispondenza" sulla nuova versione Mercurio V7 della<br>piattaforma e-procurement trentina.<br>Distinti saluti,<br>Il Gestore del sistema                                               |                                                |                                                                              |  |  |  |  |
| Emis  | ssione OdA                                                                                                    | Emissione OdA al Fornitore                     | Fornitore OdA                                                                |  |  |  |  |
|       | Oggetto: Ordinativo di Acquisto xxxxxxx<br>Gentile utente,<br>in allegato si invia l'ordinativo di fornitura firmato digitalmente ed eventuali allegati all'ordine.                                                                                                    |                                                |                                                                              |  |  |  |  |
|       | Nome ordine: xxxxxxxxxxxxx                                                                                                    |                                                |                                                                              |  |  |  |  |
|       | Numero ordine: xxxxxxxx                                                                                                    |                                                |                                                                              |  |  |  |  |
|       | Distinti Saluti.<br>Nome Cognome Referente<br>Indirizzo e-mail Referente<br>Amministrazione                                                                                                    |                                                |                                                                              |  |  |  |  |
|       | Questo messaggio viene generato                                                                                                    | o automaticamente. Si prega di non rispondere. | Questo messaggio viene generato automaticamente. Si prega di non rispondere. |  |  |  |  |

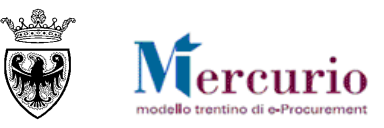

# SEZIONE VI - ASSEGNAZIONE PROCEDIMENTO

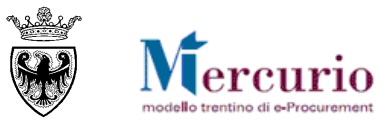

### **CAPITOLO 1 - AUTORIZZAZIONE**

L'operazione di assegnazione ha l'obiettivo di "<u>blindare</u>" il procedimento e consentirne la visibilità, la modifica, l'invio e la visualizzazione delle comunicazioni ad esso inerenti ai soli utenti definiti come assegnatari della procedura di gara telematica.

Nel caso in cui tale opzione non venga attivata, non andando a popolare il gruppo degli assegnatari del procedimento, le autorizzazioni alla gara saranno di tipo "<u>non blindato</u>" e tutti gli utenti autorizzati per l'Organizzazione acquisti della gara telematica potranno visualizzarne i dati e inviare comunicazioni.

Le attività che, in vario modo, sono soggette al controllo di assegnazione della gara telematica, e che quindi, in caso di procedura "blindata", potranno essere a disposizione dei soli utenti assegnatari, sono le seguenti:

- Elaborare gara
- Invio comunicazioni di gara
- Visualizzazione Monitor PEC
- Apertura buste, invalidazione, assegnazione punteggi
- Visualizzazione contenuto offerte
- Generazione e Pubblicazione graduatoria di gara
- Operazioni legate al verbale di gara
- Verifica accessi per procedimento
- Istruttoria procedimento

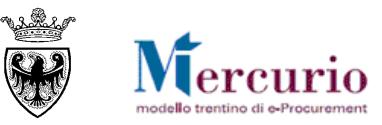

### **CAPITOLO 2 - ASSEGNAZIONE**

Prima di procedere alle operazioni di assegnazione del procedimento è necessario creare la gara telematica e salvarla in bozza CON ALMENO UN LOTTO DI GARA, ANCHE SE INCOMPLETO, anche se incompleta di qualsiasi dato. L'utente che dispone della voce di menù "Assegnazione procedimento" ha la possibilità di definire (in creazione, in inserimento o in cancellazione) gli utenti assegnatari dei procedimenti di competenza della/e organizzazioni acquisti sulle quali risulta autorizzato, per i soli utenti assegnatari che abbiano autorizzazione alla gestione di procedimenti (in visibilità o modifica) per la/e medesima/e Organizzazioni acquisti.

Per procedere all'assegnazione del procedimento, l'utente seleziona la funzionalità "Assegnazione procedimento" dal menu posto nella parte sinistra dello schermo.

#### 2.1 RICERCA E SELEZIONE DEI PROCEDIMENTI PER L'ASSEGNAZIONE

Nella prima sezione visualizzata nella parte superiore della schermata, utilizzando i filtri di ricerca disponibili, è possibile ricercare i procedimenti di gara telematica per i quali definire/modificare il gruppo di assegnatari ovvero per i quali consultare le assegnazioni già presenti.

| Assegnazione proce   | Assegnazione procedimento     |        |               |  |  |  |  |
|----------------------|-------------------------------|--------|---------------|--|--|--|--|
| Cercare appalti      |                               |        |               |  |  |  |  |
| Numero dell'appalto: | Nome dell'appaito:            | Stato: | Elaborato da: |  |  |  |  |
| Nome utente:         | Tipo utente:<br>Assegnatario. |        |               |  |  |  |  |

Figura 197 – Ricerca dei procedimenti da assegnare o per cui consultare le assegnazioni già presenti

I criteri di ricerca dei procedimento sono:

- Numero identificativo del procedimento (sul sistema Sap);
- Nome del procedimento;
- Stato del procedimento (non è possibile creare/modificare assegnazioni su procedimenti con stato "Cancellato", ma solo visualizzare eventuali precedenti assegnazioni);
- Data di elaborazione del procedimento;
- Utente assegnatario del procedimento.

Premendo il tasto "Avvio" si avvia la ricerca delle gare già create a sistema, per le quali l'utente è autorizzato ad effettuare o visualizzare l'assegnazione.

La lista dei procedimenti ricercati è consultabile all'interno della sezione **"Selezione Gara/Procedimento**", in cui sono consultabili i dati identificativi della gara (numero identificativo, nome, tipologia, Organizzazione e Gruppo acquisti, Data/ora termine presentazione offerte, Stato procedimento).

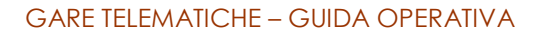

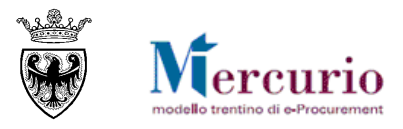

| Assegnazione procedin | nento                 |                 |                                                                                          |                                         |                                                                         |               |              |              |
|-----------------------|-----------------------|-----------------|------------------------------------------------------------------------------------------|-----------------------------------------|-------------------------------------------------------------------------|---------------|--------------|--------------|
| Cercare appalti       |                       |                 |                                                                                          |                                         |                                                                         |               |              |              |
| Numero dell'appalto:  | Nome dell'appaito:    |                 | Stato:                                                                                   | Elaborato da:                           |                                                                         |               |              |              |
| 7141                  |                       |                 | · · · · · · · · · · · · · · · · · · ·                                                    | •                                       |                                                                         |               |              |              |
| Nome utente:          | Tipo utente:          |                 |                                                                                          |                                         |                                                                         |               |              |              |
| Ð                     | Assegnatario.         | -               |                                                                                          |                                         |                                                                         |               |              |              |
| Avvio                 |                       |                 |                                                                                          |                                         |                                                                         |               |              |              |
|                       |                       |                 |                                                                                          |                                         |                                                                         |               |              |              |
| Selezione Gara        | /Procedimento         | Assegnazione u  | tenti abilitati per gara/procedin                                                        | nento                                   |                                                                         |               |              | < > <b>C</b> |
| View [View standard]  | Esportazione          |                 |                                                                                          |                                         |                                                                         | Filtro Parame | etrizzazione |              |
| Num. dell'appaito 🚔   | Nome dell'appaito 🛛 👙 | Tipo 👙          | Organizzazione acquisti $\stackrel{\scriptscriptstyle \bigtriangleup}{\bigtriangledown}$ | Gruppo acquisti 🚔                       | Data termine $\stackrel{\scriptscriptstyle 	riangle}{\bigtriangledown}$ | Ora termine 🚔 | Stato 🔤      |              |
| 7141                  | Scenario Agens2-ZCPP  | Massimo Ribasso | Agenzia per i Servizi                                                                    | Ufficio Gestione Gare - Sost/Dele Dirig | 03.01.2011                                                              | 15:45:00      | Pubblicato   |              |
|                       |                       |                 |                                                                                          |                                         |                                                                         |               |              |              |
|                       |                       |                 |                                                                                          |                                         |                                                                         |               |              |              |
|                       |                       |                 |                                                                                          |                                         |                                                                         |               |              |              |
| 🗐 🛋 🔺 Riga 1 di 1 👻   | ¥ ¥                   |                 |                                                                                          |                                         |                                                                         |               |              |              |
|                       |                       |                 |                                                                                          |                                         |                                                                         |               |              |              |

Figura 198 – Lista dei procedimenti ricercati

Per procedere alla creazione/modifica/visualizzazione del gruppo di assegnatari del procedimento è necessario selezionare la riga corrispondente al procedimento di interesse.

È ammessa la sola selezione singola del procedimento di gara telematica da assegnare. **Non è invece ammessa** la selezione multipla di più righe (più procedimenti), poiché risulta possibile elaborare per l'assegnazione solo singoli procedimenti.

Cliccando sulla riga corrispondente al procedimento di interesse si accede alla sezione "Assegnazione utenti abilitati per gara/procedimento", in cui è possibile procedere con le operazioni di assegnazione.

|   | Num. dell'appaito 🚔 | Nome dell'appalto $\Rightarrow$ | Tipo 👙          | Organizzazione acquisti 🚔 | Gruppo acquisti 👙                       | Data termine 🖨 | Ora termine 🖨 | Stato 👙    | ĺ |
|---|---------------------|---------------------------------|-----------------|---------------------------|-----------------------------------------|----------------|---------------|------------|---|
|   | 7141                | Scenario Agens2-ZCPP            | Massimo Ribasso | Agenzia per i Servizi     | Ufficio Gestione Gare - Sost/Dele Dirig | 03.01.2011     | 15:45:00      | Pubblicato |   |
| ĉ | <br>100 0.1         | 1 1                             |                 |                           |                                         |                |               |            | 7 |

Figura 199 - Selezione del procedimento di interesse

### 2.2 CREAZIONE DEL GRUPPO DI ASSEGNATARI

Se per il procedimento di interesse non è ancora stato definito un gruppo di utenti assegnatari, la sezione "Assegnazione utenti abilitati per gara/Procedimento" consentirà di creare l'assegnazione, definendo **l'elenco** degli utenti abilitati alla gestione della gara telematica.

L'inserimento di un nuovo utente può essere fatto:

• cliccando sul pulsante "Aggiungi riga";

| Selezione Gara/Procedimento                                                                                                    |  |
|----------------------------------------------------------------------------------------------------|--|
| Dati riepilogo gara                                                                                                    |  |
| Numero dell'appalto:     Nome dell'appalto:       7141     Scenario Agens2-ZCPP       Utenti abilitati                                                                                                    |  |
| View [View standard]       v       Esportazione a       Cancellare riga       Aggiungi riga       Filtro       Parametrizzazione         Num. dell'appatto       Image: Nome utente       Image: Nome/Cognome utente       Image: Nome/Cognome/Cognome/Cognome |  |
|                                                                                                    |  |
| Salvare Annullare                                                                                                    |  |

Figura 200 –Inserimento di un assegnatario

• attivando l'help di ricerca degli utenti assegnatari, nella colonna "Nome utente";

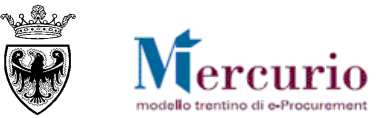

| View | [View standard]   |   | Esportazione 🖌 | Са | ncellare riga Aggiungi riga | Filtr | o Parametrizza | zione |
|------|-------------------|---|----------------|----|-----------------------------|-------|----------------|-------|
|      | Num. dell'appalto | ÷ | Nome utente    | ÷  | Nome/Cognome utente         | ⇔     | Tipo utente    | ÷     |
|      | 7141              |   |                |    | đ                           |       |                |       |
|      |                   |   |                |    |                             |       |                |       |
|      |                   |   |                |    |                             |       |                |       |

Figura 201 – Help di ricerca degli utenti assegnatari

• ricercando e selezionando l'**utente da aggiungere** all'assegnazione del procedimento, nella finestra "Nome utente con documento di modifica";

| e utente con docu                     | mento       | di modific     | a                 |                |         |                |             |         |                 |                     |                           | <u></u>  | [          |
|---------------------------------------|-------------|----------------|-------------------|----------------|---------|----------------|-------------|---------|-----------------|---------------------|---------------------------|----------|------------|
| Lista valori perso                    | nale        | Lista valor    | i generale        |                |         |                |             |         |                 |                     |                           | Parame   | etrizzazio |
| <ul> <li>Nascondere i crit</li> </ul> | eri di rica | erca           |                   |                |         |                |             |         |                 |                     |                           |          |            |
| Jtente:                               |             |                |                   | \$             |         |                |             |         |                 |                     |                           |          |            |
| ognome:                               | ♦ Cc        | ognome Diri    | gente             | ⇒              |         |                |             |         |                 |                     |                           |          |            |
| ome:                                  |             |                |                   | \$             |         |                |             |         |                 |                     |                           |          |            |
| eparto:                               | ♦ [         |                |                   | \$             |         |                |             |         |                 |                     |                           |          |            |
| igla edificio:                        | ♦ [         |                |                   | \$             |         |                |             |         |                 |                     |                           |          |            |
| umero aula:                           | ♦ [         |                |                   | \$             |         |                |             |         |                 |                     |                           |          |            |
| terno:                                | ♦ [         |                |                   | \$             |         |                |             |         |                 |                     |                           |          |            |
| entro di costo:                       | ♦ [         |                |                   | \$             |         |                |             |         |                 |                     |                           |          |            |
| d. postale azienda:                   | ♦ [         |                |                   | \$             |         |                |             |         |                 |                     |                           |          |            |
| ome della ditta:                      | ♦ [         |                |                   | \$             |         |                |             |         |                 |                     |                           |          |            |
| ocalità:                              | ♦ [         |                |                   | \$             |         |                |             |         |                 |                     |                           |          |            |
| ome completo:                         | ♦ [         |                |                   | \$             |         |                |             |         |                 |                     |                           |          |            |
| Delimitare numero                     | diinseri    | imenti nella i | lista valori 500  |                |         |                |             |         |                 |                     |                           |          |            |
|                                       |             | _              |                   |                |         |                |             |         |                 |                     |                           |          |            |
| Avviare ricerca                       | Resettar    | re             |                   |                |         |                |             |         |                 |                     |                           |          |            |
| ista valori (In bas                   | e ai crit   | teri di rice   | rca)              |                |         |                |             |         |                 |                     |                           |          |            |
| Aggiungere alla lista                 | valori p    | ersonale       |                   |                |         |                |             |         |                 |                     |                           |          |            |
| Nome completo                         |             |                | Cognome           | Nome           | Reparto | Sigla edificio | Numero aula | Interno | Centro di costo | Cd. postale azienda | Nome della ditta          | Località | Utente     |
| Nome Dirigente                        | ognome      | e Dirigente    | COGNOME DIRIGENTE | NOME DIRIGENTE |         |                |             |         |                 |                     | PROVINCIA AUTONOMA DI TRE | TRENTO   | SP335      |
|                                       |             |                |                   |                |         |                |             |         |                 |                     |                           |          |            |
|                                       |             |                |                   |                |         |                |             |         |                 |                     |                           | OK Int   | terrompe   |

Figura 202 – Ricerca e selezione degli utenti assegnatari

• aggiornando i dati relativi all'utente inserito, mediante selezione del tasto "Invio" dalla tastiera ovvero procedendo direttamente al salvataggio dei dati di assegnazione (pulsante "Salvare").

|                          | Selezione Gara/Proce         | edimento                      | Assegnazione utenti abilitati per gan | a/proc | cedimento         | < > <b>C</b> |
|--------------------------|------------------------------|-------------------------------|---------------------------------------|--------|-------------------|--------------|
| Dati rie                 | pilogo gara                  |                               |                                       |        |                   |              |
| Numero<br>7141<br>Utenti | dell'appalto:<br>i abilitati | Nome dell'app<br>Scenario Age | alto:<br>ins2-ZCPP                    |        |                   |              |
| Viev                     | v [View standard]            | Esportazione 4                | Cancellare riga Aggiungi riga         | Filtro | Parametrizzazione |              |
|                          | Num. dell'appalto 👙          | Nome utente                   | Nome/Cognome utente                   | ⇔      | Tipo utente  🗘    |              |
|                          | 7141                         | SP33595                       | 🗇 ome Dirigente Cognome Dirigente     |        | Assegnatario.     |              |
|                          |                              |                               |                                       |        |                   |              |
|                          |                              |                               |                                       |        |                   |              |
|                          |                              |                               |                                       |        |                   |              |
| -                        |                              |                               |                                       |        |                   |              |
|                          |                              |                               |                                       |        |                   |              |
|                          |                              |                               |                                       |        |                   |              |
|                          |                              |                               |                                       |        |                   |              |
|                          |                              |                               |                                       |        |                   |              |
|                          |                              |                               |                                       |        |                   |              |
|                          |                              |                               |                                       |        |                   |              |
|                          |                              |                               |                                       |        |                   |              |
|                          |                              |                               |                                       |        |                   |              |
| E                        | -<br>🔺 🔺 Riga 1 di 1 👻 🛬     | ž                             |                                       |        |                   |              |
| Salva                    | are Annullare                |                               |                                       |        |                   |              |

Figura 203 - Aggiornamento dei dati e/o salvataggio dell'assegnazione

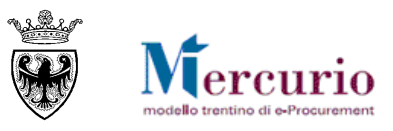

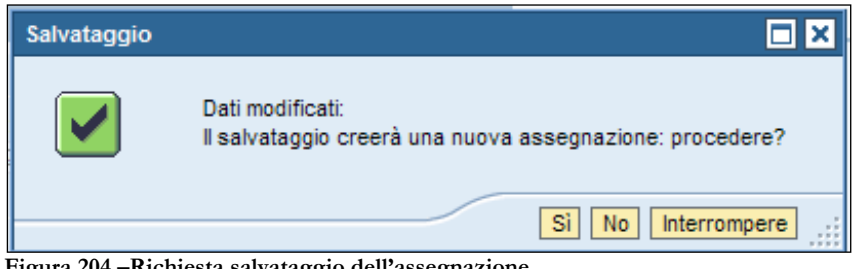

Figura 204 - Richiesta salvataggio dell'assegnazione

| Utenti abilitat | ti per gara. 🗖 🗙                   |
|-----------------|------------------------------------|
| i               | Assegnazione salvata con successo! |
|                 | ок ""                              |

Figura 205 – Conferma salvataggio dell'assegnazione

Qualora non si volessero salvare i dati relativi all'assegnazione in elaborazione, è possibile uscire dall'assegnazione, abbandonando la sezione di "Assegnazione utenti abilitati per gara/procedimento" con il pulsante "Annullare".

| Test: Popup | to confirm                                      |        |
|-------------|-------------------------------------------------|--------|
|             | Attenzione: le modifiche andranno<br>procedere? | perse: |
|             | Sì No Interr                                    | ompere |

Figura 206 - Annullamento operazioni di assegnazione

#### 2.3 VISUALIZZAZIONE DEL GRUPPO DI ASSEGNATARI

Se per il procedimento di interesse risulta già definito un gruppo di utenti assegnatari, la sezione "Assegnazione utenti abilitati per gara/Procedimento" mostrerà l'elenco degli utenti abilitati alla gestione della gara telematica in quel momento, evidenziando il "Nome utente" e il "Nome/Cognome utente" di ciascuno di essi.

La tipologia di utente ("Tipo utente") è di default "Assegnatario" ed evidenzia che quel determinato utente, su quello specifico procedimento ha l'autorizzazione in visibilità, modifica, invio e visualizzazione delle comunicazioni di cui al SEZIONE VI - CAPITOLO 1 -Autorizzazione.

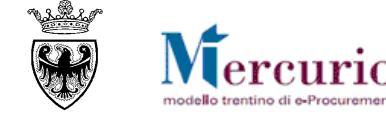

| Numero dell'appato:         Nom           7141 | me dell'appato:<br>o utente:<br>segnatario.                                                                                                    | Stato:                                 | Elaborati  | o da:          |  |
|------------------------------------------------|----------------------------------------------------------------------------------------------------|----------------------------------------|------------|----------------|--|
| Selezione Gara/Proc                            | cedimento                                                                                                    | : utenti abilitati per gara/procedime: | nto        |                |  |
| Dati riepilogo gara                            |                                                                                                    |                                        |            |                |  |
| Numero dell'appaito:                           | Nome dell'appaito:                                                                                                    |                                        |            |                |  |
| 7141                                           | Scenario Agens2-ZCPP                                                                                                    |                                        |            |                |  |
|                                                |                                                                                                    |                                        |            |                |  |
| View [View standard]                           | <ul> <li>Esportazione          Cancellare ri         Cancellare ri         Cancellar</li></ul> | a Aggiungi riga                        | Filtro Par | ametrizzazione |  |
| Num. dell'appalto 🕀 N                          | Nome utente 😓 Nome/Cognome utente                                                                                                    |                                        | ÷          | Tipo utente ≑  |  |
| 7141 S                                         | SP33595 Nome Dirigente Cogno                                                                                                    | me Dirigente                           |            | Assegnatario.  |  |
| 7141 S                                         | SP42642 Nome Assistente del D                                                                                                    | irigente Cognome Assistente del D      | Dirigente  | Assegnatario.  |  |
|                                                |                                                                                                    |                                        |            |                |  |
|                                                |                                                                                                    |                                        |            |                |  |
| 🗮 🛋 🔺 Riga 1 di 2 💌 🛫                          |                                                                                                    |                                        |            |                |  |
| Salvare Annullare                              |                                                                                                    |                                        |            |                |  |

Figura 207 - Visualizzazione delle assegnazioni

È possibile esportare l'elenco degli assegnatari del procedimento cliccando sul pulsante "Esportazione" >>"Export to Spreadsheet".

| Esportazione 🖌   | Cancella |
|------------------|----------|
| Export to Spread | sheet om |
| BEx Analyzer     | 1        |
| Web Analyzer     |          |
|                  |          |

Figura 208 – Esportazione degli utenti assegnatari del procedimento

#### 2.4 **MODIFICA DEL GRUPPO DI ASSEGNATARI**

Se per il procedimento di interesse risulta già definito un gruppo di utenti assegnatari, la sezione "Assegnazione utenti abilitati per gara/Procedimento" dà la possibilità di procede alla modifica delle assegnazioni già effettuate, mediante inserimento di nuovi utenti assegnatari (vd. par. 2.2) ovvero mediante cancellazione di uno o più utenti assegnatari, fino alla potenziale cancellazione dell'intero gruppo di utenti assegnatari.

La cancellazione di un assegnatario può essere eseguita selezionando la riga ad esso relativa e cliccando successivamente sul pulsante di cancellazione "Cancellare riga", accertandosi di salvare correttamente i dati di assegnazione modificati.

La cancellazione di un assegnatario può essere eseguita anche, contestualmente all'inserimento di un nuovo utente assegnatario, sovrascrivendo l'assegnatario già presente, mediante sostituzione del "Nome utente" e successivo salvataggio dei dati.

| Selezione Gara/P             | rocedimento                  | Assegnazione utenti abilitati per gara/procedimento            |                  |
|------------------------------|------------------------------|----------------------------------------------------------------|------------------|
| Dati riepilogo gara          |                              |                                                                |                  |
| Numero dell'appalto:<br>7141 | No<br>Si                     | ime dell'appalto:<br>cenario Agens2-ZCPP                       |                  |
| Utenti abilitati             |                              |                                                                |                  |
| View [View standard]         | <ul> <li>Esportaz</li> </ul> | ione ∡   Cancellare riga   Aggiungi riga Filtro Pa             | arametrizzazione |
| Num. dell'appalto 🕀          | Nome utente 👙                | Nome/Cognome utente                                            | Tipo utente 👙    |
| 7141                         | SP33595                      | Nome Dirigente Cognome Dirigente                               | Assegnatario.    |
| 7141                         | SP42642                      | Nome Assistente del Dirigente Cognome Assistente del Dirigente | Assegnatario.    |
| ara 200 Cancellazione di     | un accornatari               |                                                                |                  |

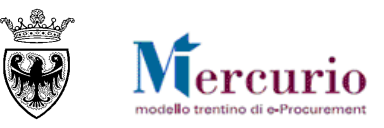

# SEZIONE VII - FIRMA DIGITALE E MARCATURA TEMPORALE

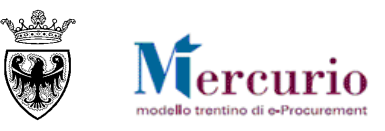

### CAPITOLO 1 - FIRMA DIGITALE DEI DOCUMENTI E MARCATURA TEMPORALE

### **1.1 MODALITÀ DI APPOSIZIONE DELLA FIRMA DIGITALE**

Di seguito viene descritto il procedimento per l'apposizione della firma digitale sui documenti informatici, in formato pdf, allegati alla procedura di gara o al documento di OdA. Tutte le operazioni di seguito descritte illustrano il processo di firma digitale effettuato in locale (cioè sul proprio personal computer) tramite l'applicativo Dike, il software di firma di Infocert (<u>https://www.firma.infocert.it</u>).

Con alcune differenze legate alla diversa interfaccia dei prodotti di firma disponibili in commercio, tale processo è, comunque, da considerarsi in generale sufficientemente rappresentativo delle attività necessarie per apporre la firma digitale su un documento informatico.

La firma del documento avviene al di fuori del Sistema telematico utilizzando un lettore di smartcard, una smartcard validamente abilitata alle operazioni di firma ed un software di firma digitale (ad esempio il prodotto Dike - Digital Key). Di seguito sono riportati a titolo di esempio i passi da seguire per firmare un documento con Dike:

- o Selezione del documento salvato sul proprio computer
- o Selezione della cartella di destinazione del documento firmato
- o Inserimento PIN e PSW
- o Generazione del documento firmato.

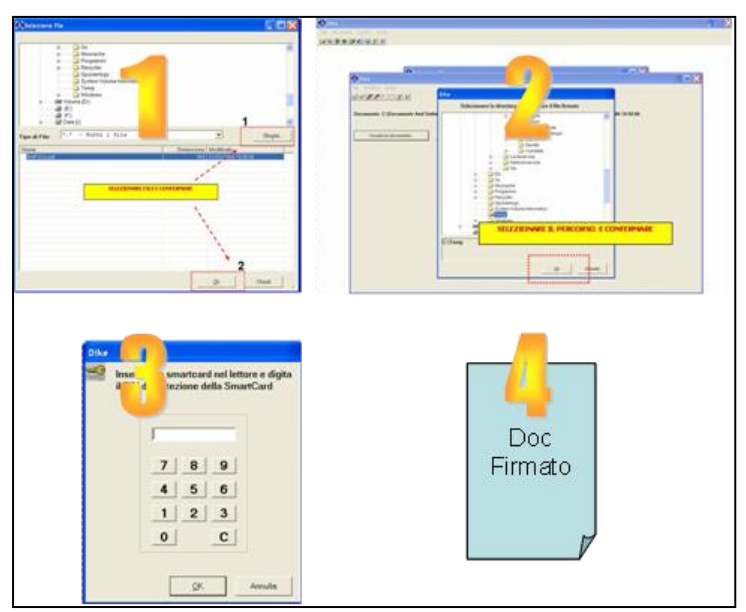

Figura 210 – Firma dei documenti utilizzando Dike (Digital Key).

### **1.2 CONTROLLI DI FIRMA DIGITALE**

Accanto alla normale messaggistica di sistema vi sono alcune casistiche di anomalie legate specificamente alla firma digitale della documentazione allegata all'appalto/offerta:

• I documenti firmati digitalmente, non sono in formato .pdf: il sistema, considerando i documenti che l'Amministrazione/Impresa carica all'interno dell'appalto/offerta, non accetta documenti firmati che non abbiano un formato originario .PDF (con estensione .pdf.p7m o .pdf).

Il file originale firmato digitalmente "appunti.docx.p7m" non è in formato PDF

Figura 211 – Documenti firmati digitalmente, non in formato pdf.

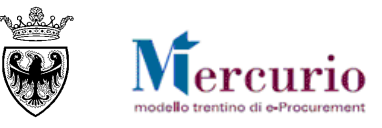

• I documenti firmati digitalmente, hanno dimensioni maggiori di 15 megabyte: se firmati digitalmente, l'Amministrazione/Impresa può caricare all'interno dell'appalto/offerta solo documenti con dimensioni inferiori a 15 megabyte.

File file sup 15 mb.p7m con errori: verifica di firma non eseguita.
Le dimensioni del file file sup 15 mb.p7m superano la dimensione di 15 MB

Figura 212 – Documenti firmati digitalmente, con estensione maggiore di 15MB.

• I documenti sono firmati digitalmente, ma con certificato di firma scaduto o non supportato: il sistema, considerando i documenti che l'Amministrazione/Impresa può caricare all'interno dell'appalto/offerta, accetta documenti firmati con certificato in corso di validità, non revocato e rilasciato da CA (Certification Authority) accreditate presso il CNIPA.

Allegato 'Cert scaduto.pdf.p7m': Certificato del Firmatario scaduto

Figura 213 – Documenti firmati digitalmente con certificato scaduto.

#### **1.3** MARCATURA TEMPORALE DEI DOCUMENTI

Qualora sia necessario attribuire a un documento certezza circa il momento in cui questo è stato redatto ed è divenuto valido, si ricorre alla sua marcatura temporale. Per "**marca temporale**" si intende una evidenza informatica che consente di rendere opponibile a terzi un riferimento temporale.

L'apposizione della marca temporale su un documento è una tecnica che consente di attribuire data certa ad un documento informatico, prolungandone la validità. Consiste nella generazione da parte di una Autorità di certificazione (Time Stamping Authority), terza parte fidata, di una ulteriore firma digitale, aggiuntiva rispetto a quella del sottoscrittore, cui è associata l'informazione relativa a una data e un'ora certa. Mediante l'apposizione del riferimento temporale emesso dal Certificatore è possibile opporre a terzi la validità del documento marcato temporalmente.

Nell'ambito del Sistema telematico SAP-SRM l'apposizione della marca temporale viene eseguita in automatico dal sistema stesso, su tutti i documenti sottoscritti con firma digitale.

Diversamente dalla firma digitale dei documenti, in questo ambito non sono pertanto richieste attività specifiche a cura degli utenti.